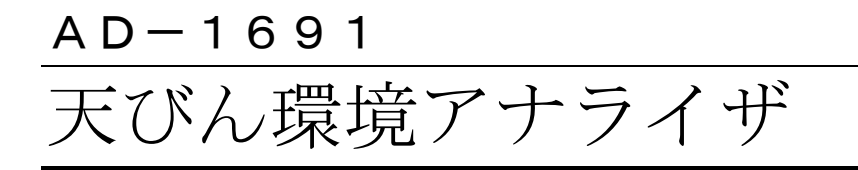

# 取扱説明書

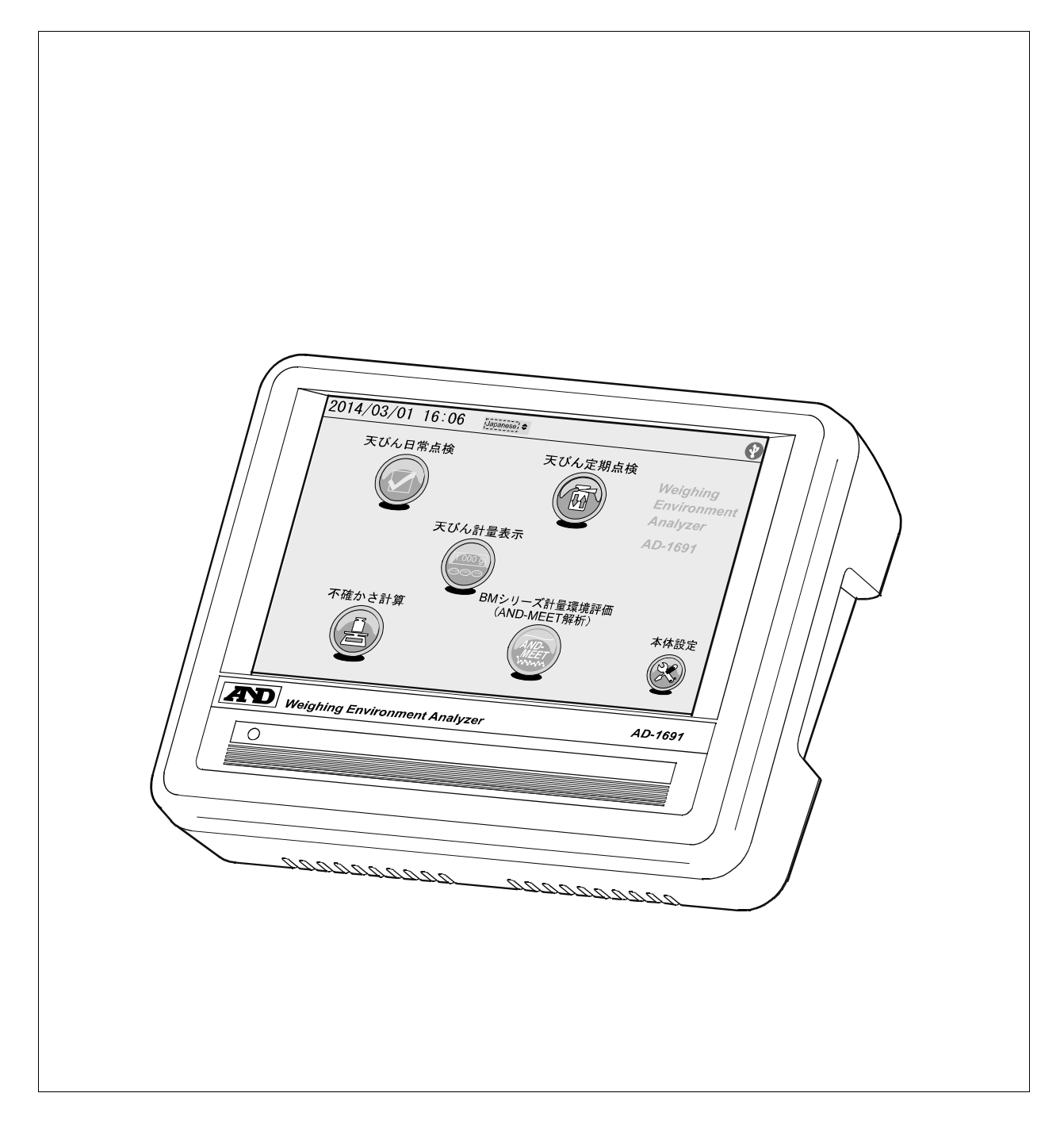

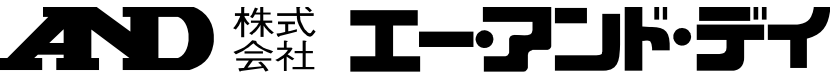

1WMPD4002669A

# 注意事項の表記方法

- この表記は、誤った取り扱いをすると、人が死亡または重傷を負う差し 迫った危険が想定される内容を示します。
- ▲ この表記は、誤った取り扱いをすると、人が死亡または重傷を負う可能 性が想定される内容を示します。
- この表記は、誤った取り扱いをすると、人が傷害を負ったり、物的損害
  の発生が想定される内容を示します。
- 注意 正しく使用するための注意点の記述です。
- お知らせ 機器を操作するのに役立つ情報の記述です。

### ご注意

- (1) 本書の一部または全部を無断転載することは固くお断りします。
- (2) 本書の内容については将来予告なしに変更することがあります。
- (3) 本書の内容は万全を期して作成しておりますが、ご不審な点や誤り、記載 もれなどお気づきの点がありましたら、お買い求めの販売店または最寄り の弊社営業所へご連絡ください。
- (4) 当社では、本機の運用を理由とする損失、損失利益等の請求については、(3)項にかかわらずいかなる責任も負いかねますのでご了承ください。
- ② 2014 株式会社 エー・アンド・デイ
   株式会社エー・アンド・デイの許可なく複製・改変などを行なうことはできません。

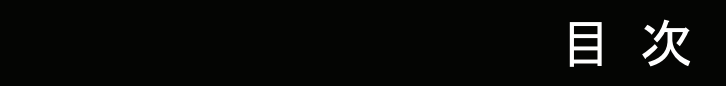

| 1. | はじめ  | めに                     |    |  |
|----|------|------------------------|----|--|
|    | 1-1. | 特長                     | .3 |  |
| 2. | 製品構  | \$成(各部の名称)、梱包内容        | .4 |  |
| 3. | 設置・  | 接続                     | .5 |  |
|    | 3-1. | 設置                     | .5 |  |
|    | 3-2. | 天びんとの接続                | .6 |  |
|    | 3-3. | ミニプリンタ AD-8126 との接続    | .6 |  |
|    | 3-4. | USB メモリの接続             | .7 |  |
| 4. | ホーム  | 」画面                    | .8 |  |
| 5. | 天びん  | ∠日常点検                  | .9 |  |
|    | 5-1. | はじめに1                  | 0  |  |
|    | 5-2. | 外観確認1                  | 11 |  |
|    | 5-3. | 環境確認1                  | 2  |  |
|    | 5-4. | 電源確認1                  | 3  |  |
|    | 5-5. | 水平確認1                  | 4  |  |
|    | 5-6. | 計量確認1                  | 5  |  |
|    | 5-7. | 出力情報入力1                | 17 |  |
|    | 5-8. | 結果出力例(PDF ファイル形式)1     | 8  |  |
|    | 5-9. | 結果出力例(ミニプリンタ AD-8126)1 | 9  |  |
| 6. | 天びん  | 定期検査2                  | 20 |  |
|    | 6-1. | キャリブレーション              | 20 |  |
|    | 6-2. | 繰り返し性・最小計量値2           | 22 |  |
|    | 6-3. | 正確さ・直線性                | 25 |  |
|    | 6-4. | 偏置誤差2                  | 28 |  |
|    | 6-5. | 出力情報入力                 | 31 |  |
|    | 6-6. | 結果出力例(PDF ファイル形式)      | 32 |  |
|    | 6-7. | 結果出力例(ミニプリンタ AD-8126)  | 33 |  |
| 7. | 天びん  | /計量表示                  | 34 |  |
|    | 7-1. | 画面                     | 34 |  |
| 8. | 不確か  |                        | 36 |  |
|    | 8-1. | 通信確認                   | 38 |  |
|    | 8-2. | 天びん機種確認                | 39 |  |
|    | 8-3. | 環境入力①                  | 10 |  |
|    | 8-4. | 使用分銅入力4                | 11 |  |
|    | 8-5. | キャリブレーション・正確さ4         | 12 |  |
|    | 8-6. | 繰り返し性4                 | 13 |  |
|    | 8-7. | 環境入力②                  | 14 |  |

| 8-8.    | 偏置誤差            | 45 |
|---------|-----------------|----|
| 8-9.    | 環境入力③           | 46 |
| 8-10.   | 計算結果表示          | 47 |
| 8-11.   | 出力情報入力          | 48 |
| 8-12.   | 校正結果報告書例        | 49 |
| 9. AND- | MEET 解析         | 50 |
| 9-1.    | データ選択           | 51 |
| 9-2.    | グラフ画面           | 53 |
| 9-3.    | AND-MEET 解析グラフ例 | 56 |
| 10. 本位  | 本設定             | 58 |
| 10-1.   | 日付・時刻設定         | 59 |
| 10-2.   | バックライト輝度設定      | 60 |
| 10-3.   | RS-232C 設定      | 61 |
| 11. ダイ  | イアログ(入力・選択)     | 62 |
| 11-1.   | 数値入力ダイアログ       | 62 |
| 11-2.   | 文字入力ダイアログ       | 63 |
| 11-3.   | プルダウン選択ダイアログ    | 64 |
| 12. イン  | /タフェースの仕様       | 65 |
| 12-1.   | RS-232C         | 65 |
| 13. 保守  | 予               | 66 |
| 13-1.   | お手入れ            | 66 |
| 13-2.   | 動作確認            | 66 |
| 13-3.   | 修理依頼            | 66 |
| 14. 仕様  | 兼               | 67 |
| 14-1.   | 外形寸法図           | 67 |
| 14-2.   | オプション・別売品       | 68 |
| 15. 用請  | 吾と索引            | 69 |
| 15-1.   | 用語              | 69 |
| 15-2.   | 索引              | 69 |

# 1. はじめに

このたびは、エー・アンド・デイの天びん環境アナライザ AD-1691 をお買い上げいただきありがとうございま す。この取扱説明書は天びん環境アナライザを理解し、十分に活用していただくため、使用前によくお読みに なり、いつでも見られるところに大切に保管してください。

### 1-1. 特長

残せます。

- □ 天びん環境アナライザ AD-1691 は、天びんの日常点検から不確かさの算出や、計量機器が設置され ている環境評価までをサポートするツールです。
- □ 感圧式タッチパネル付き7インチカラー液晶表示の採用により視認性、操作性に優れています。
- □ コンパクトサイズのため、天びん設置場所に容易に持ち運ぶことが可能で、複数台の天びんを1台で 管理することができます。
- □ 天びんの日常点検・定期検査が簡単に行えます。 これらの結果は、PDF ファイル形式で USB メモリに出力したり、別売品のミニプリンタ AD-8126 に直接出力することもできます。
  - →天びん日常点検..... P9→天びん定期検査..... P20
- □ 天びんと接続し、画面に従って測定データを入力するだけで "JCSS 不確かさ見積りに関するガイド" に準拠した不確かさを算出できます。
   天びん設置場所にて、不確かさ付きの校正結果を PDF ファイル形式で出力し、USB メモリに記録を
  - →不確かさ計算..... P36

# 2. 製品構成(各部の名称)、梱包内容

本製品は精密機器です。開梱時の取り扱いには注意してください。付属品がそろっているかご確認ください。 梱包箱等は修理時の輸送等に必要となりますので、保管されることをお勧めします。

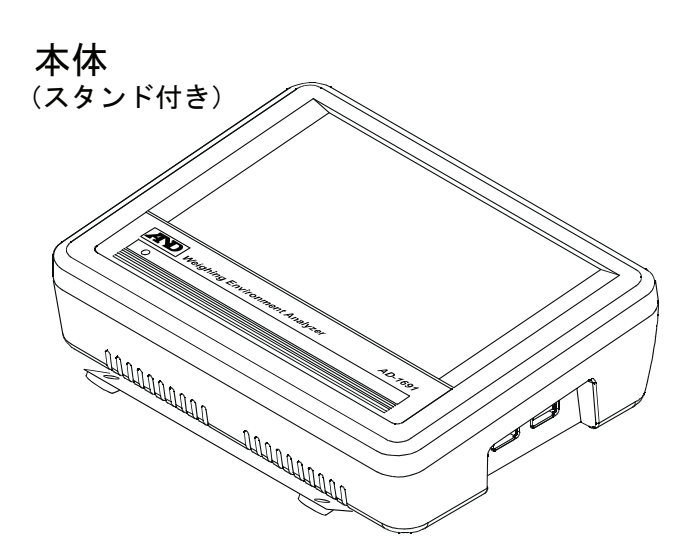

本体背面

付属品

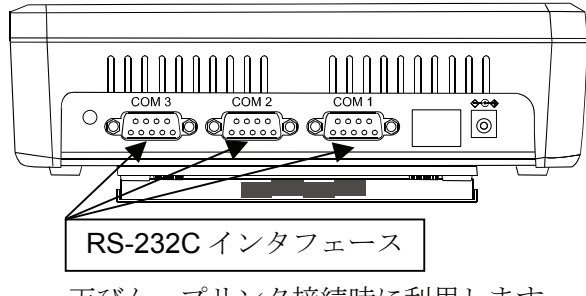

天びん、プリンタ接続時に利用します。

本体右側面

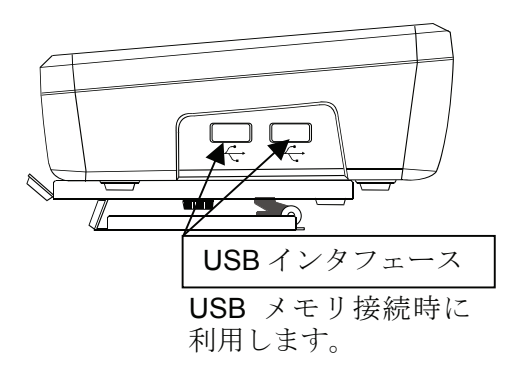

本体左側面

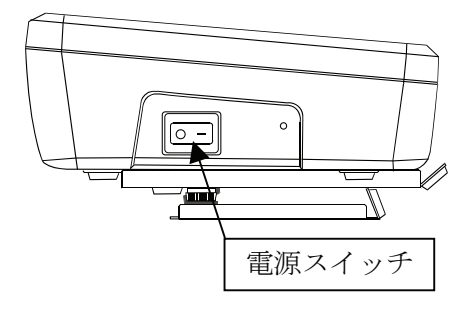

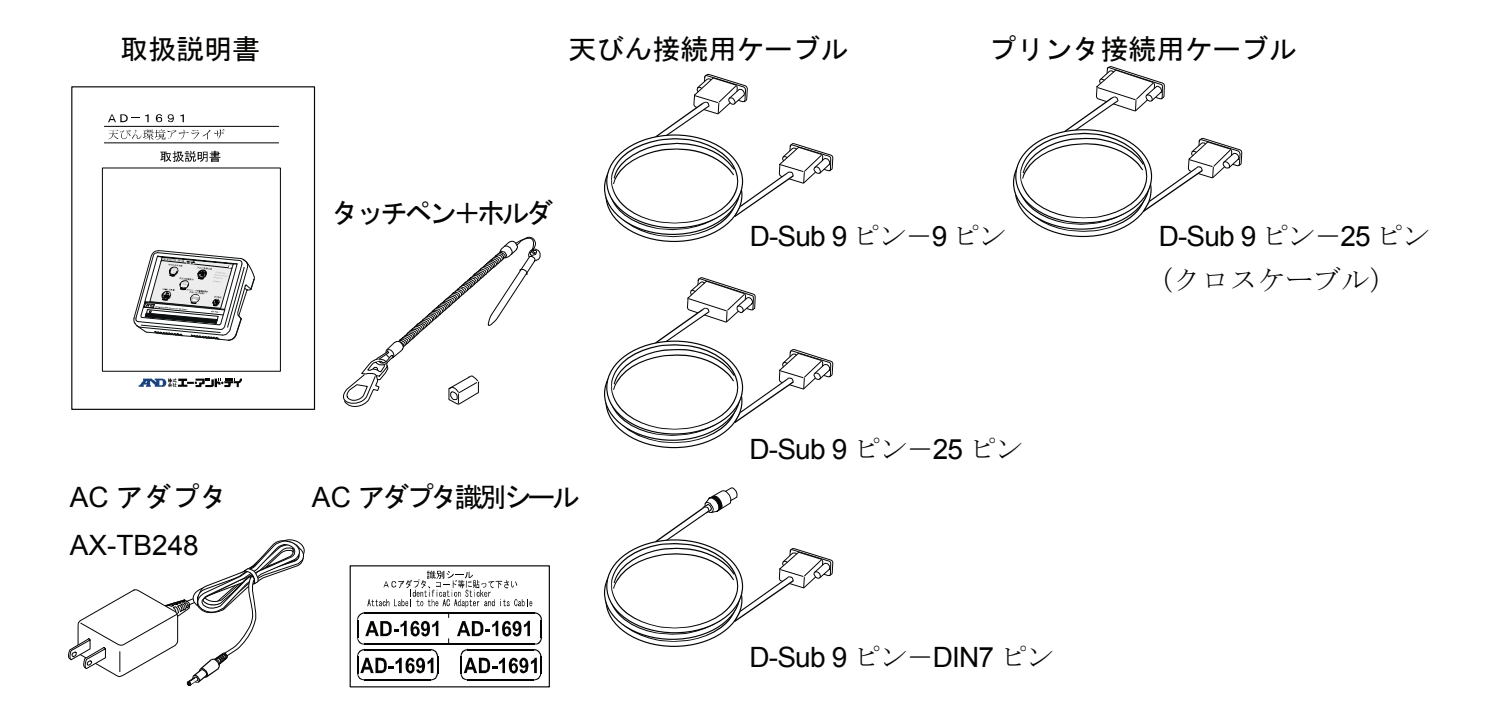

# 3. 設置·接続

## 3-1. 設置

1. スタンドを開いて本体を設置します。スタンドを外す場合は、背面の化粧ネジ(2箇所)を外してください。

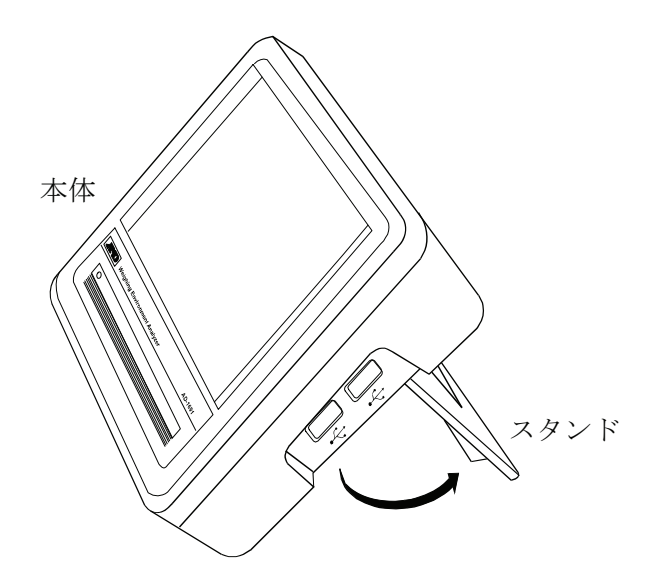

2. 本体背面の AC アダプタ入力ジャックに AC アダプタを差し込み、もう一方のプラグをコンセントに差し込んでください。

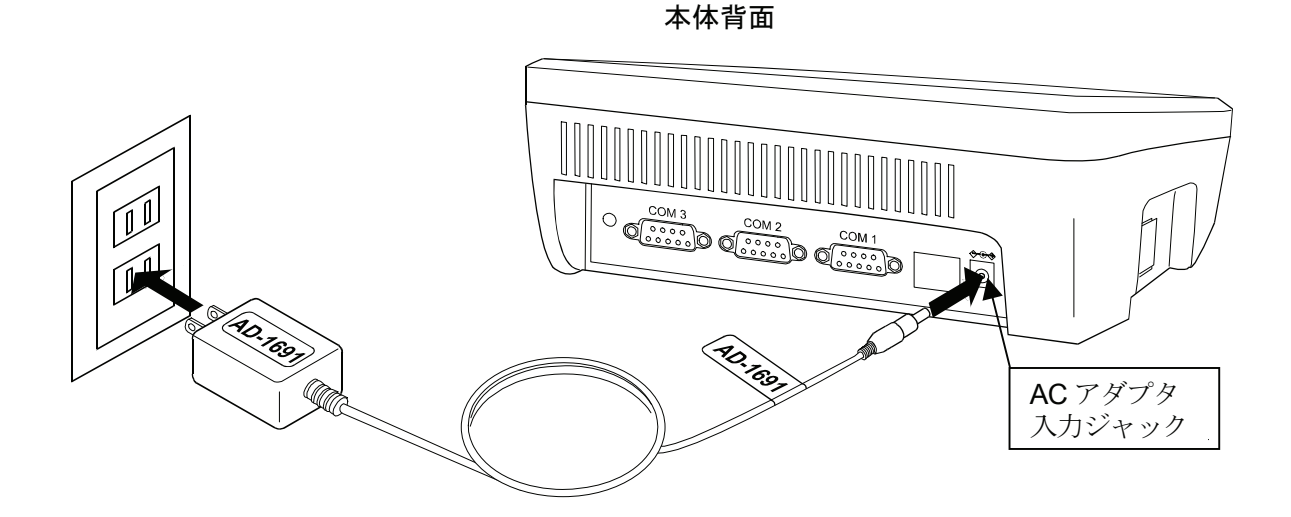

注意 必ず指定の 100V 用 AC アダプタ (AX-TB248) を使用してください。異なる種類の AC アダプタ を差し込むと故障することがあります。

## 3-2. 天びんとの接続

本機と天びんを接続する場合は、付属の RS-232C ケーブルを使用します。天びん側の RS-232C コネ クタの種類によって使用するケーブルを選択してください。

本機と天びんの接続は、背面の COM1~COM3 のいずれかに接続します。

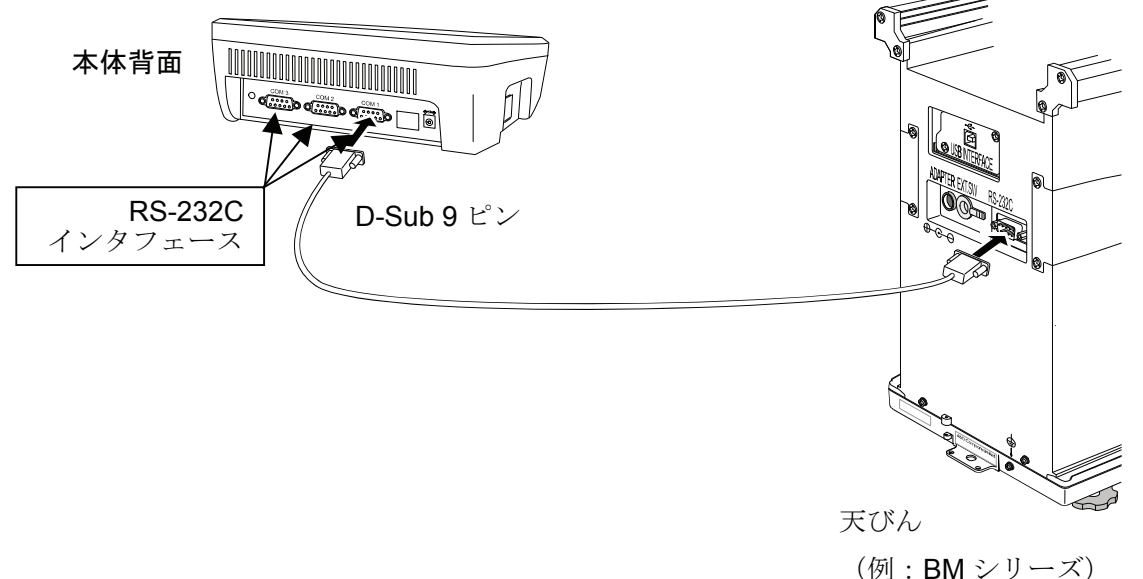

※ COM1~COM3 のいずれも天びんを接続することが可能です。出荷時設定では COM1 に設定されています。

※日常点検では本機と天びんを接続する必要はありません。

### **3-3.** ミニプリンタ AD-8126 との接続

本機とミニプリンタ AD-8126 (別売品)を接続する場合は、付属しているプリンタ接続用 RS-232C ケーブル (9 ピン-25 ピン・クロスケーブル)を使用します。

本機とミニプリンタの接続は、背面の COM1~COM3 のいずれかに接続します。

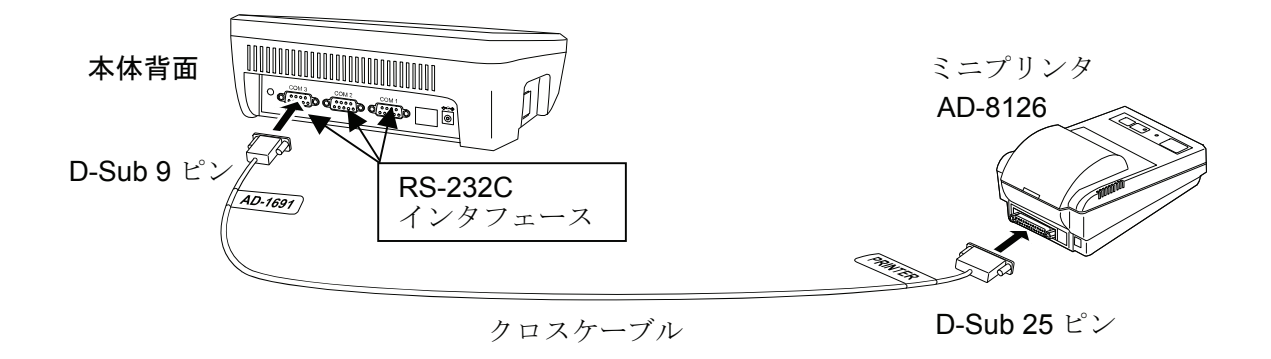

※COM1~COM3 のいずれもミニプリンタを接続することが可能です。出荷時設定では COM3 に設定 されています。

## 3-4. USB メモリの接続

測定結果は PDF ファイル形式で USB メモリに出力し、PC を利用してデータの管理や印刷をすることができます。

本機に USB メモリを接続する場合は、本体右側面の USB インタフェースに接続します。2 箇所ある USB インタフェースはどちらでも使用できますが、2 つの USB メモリの同時利用はできません。

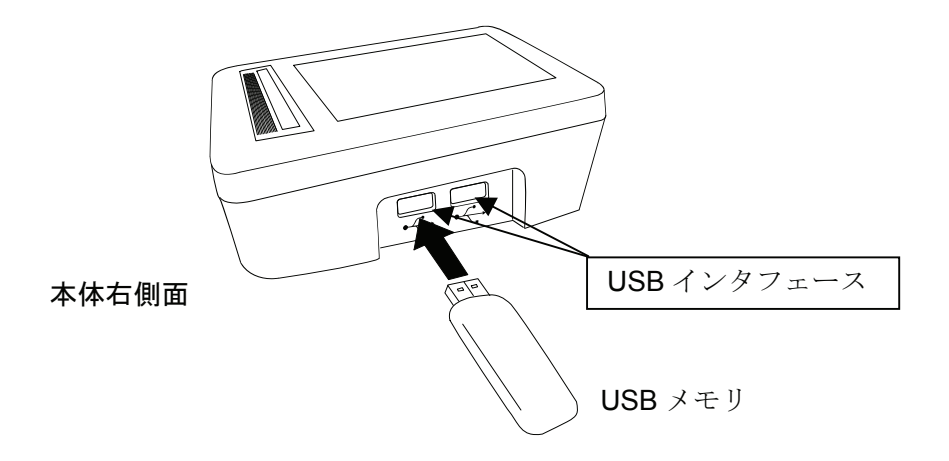

# 4. ホーム画面

本機の左側面の電源スイッチを ON "I"にすると、起動画面表示後にホーム画面になります。

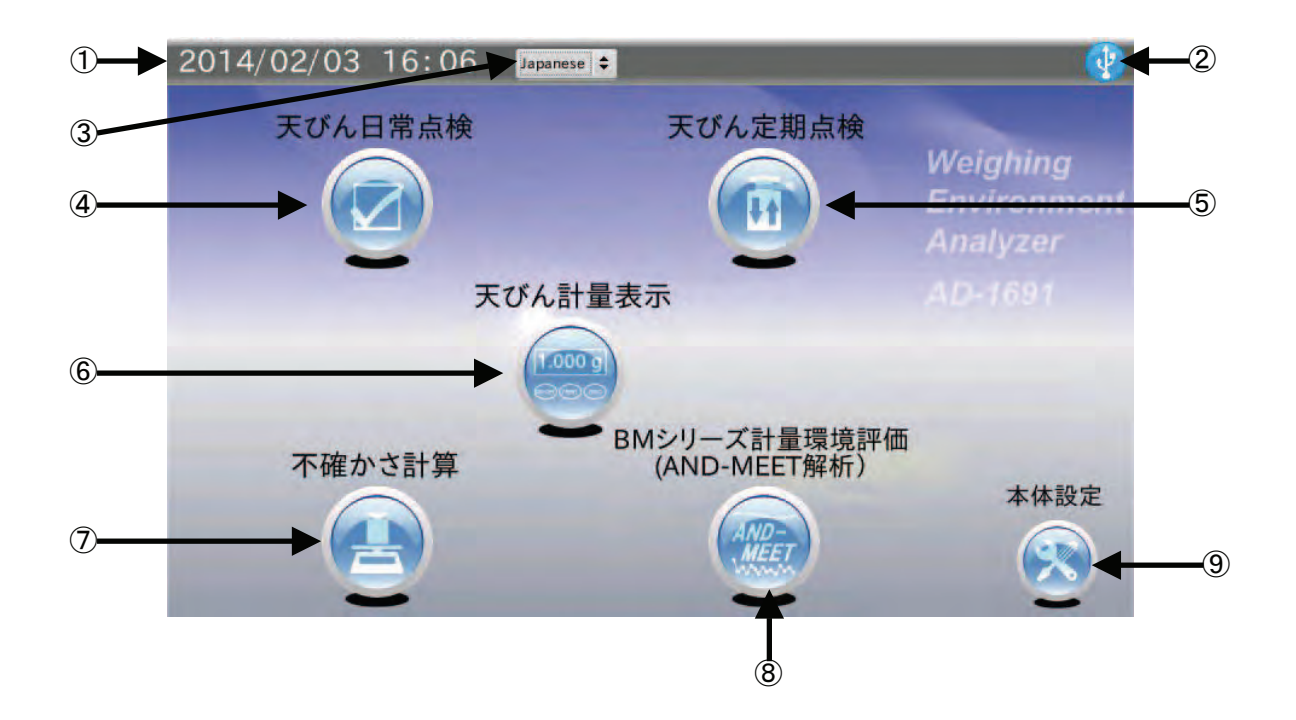

| 番号         | 名称            | 説明                                   |
|------------|---------------|--------------------------------------|
| 1          | 日付・時刻         | 日付・時刻(年/月/日 時:分)を表示します。              |
|            |               | 日付・時刻の設定は ⑨本体設定 で行います。               |
| 2          | USB メモリ       | USB メモリとの接続の状態を表示します。                |
|            |               | 接続が確立していないときには×マークが表示されます。           |
| 3          | 言語設定          | 日本語表記と英語表記の設定を行います。                  |
| 4          | 天びん日常点検       | 天びんの日常点検を行います。                       |
|            |               | 結果はミニプリンタ AD-8126 や PDF 出力できます。      |
| 5          | 天びん定期検査       | 天びんと接続し、定期検査を行います。                   |
|            |               | 結果はミニプリンタ AD-8126 や PDF 出力できます。      |
| 6          | 天びん計量表示       | 天びんと接続し、計量表示を行います。                   |
|            |               | 天びんのキー操作が可能で、外部コントローラとして使用します。       |
| $\bigcirc$ | 不確かさ計算        | 天びんと接続し、器差付けされた分銅を使用して天びんを校正して       |
|            |               | 拡張不確かさを計算します。結果は PDF 出力できます。         |
| 8          | BM シリーズ計量環境評価 | 分析天びん BM シリーズの AND-MEET データをグラフ化します。 |
|            | (AND-MEET 解析) | 結果は PDF 出力できます。                      |
| 9          | 本体設定          | 日付・時刻、LCDの輝度、RS-232Cの設定を行います。        |

# 5. 天びん日常点検

ホーム画面にて 天びん日常点検 をタッチすると日常点検画面に移行します。 日常点検は天びんを使用する際の必要最小限のチェック行い、天びんに重度な異常がないか確認します。 天びんの管理レベルにもよりますが、毎日始業前に行うことをお勧めします。

### 点検項目

- □ 外観確認
  - ・天びんの周囲が汚れていない。
  - ・天びん本体、計量皿周囲が汚れていない。
  - ・天びん本体に破損、変形箇所がない。
- □ 環境確認
  - ・温度・湿度が許容範囲内である。
  - ・風や振動がない。
- □ 電源確認
  - ・電源が接続されている。
  - ・エラーメッセージが出ていない。
  - ・計量モードになっている。
- □ 水平確認
  - ・天びんの水平器の気泡が円の中に入っている。
  - ・天びん本体がしっかり設置されている。(脚が浮かない)
- □ 計量確認
  - ・ゼロ(風袋引き)を行い、計量値がゼロになる。
  - ・天びんに基準となる分銅を載せて、計量値が許容範囲に入っている。

## 5-1. はじめに

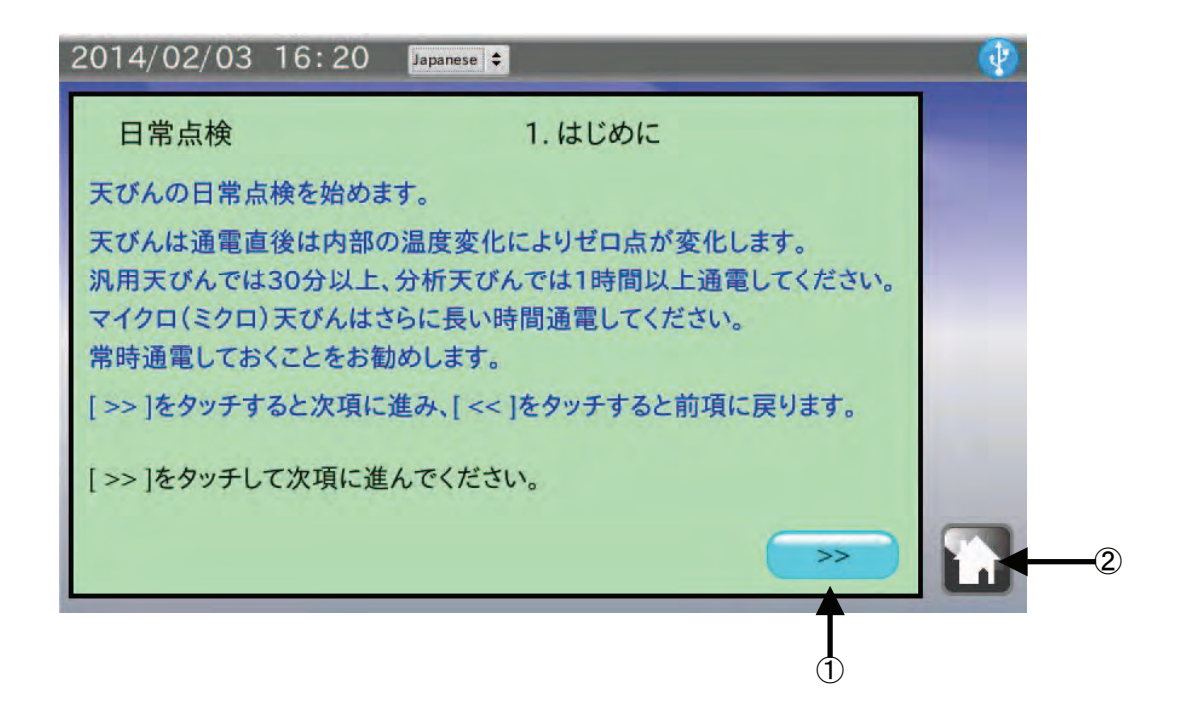

| 番号 | 名称     | 説明                   |
|----|--------|----------------------|
| 1  | 次項目ボタン | 次の項目に進みます。           |
| 2  | ホームボタン | 日常点検を終了してホーム画面に戻ります。 |

- 1. 天びんの通電時間を確認してください。
- 2. 次項目ボタン >>> をタッチして、次の項目に進んでください。

### 5-2. 外観確認

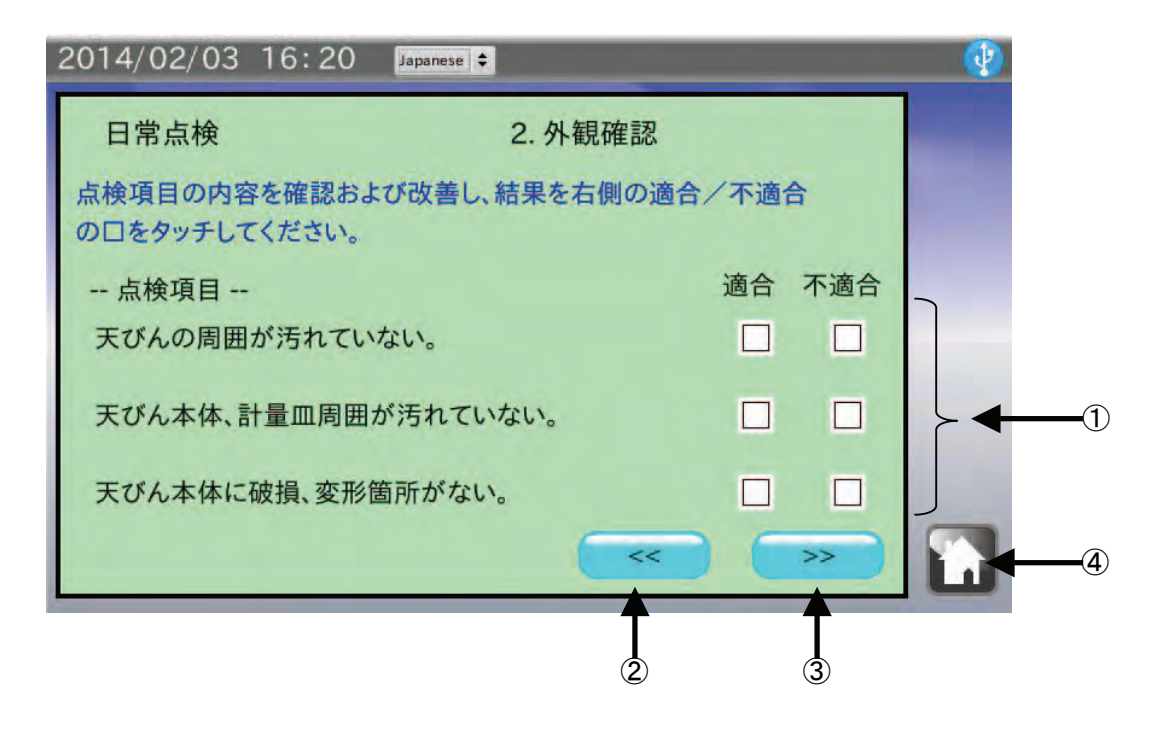

| 番号 | 名称       | 説明                         |
|----|----------|----------------------------|
| 1  | 点検結果     | 各点検項目を確認し、結果を適合・不適合で評価します。 |
|    | チェックボックス | □をタッチすると"レ"が表示されます。        |
| 2  | 前項目ボタン   | 前の項目に戻ります。                 |
| 3  | 次項目ボタン   | 次の項目に進みます。                 |
| 4  | ホームボタン   | 日常点検を終了してホーム画面に戻ります。       |

- 天びんの周囲が汚れていないか確認してください。
   汚れている場合は清掃してください。コンタミの原因になります。
- 天びん本体、計量皿周囲が汚れていないか確認してください。
   汚れている場合は清掃してください。コンタミや天びんの故障の原因になります。
- 3. 天びん本体に破損、変形箇所がないか確認してください。 天びんの故障や、使用者が負傷する原因になります。
- 4. それぞれのチェックボックスにタッチした後、次項目ボタン >> をタッチして、次の項目に進んで ください。

### 5-3. 環境確認

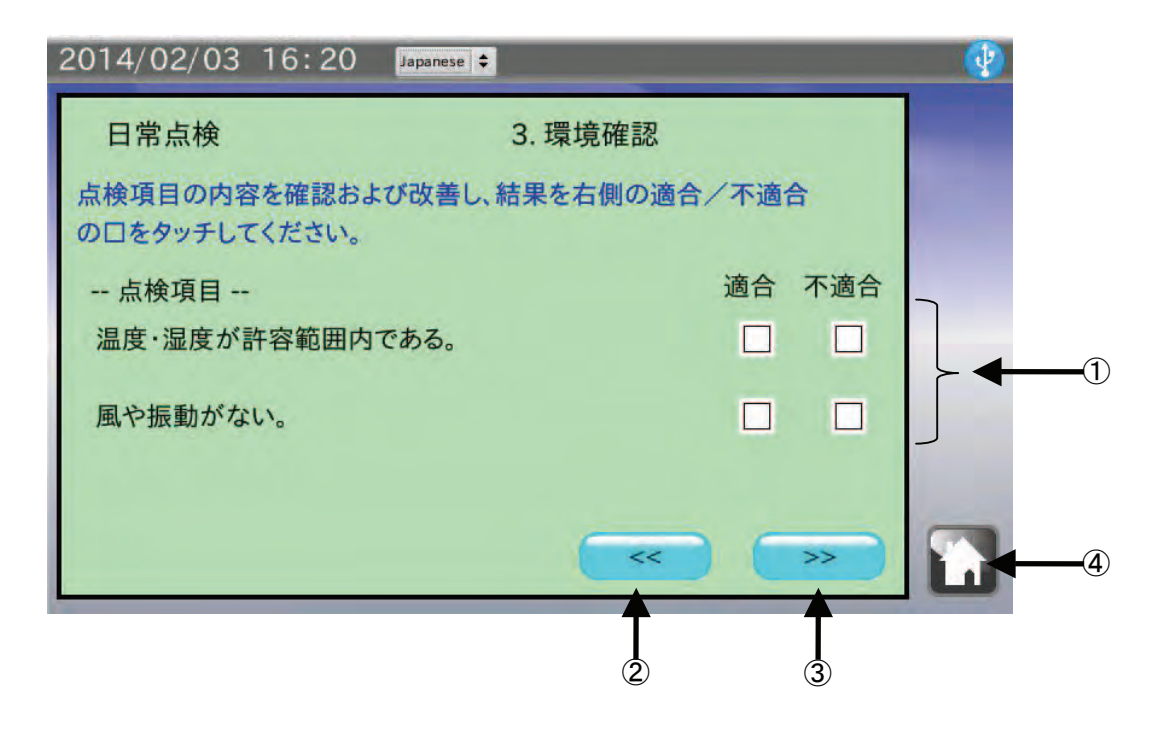

| 番号 | 名称       | 説明                         |
|----|----------|----------------------------|
| 1  | 点検結果     | 各点検項目を確認し、結果を適合・不適合で評価します。 |
|    | チェックボックス | □をタッチすると"レ"が表示されます。        |
| 2  | 前項目ボタン   | 前の項目に戻ります。                 |
| 3  | 次項目ボタン   | 次の項目に進みます。                 |
| 4  | ホームボタン   | 日常点検を終了してホーム画面に戻ります。       |

- 温度・湿度計を確認し、天びんを使用するのに問題ないか確認してください。
   使用温度・湿度に問題がある場合、故障やゼロ点のドリフト等の原因になります。
- 風や振動がないか確認してください。
   風や振動が天びんに直接伝わらないようにしてください。表示値のふらつき等の原因になります。
- 3. それぞれのチェックボックスにタッチした後、次項目ボタン >> をタッチして、次の項目に進んで ください。

### 5-4. 電源確認

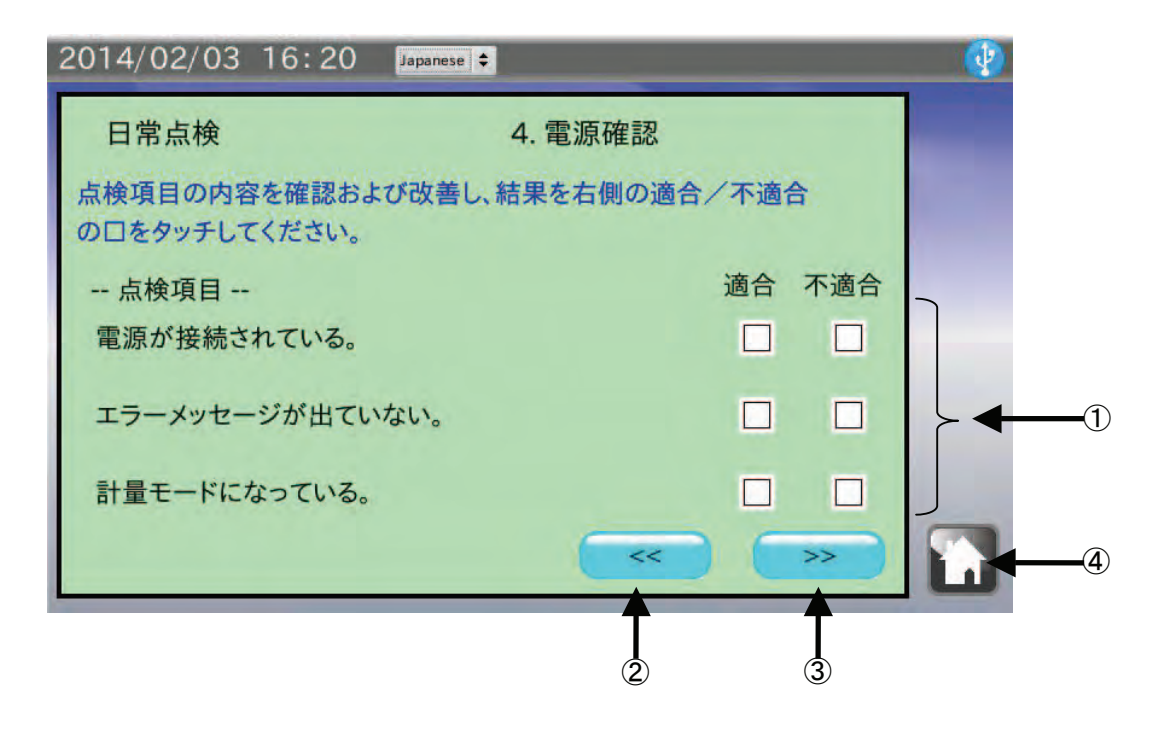

| 番号 | 名称       | 説明                         |
|----|----------|----------------------------|
| 1  | 点検結果     | 各点検項目を確認し、結果を適合・不適合で評価します。 |
|    | チェックボックス | □をタッチすると"レ"が表示されます。        |
| 2  | 前項目ボタン   | 前の項目に戻ります。                 |
| 3  | 次項目ボタン   | 次の項目に進みます。                 |
| 4  | ホームボタン   | 日常点検を終了してホーム画面に戻ります。       |

- 天びんの電源(ACアダプタ)が接続されているか確認してください。
   接続されていない場合、ACアダプタを正しく接続してください。
- 2. 天びんの表示にエラーメッセージ(Error)が表示されていないか確認してください。 エラーメッセージが出ている場合、天びんの取扱説明書に従って対応してください。
- 3. 天びんが計量モード(0.0000g表示等)になっているか確認してください。 計量モードになっていない場合、天びんの取扱説明書に従って計量モードにしてください。
- 4. それぞれのチェックボックスにタッチした後、次項目ボタン >> をタッチして、次の項目に進んで ください。

### 5-5. 水平確認

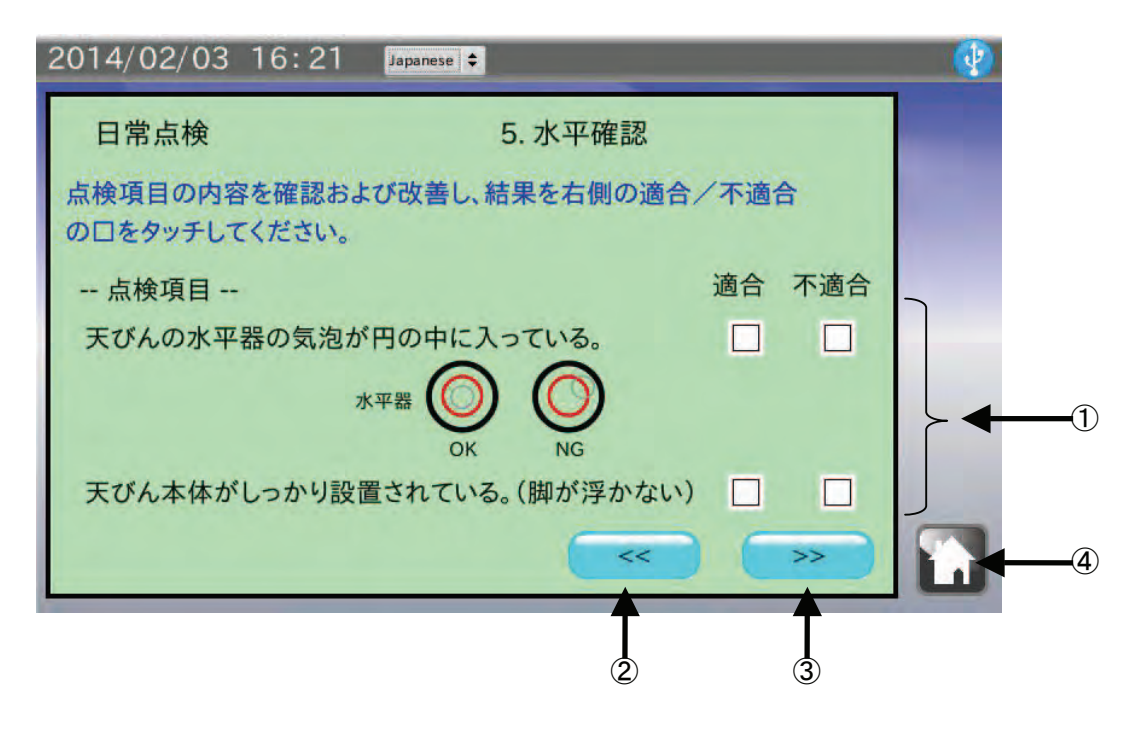

| 番号 | 名称       | 説明                         |
|----|----------|----------------------------|
| 1  | 点検結果     | 各点検項目を確認し、結果を適合・不適合で評価します。 |
|    | チェックボックス | □をタッチすると"レ"が表示されます。        |
| 2  | 前項目ボタン   | 前の項目に戻ります。                 |
| 3  | 次項目ボタン   | 次の項目に進みます。                 |
| 4  | ホームボタン   | 日常点検を終了してホーム画面に戻ります。       |

- 天びんの水平器(水準器)の気泡が円の中心に入っているか確認してください。
   気泡が円の中心に入っていない場合、天びんの足コマを調整して円の中心に入れてください。
   計量値がずれる原因になります。
- 天びん本体がしっかり設置(ガタがない)されているか確認してください。 ガタがある場合、天びんの足コマを調整してガタがないようにしてください。 計量中に水平がずれる原因になります。
- 3. それぞれのチェックボックスにタッチした後、次項目ボタン >> をタッチして、次の項目に進んで ください。

## 5-6. 計量確認

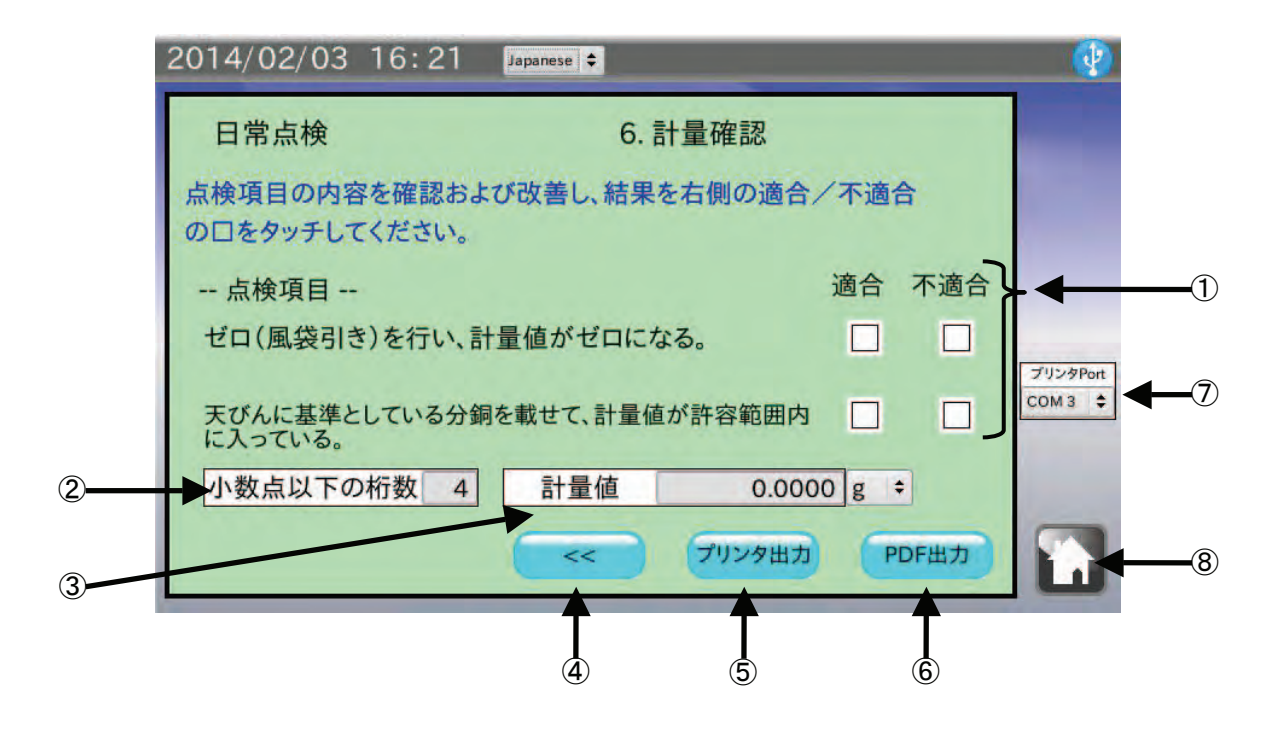

| 番号         | 名称               | 説明                                  |
|------------|------------------|-------------------------------------|
| 1          | 点検結果             | 各点検項目を確認し、結果を適合・不適合で評価します。          |
|            | チェックボックス         | □をタッチすると"レ"が表示されます。                 |
| 2          | 小数点以下の桁数         | 日常点検中の天びんの小数点以下桁数を入力します。            |
| 3          | 計量値              | 基準としている分銅を載せて、表示された計量値を入力します。       |
|            |                  | 単位も選択できます。                          |
| 4          | 前項目ボタン           | 前の項目に戻ります。                          |
| 5          | プリンタ出力ボタン        | ミニプリンタ AD-8126 で結果を印字します。           |
| 6          | <b>PDF</b> 出力ボタン | 出力情報入力画面に移行します。※                    |
|            |                  | 日常点検の結果を PDF で出力します。                |
|            |                  | 測定場所、測定者の情報を入力できます。                 |
| $\bigcirc$ | プリンタ Port        | ミニプリンタ AD-8126 を接続する COM ポートを設定します。 |
|            |                  | 工場出荷時は COM3 に設定されています。              |
| 8          | ホームボタン           | 日常点検を終了してホーム画面に戻ります。                |

※USBメモリが認識されていない場合は、ボタンは無効となります。

#### 手順

- 天びんのリゼロ、風袋引きを行い、計量値がゼロになることを確認してください。 計量値がゼロにならない場合、天びんの取扱説明書に従ってゼロにしてください。
- 天びんに基準としている分銅を載せて、計量値が許容範囲内であることを確認してください。
   計量値 をタッチすると値を入力できます。(例:200.0000g)
   許容範囲を超えた場合、天びんのキャリブレーションを行ってください。
- 3. それぞれのチェックボックスにタッチしてください。
- ミニプリンタ AD-8126 で印字する場合は、プリンタ出力 ボタンをタッチしてください。
   プリンタ Port をタッチすることで、ミニプリンタ AD-8126 を接続する COM ポートを選択できます。
- 5. PDF ファイル形式で保存する場合は USB メモリを接続して PDF 出力 ボタンをタッチしてください。 本機が USB メモリを認識していない場合、PDF 出力 ボタンは無効状態(灰色)となります。

#### ミニプリンタ AD-8126 に測定結果を印字するための準備

- 1. 本機とミニプリンタを、付属しているプリンタ接続用ケーブル(AD-1691 と PRINTER のシールが貼付し てあるケーブル)で接続します。
- 2. 表示されている COM ポート以外のポートにプリンタを接続した場合は、 プリンタ Port をタッチして、 手順1 でミニプリンタを接続した COM ポートを選択します。
- 3. ミニプリンタの電源を入れ、待機状態 (SEL キーを押して SEL ランプを点灯させた状態)にしてください。

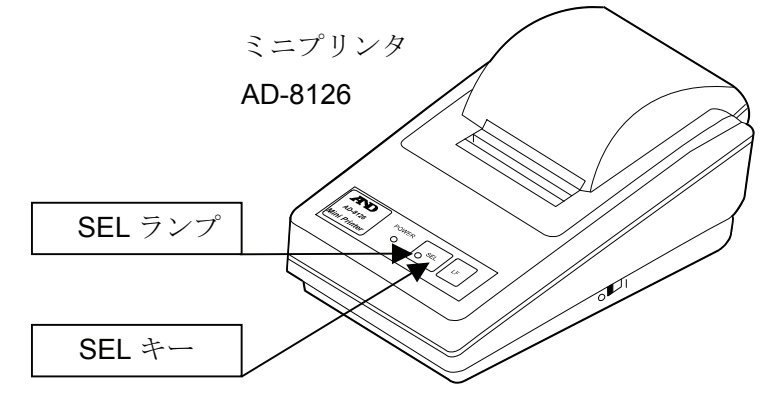

イリンタ出力 ボタンをタッチします。
 印刷されない場合は、本機とミニプリンタの RS-232C 設定が合っていない可能性があります。ホーム画面の本体設定 で RS-232C 設定を変更して、ミニプリンタの設定に合わせてください。
 ミニプリンタの設定確認方法は、ミニプリンタの取扱説明書を参照してください。

## 5-7. 出力情報入力

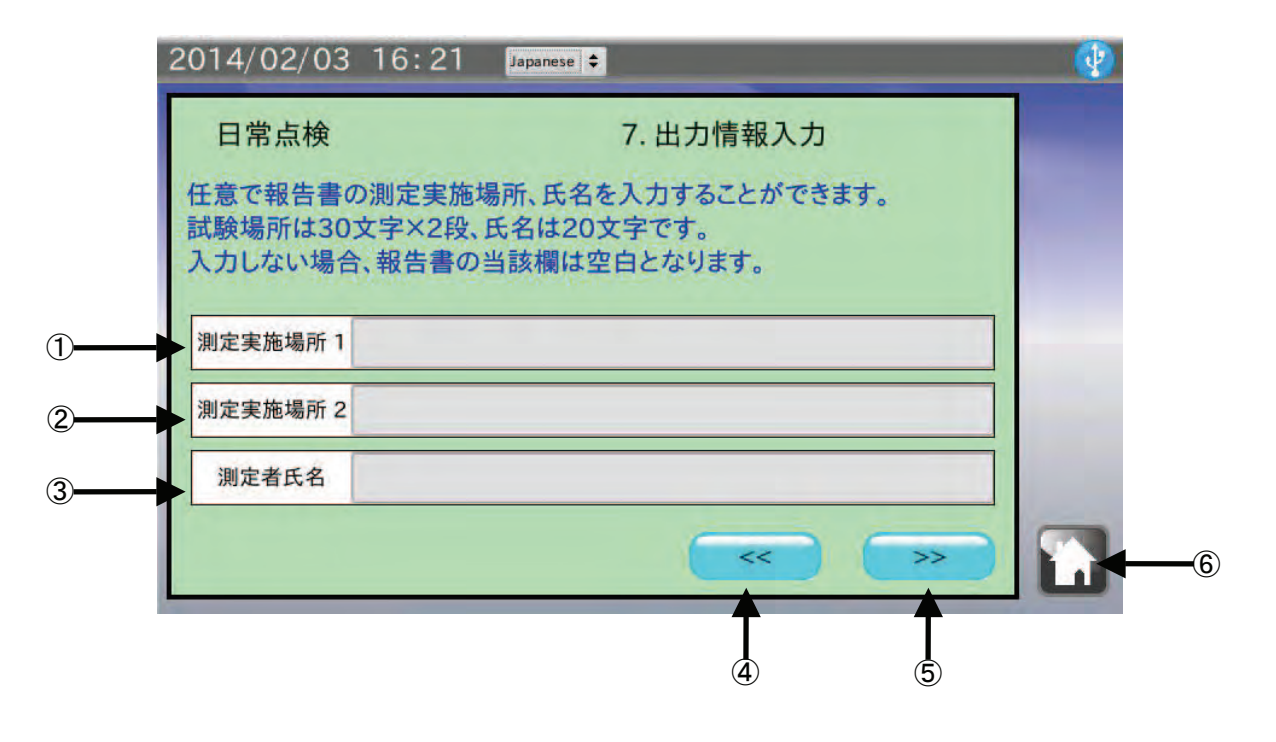

| 番号 | 名称       | 説明                                   |
|----|----------|--------------------------------------|
| 1  | 測定実施場所 1 | 測定実施場所1行目を入力します。(最大30文字)             |
| 2  | 測定実施場所2  | 測定実施場所2行目を入力します。(最大30文字)             |
| 3  | 測定者氏名    | 測定者氏名を入力します。(最大 20 文字)               |
| 4  | 前項目ボタン   | 前の項目に戻ります。                           |
| 5  | 次項目ボタン   | 次の項目に進みます。PDF ファイルの名前を決めて PDF 出力します。 |
| 6  | ホームボタン   | 日常点検を終了してホーム画面に戻ります。                 |

- 1. 任意で測定実施場所(最大 30 文字) 2 行分と測定者氏名(最大 20 文字)を入力することができます。 入力しない場合、PDF ファイルの該当蘭は空白となります。
- 2. 入力が終了、または入力しない場合は、次項目ボタン >> をタッチしてください。 PDF ファイル出力画面に進みます。

## 5-8. 結果出力例(PDF ファイル形式)

| 測定年月日   | 2014/02/04 13:57                       |    |
|---------|----------------------------------------|----|
| 測定実施場所  | 株式会社エー・アンド・デイ<br>開発技術センター 作業場          |    |
| 1.機器の仕様 |                                        |    |
| 形式      | シリアルNo                                 |    |
| ひょう量    | 目量                                     |    |
| 2. 外観確認 |                                        |    |
| 天びんの周囲  | が汚れていない                                | ОК |
| 天びん本体、  | 計量皿周囲が汚れていない                           | ОК |
| 天びん本体に  | 破損、変形箇所が無い                             | ОК |
| 3.環境確認  |                                        |    |
| 温度・湿度が  | 許容範囲内である                               | NG |
| 風や振動が無  | ۰۰ · · · · · · · · · · · · · · · · · · | ** |
| 4. 電源確認 |                                        |    |
| 電源が接続さ  | れている                                   | ОК |
| エラーメッセ  | ージが出ていない                               | ОК |
| 計量モードに  | なっている                                  | ОК |
| 5.水平確認  |                                        |    |
| 天びんの水平  | 器の気泡が円の中に入っている                         | ОК |
| 天びん本体が  | しっかり設置されている(脚が浮かない)                    | ОК |
| 6.計量確認  |                                        |    |
| ゼロ(風袋引  | き)を行い、計量値がゼロになる                        | ОК |
| 天びんに基準  | としている分銅を載せて、計量値が許容範囲に入っている             | ОК |
| 計量值     | 50.0001 g                              |    |
| 7.備考    |                                        |    |
|         |                                        |    |
|         |                                        |    |

※1 「1.機器の仕様」は項目のみの出力となります。必要に応じて記入してください。※2 適合・不適合のチェックボックスにチェックしなかった場合は "\*\*"となります。

5-9. 結果出力例(ミニプリンタ AD-8126)

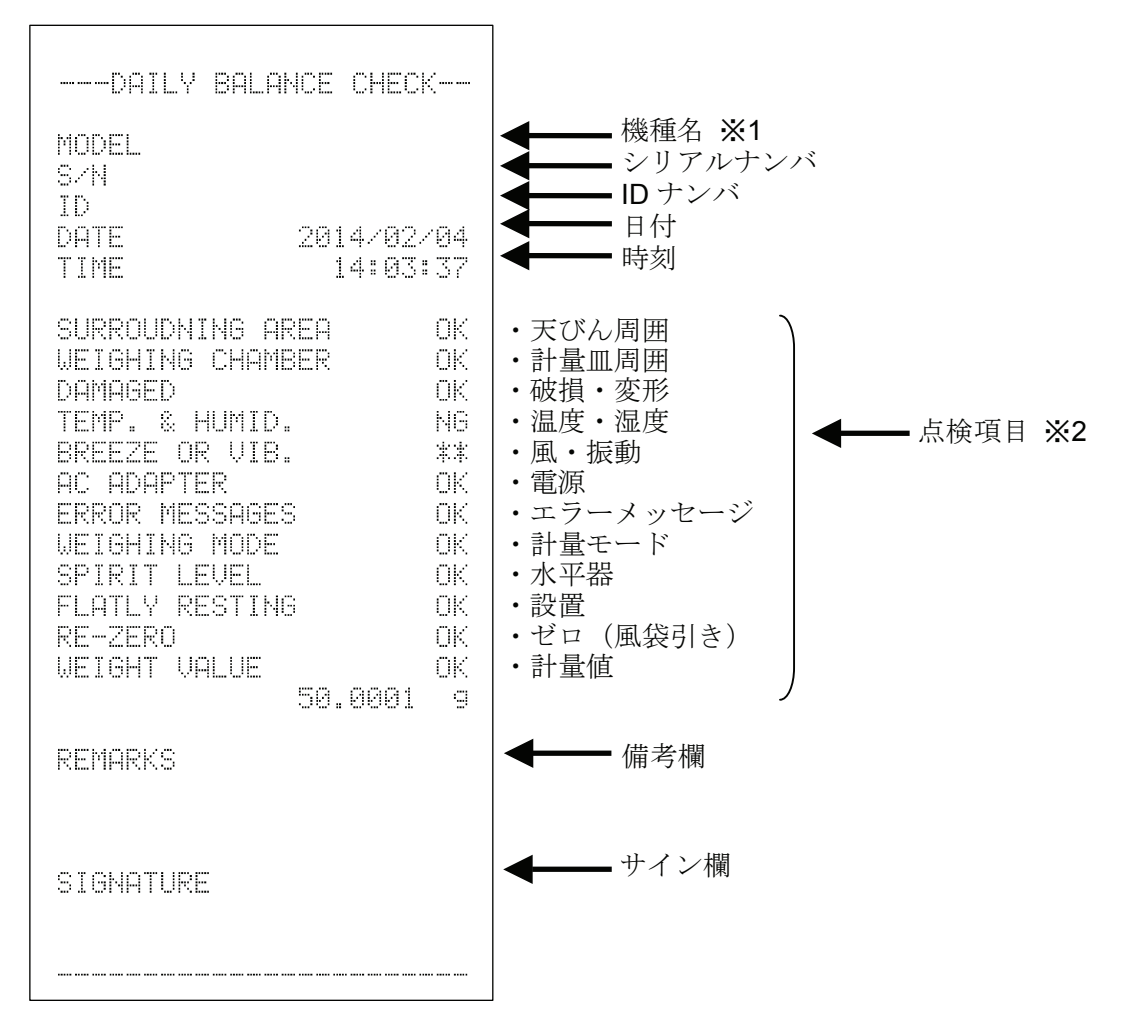

※1 機種名・シリアルナンバ・ID ナンバは項目のみの出力となります。 必要に応じて記入してください。

※2 適合・不適合のチェックボックスにチェックしなかった場合は "\*\*"となります。

# 6. 天びん定期検査

ホーム画面にて 天びん定期検査 をタッチすると定期検査画面に移行します。

定期点検は分銅を使用して天びんの繰り返し性や直線性、偏置誤差といった基本性能を確認し、計量値 がスペックに対してどうなっているかを管理します。天びんの管理レベルにもよりますが、1週間から1 ヶ月に1回を目安に行うことをお勧めします。

## 6-1. キャリブレーション

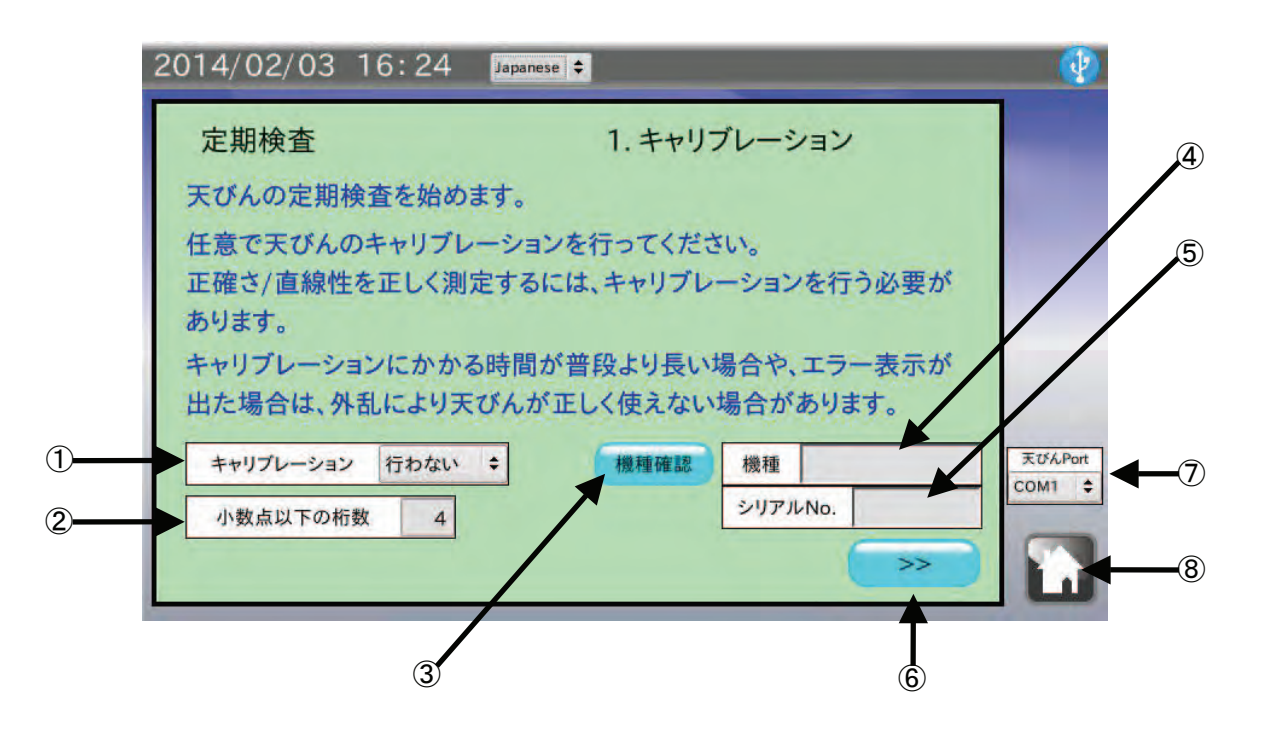

| 番号 | 名称        | 説明                             |
|----|-----------|--------------------------------|
| 1  | キャリブレーション | キャリブレーションの有無を選択します。            |
| 2  | 小数点以下の桁数  | 使用する天びんの小数点桁数を入力します。(0~7)      |
| 3  | 機種確認ボタン   | 接続している天びんの機種名・シリアルナンバ情報を取得します。 |
| 4  | 機種        | 取得した機種名を表示します。                 |
| 5  | シリアル No.  | 取得したシリアルナンバを表示します。             |
| 6  | 次項目ボタン    | 次の項目に進みます。                     |
| 7  | 天びん Port  | 天びんを接続する COM ポートを選択します。        |
| 8  | ホームボタン    | 定期検査を終了してホーム画面に戻ります。           |

#### 手順

- 本機と測定対象の天びんを付属の RS-232C ケーブルで接続します。
   天びんの RS-232C コネクタに応じて使用するケーブルの種類を変更してください。
   注意 天びんの出力モードはキーモード、またはオートプリントモードに設定してください。
   ストリームモード、インターバルモードでは正しくデータを受信できません。
- 2. | 天びん Port | をタッチして。天びんを接続した COM ポートを選択してください。
- 3. 定期検査前に任意で天びんのキャリブレーションを行ってください。<u>キャリブレーション</u>をタッチして、キャリブレーションの有無を選択してください。
- 4. 小数点以下の桁数 をタッチして、定期検査を行う天びんの小数点桁数を入力してください。 次項以降の判定基準入力に反映されます。
- 5. 機種確認 ボタンをタッチしてください。機種、シリアルナンバが自動的に表示されます。 機種、シリアルナンバが表示されない場合は、本機と天びんの RS-232C 設定が合っていない可能性 があります。
- 6. 次項目ボタン >> をタッチして、次の項目に進んでください。

#### ミニプリンタ AD-8126 に測定結果を印字するための準備

- 1. 本機とミニプリンタを、付属しているプリンタ接続用ケーブル(AD-1691 と PRINTER のシールが貼付し てあるケーブル)で接続します。
- 2. 表示されている COM ポート以外のポートにプリンタを接続した場合は、 プリンタ Port をタッチして、 手順1 でミニプリンタを接続した COM ポートを選択します。
- 3. ミニプリンタの電源を入れ、待機状態 (SEL キーを押して SEL ランプを点灯させた状態) にしてください。

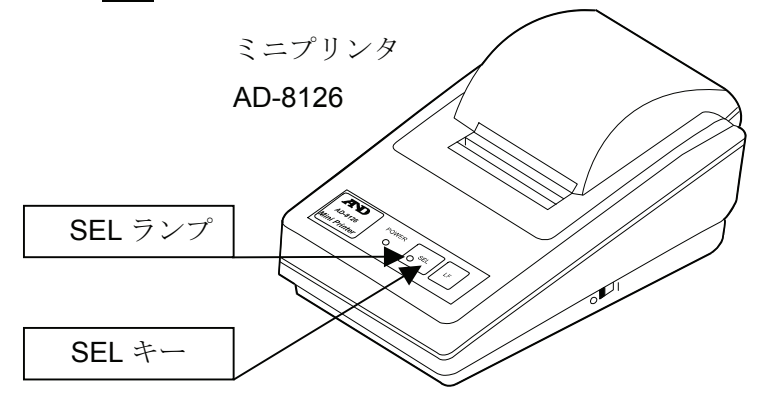

4. プリンタ出力 ボタンをタッチします。

印刷されない場合は、本機とミニプリンタの RS-232C 設定が合っていない可能性があります。ホーム画面の本体設定で RS-232C 設定を変更して、ミニプリンタの設定に合わせてください。

ミニプリンタの設定確認方法は、ミニプリンタの取扱説明書を参照してください。

## 6-2. 繰り返し性・最小計量値

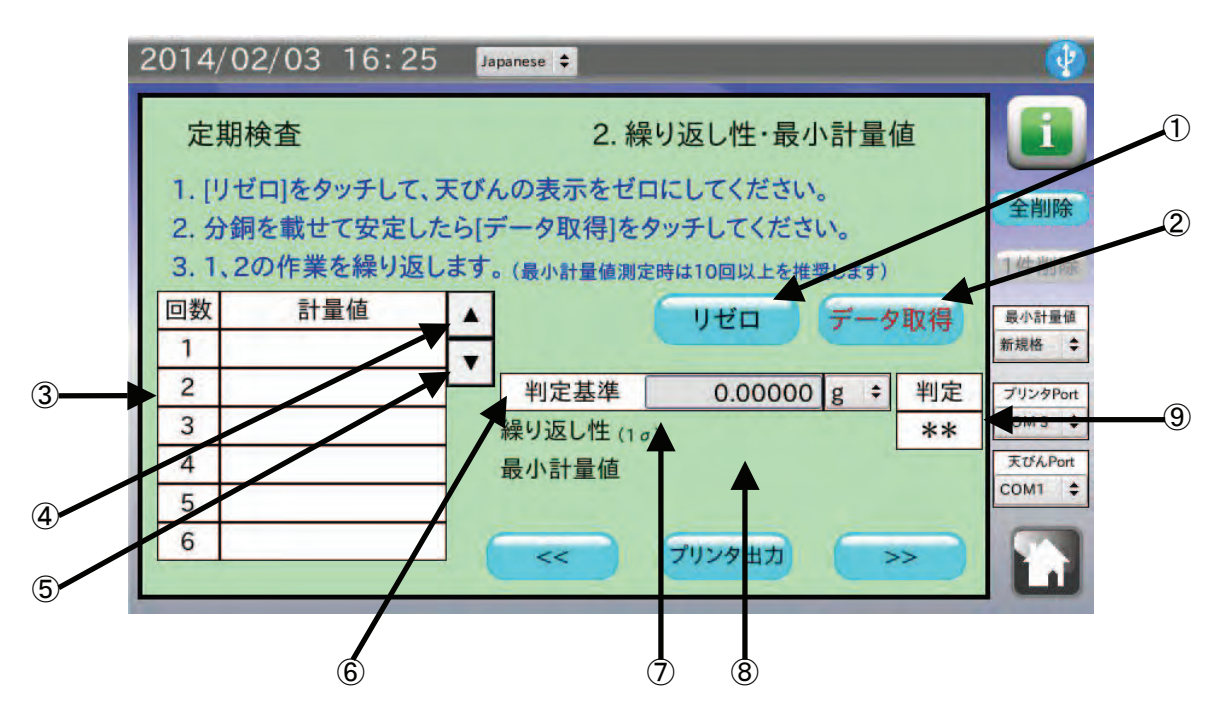

| 番号         | 名称          | 説明                            |  |  |  |
|------------|-------------|-------------------------------|--|--|--|
| 1          | リゼロボタン      | 天びんの計量表示をゼロにします。              |  |  |  |
| 2          | データ取得ボタン    | 天びんの計量データを取得します。              |  |  |  |
| 3          | データ履歴       | 取得したデータの履歴を表示します。             |  |  |  |
| 4          | 履歴送り(戻る)ボタン | データ履歴表示を1つ戻します。               |  |  |  |
| 5          | 履歴送り(進む)ボタン | データ履歴表示を1つ進めます。               |  |  |  |
| 6          | 判定基準        | OK とする判定基準を入力します。単位も選択できます。   |  |  |  |
| $\bigcirc$ | 繰り返し性       | 繰り返し性を表示します。(3データ以上取得時)       |  |  |  |
| 8          | 最小計量値       | 最小計量値を表示します。(3データ以上取得時)       |  |  |  |
| 9          | 判定          | 判定基準と繰り返し性を比較して OK、NG を表示します。 |  |  |  |
|            |             | 判定基準が0の場合は**となります。            |  |  |  |

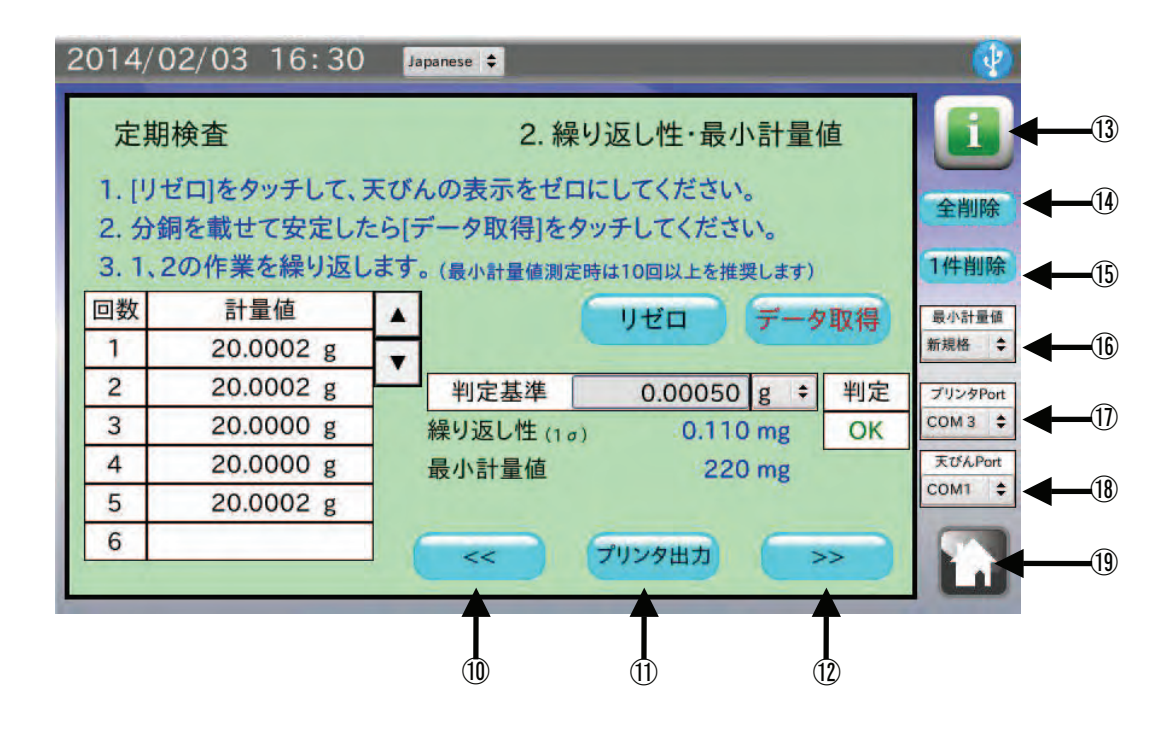

| 番号   | 名称        | 説明                                  |
|------|-----------|-------------------------------------|
| 10   | 前項目ボタン    | 前の項目に戻ります。                          |
| 11   | プリンタ出力ボタン | ミニプリンタ AD-8126 で結果を印字します。           |
| 12   | 次項目ボタン    | 次の項目に進みます。                          |
| (13) | 情報ボタン     | 繰り返し性についての説明項目に進みます。                |
| 14   | 全削除ボタン    | 取得したデータを全て削除します。                    |
| 15   | 1件削除ボタン   | 取得したデータを1件削除します。                    |
| (16) | 最小計量値     | 最小計量値の計算方法を選択します。                   |
| (17) | プリンタ Port | ミニプリンタ AD-8126 を接続する COM ポートを選択します。 |
| 18   | 天びん Port  | 天びんを接続する COM ポートを選択します。             |
| (19) | ホームボタン    | 定期検査を終了してホーム画面に戻ります。                |

- 判定基準 をタッチして、合否ラインを入力してください。
   判定基準は前項目で入力した 小数点以下の桁数 +1 桁まで入力できます。
   判定しない場合は初期状態から入力しない、または0を入力してください。
- リゼロ ボタンをタッチして、天びんの表示がゼロになったことを確認してください。
   リゼロが効かない場合は、本機と天びんの RS-232C 設定が合っていない可能性があります。ホーム
   画面の 本体設定 で RS-232C 設定を変更して、天びんの設定に合わせてください。
- 天びんに分銅を載せて表示が安定したら データ取得 ボタンをタッチします。
   天びんの PRINT キー、または荷重をかけると自動的に計量値を出力するオートプリントでもデータを取得することができます。
- 取得したデータが履歴の表に入力され、3回以上のデータでは繰り返し性と最小計量値が表示されます。
   最小計量値の計算方法は 最小計量値 をタッチすると選択できます。
- 2~4の操作を複数回繰り返します。
   信頼性のあるデータとするためにも 10 回測定することをお勧めします。
- 6. ミニプリンタ AD-8126 で印字する場合は プリンタ出力 ボタンをタッチしてください。 印字は入力したデータまでとなります。全ての測定が終わった後に行うことをお勧めします。
- 7. 測定終了、または本項目を行わない場合は、次項目ボタン >> をタッチして、次の項目に進んでく ださい。

## 6-3. 正確さ・直線性

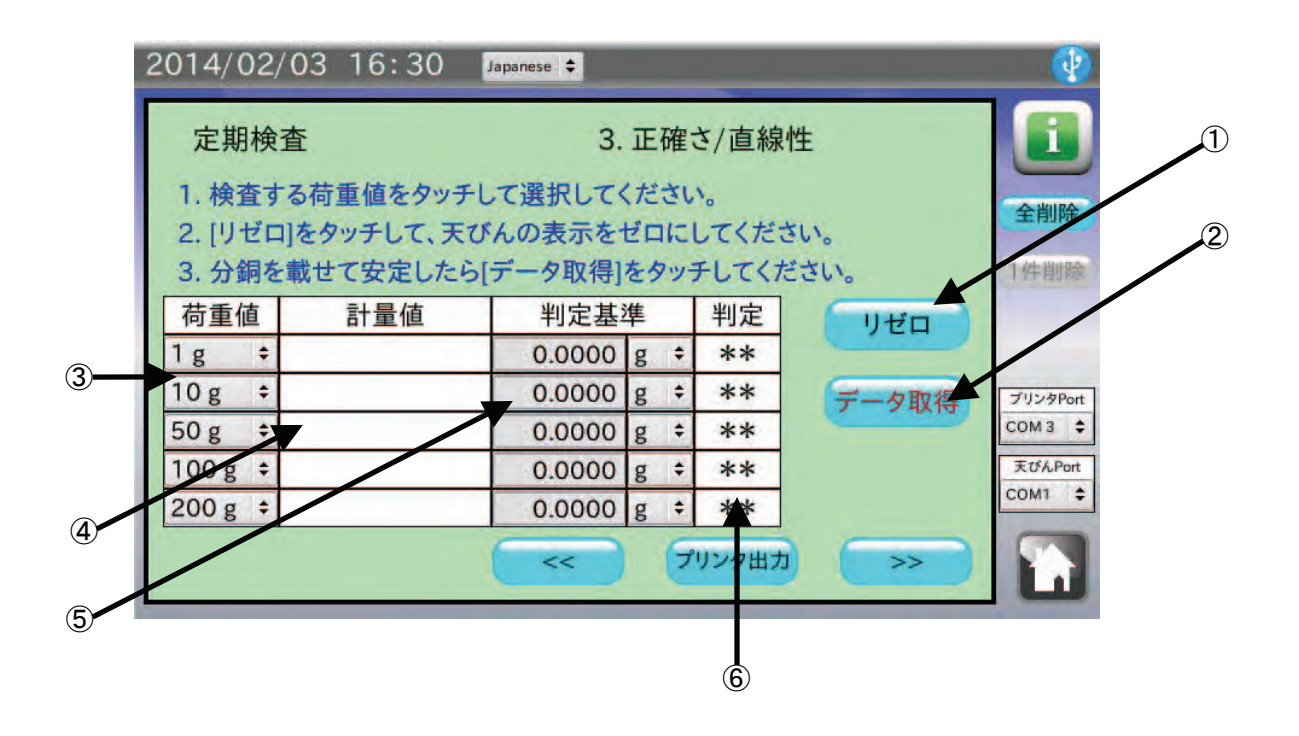

| 番号 | 名称       | 説明                          |
|----|----------|-----------------------------|
| 1  | リゼロボタン   | 天びんの計量表示をゼロにします。            |
| 2  | データ取得ボタン | 天びんの計量データを取得します。            |
| 3  | 荷重値      | 測定する分銅の重さを選択します。            |
| 4  | データ履歴    | 取得したデータの履歴を表示します。           |
| 5  | 判定基準     | OK とする判定基準を入力します。           |
| 6  | 判定       | 判定基準と計量値を比較して OK、NG を表示します。 |
|    |          | 判定基準が0の場合は**となります。          |

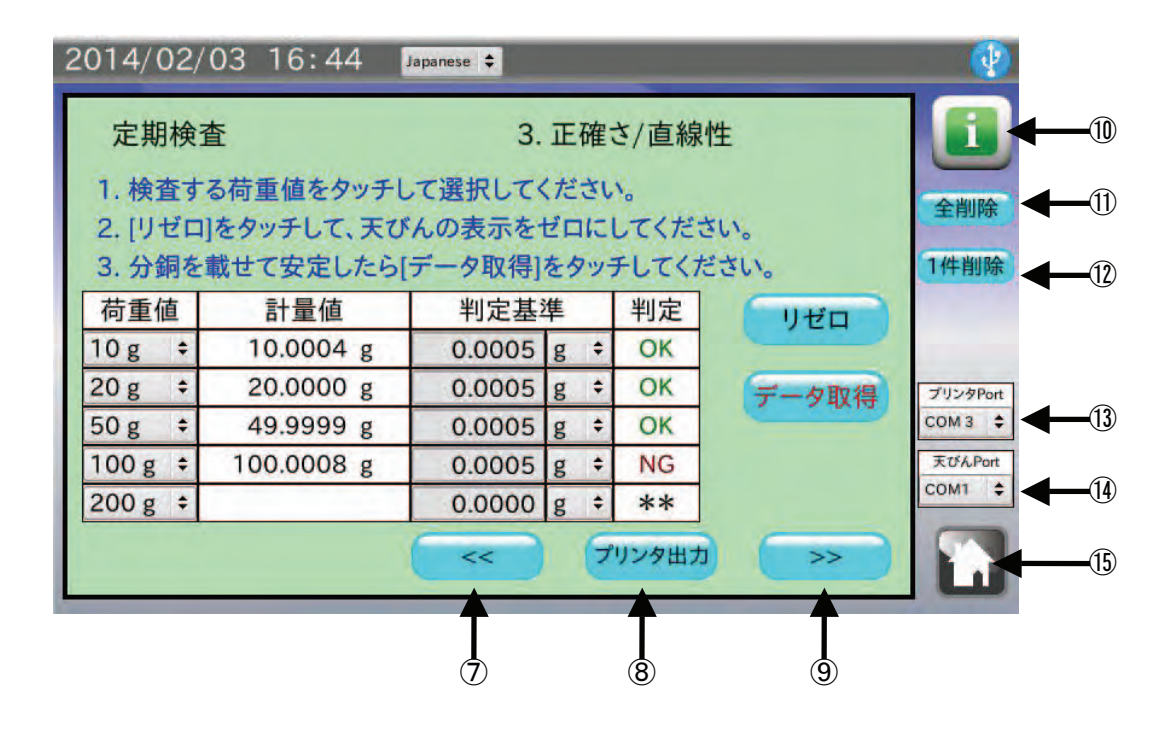

| 番号         | 名称        | 説明                                  |
|------------|-----------|-------------------------------------|
| $\bigcirc$ | 前項目ボタン    | 前の項目に戻ります。                          |
| 8          | プリンタ出力    | ミニプリンタ AD-8126 で結果を印字します。           |
| 9          | 次項目ボタン    | 次の項目に進みます。                          |
| 10         | 情報ボタン     | 直線性についての説明項目に進みます。                  |
| 11         | 全削除ボタン    | 取得したデータを全て削除します。                    |
| 12         | 1件削除ボタン   | 取得したデータを1件削除します。                    |
| (13)       | プリンタ Port | ミニプリンタ AD-8126 を接続する COM ポートを選択します。 |
| 14)        | 天びん Port  | 天びんを接続する COM ポートを選択します。             |
| (15)       | ホームボタン    | 定期検査を終了してホーム画面に戻ります。                |

- 1. 荷重値 をタッチして、測定する分銅値をそれぞれ選択してください。
- 2. <u>判定基準</u>をタッチして、合否ラインをそれぞれ入力してください。判定しない場合は初期状態から入力しない、または0を入力してください。
- リゼロ ボタンをタッチして、天びんの表示がゼロになったことを確認してください。
   リゼロが効かない場合は、本機と天びんの RS-232C 設定が合っていない可能性があります。ホーム 画面の本体設定 で RS-232C 設定を変更して、天びんの設定に合わせてください。
- 天びんに分銅を載せて表示が安定したら データ取得 ボタンをタッチします。
   天びんの PRINT キー、または荷重をかけると自動的に計量値を出力するオートプリントでもデータを取得することができます。
- 5. 取得したデータが履歴の表に入力されます。
- 6. ミニプリンタ AD-8126 で印字する場合は プリンタ出力 ボタンをタッチしてください。 印字は入力したデータまでとなります。全ての測定が終わった後に行うことをお勧めします。
- 7. 測定終了、または本項目を行わない場合は、次項目ボタン >> をタッチして、次の項目に進んでく ださい。

## 6-4. 偏置誤差

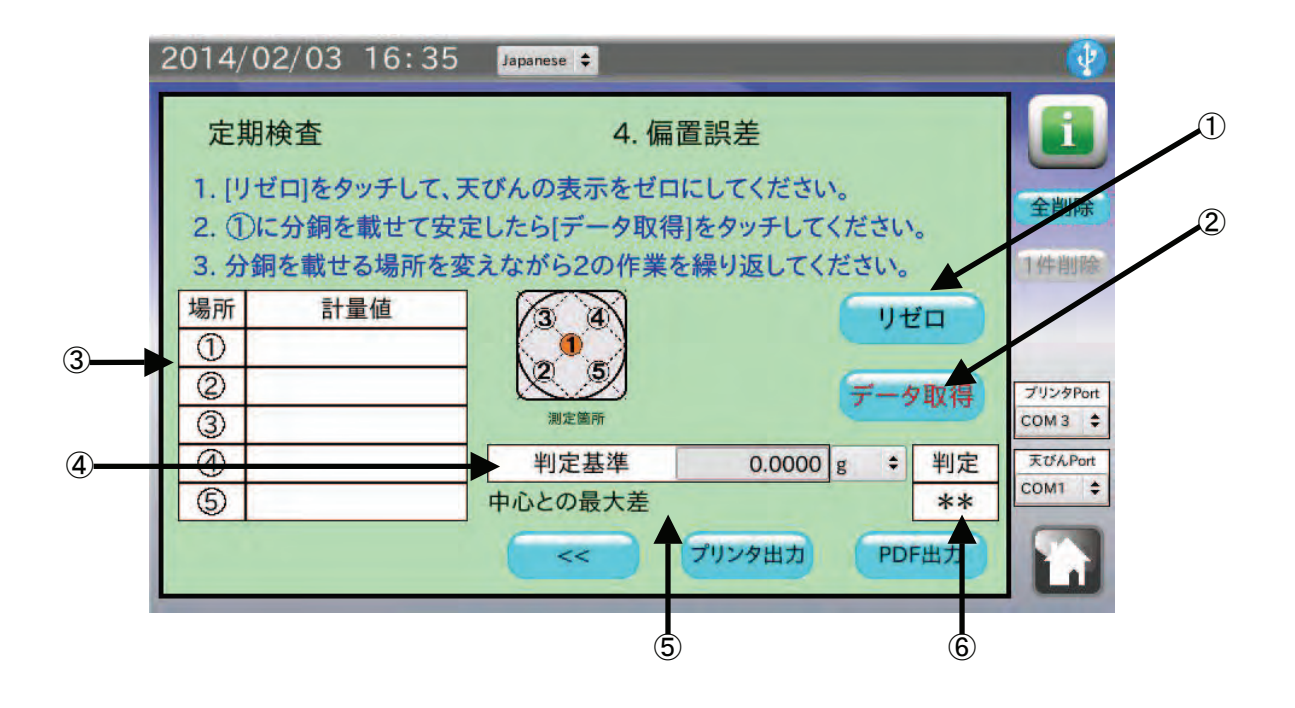

| 番号 | 名称       | 説明                              |
|----|----------|---------------------------------|
| 1  | リゼロボタン   | 天びんの計量表示をゼロにします。                |
| 2  | データ取得ボタン | 天びんの計量データを取得します。                |
| 3  | データ履歴    | 取得したデータの履歴を表示します。               |
| 4  | 判定基準     | OK とする判定基準を入力します。               |
| 5  | 中心との最大差  | 中心(①)との最大差を表示します。(②データ取得以降表示)   |
| 6  | 判定       | 判定基準と中心との最大差を比較して OK、NG を表示します。 |
|    |          | 判定基準が0の場合は**となります。              |

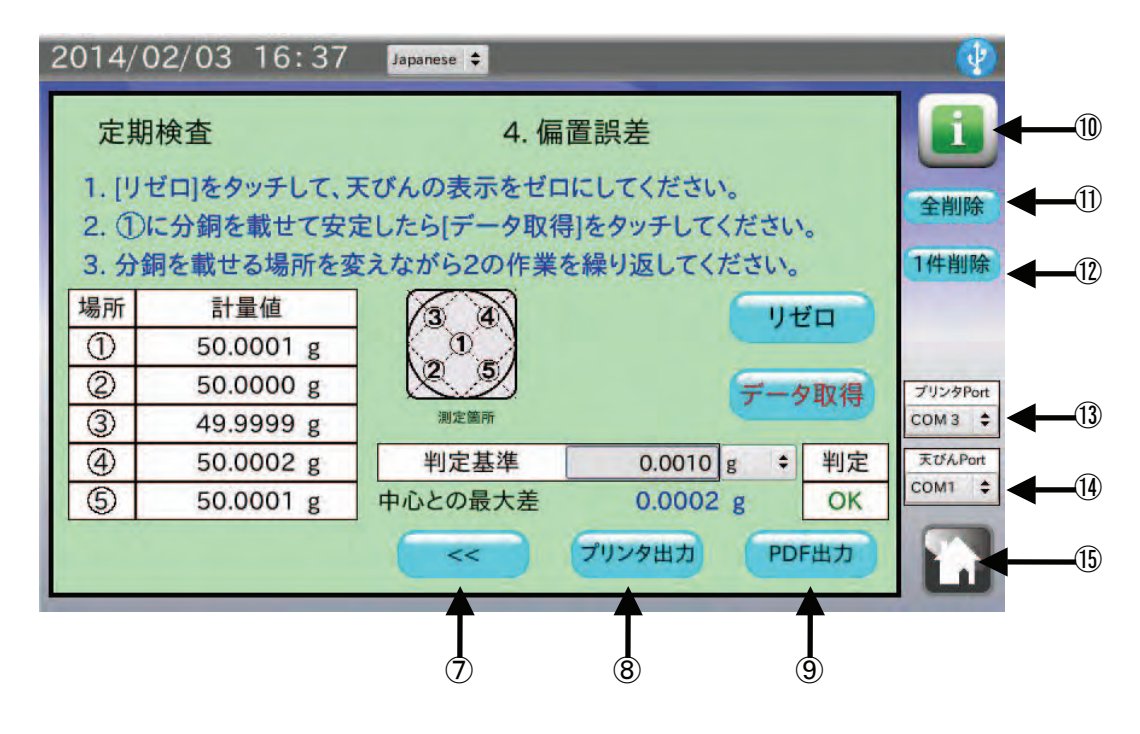

| 番号         | 名称        | 説明                                  |
|------------|-----------|-------------------------------------|
| $\bigcirc$ | 前項目ボタン    | 前の項目に戻ります。                          |
| 8          | プリンタ出力    | ミニプリンタ AD-8126 で結果を印字します。           |
| 9          | 次項目ボタン    | 次の項目に進みます。                          |
| 10         | 情報ボタン     | 偏置誤差についての説明項目に進みます。                 |
| 11         | 全削除ボタン    | 取得したデータを全て削除します。                    |
| 12         | 1件削除ボタン   | 取得したデータを1件削除します。                    |
| (13)       | プリンタ Port | ミニプリンタ AD-8126 を接続する COM ポートを選択します。 |
| 14)        | 天びん Port  | 天びんを接続する COM ポートを選択します。             |
| (15)       | ホームボタン    | 定期検査を終了してホーム画面に戻ります。                |

- 1. <u>判定基準</u>をタッチして、合否ラインをそれぞれ入力してください。判定しない場合は初期状態から入力しない、または0を入力してください。
- リゼロ ボタンをタッチして、天びんの表示がゼロになったことを確認してください。
   リゼロが効かない場合は、本機と天びんの RS-232C 設定が合っていない可能性があります。ホーム
   画面の 本体設定 で RS-232C 設定を変更して、天びんの設定に合わせてください。
- 3. 天びん計量皿の指定された場所(①~⑤)に分銅を載せて表示が安定したら データ取得 ボタンをタ ッチします。天びんの PRINT キー、または荷重をかけると自動的に計量値を出力するオートプリン トでもデータを取得することができます。
- 4. 取得したデータが履歴の表に入力されます。
- 5. ミニプリンタ AD-8126 で印字する場合は プリンタ出力 ボタンをタッチしてください。
- 6. PDF ファイル形式で保存する場合は USB メモリを接続して PDF 出力 ボタンをタッチしてください。 本機が USB メモリを認識していない場合、PDF 出力 ボタンは無効状態(灰色)となります。

## 6-5. 出力情報入力

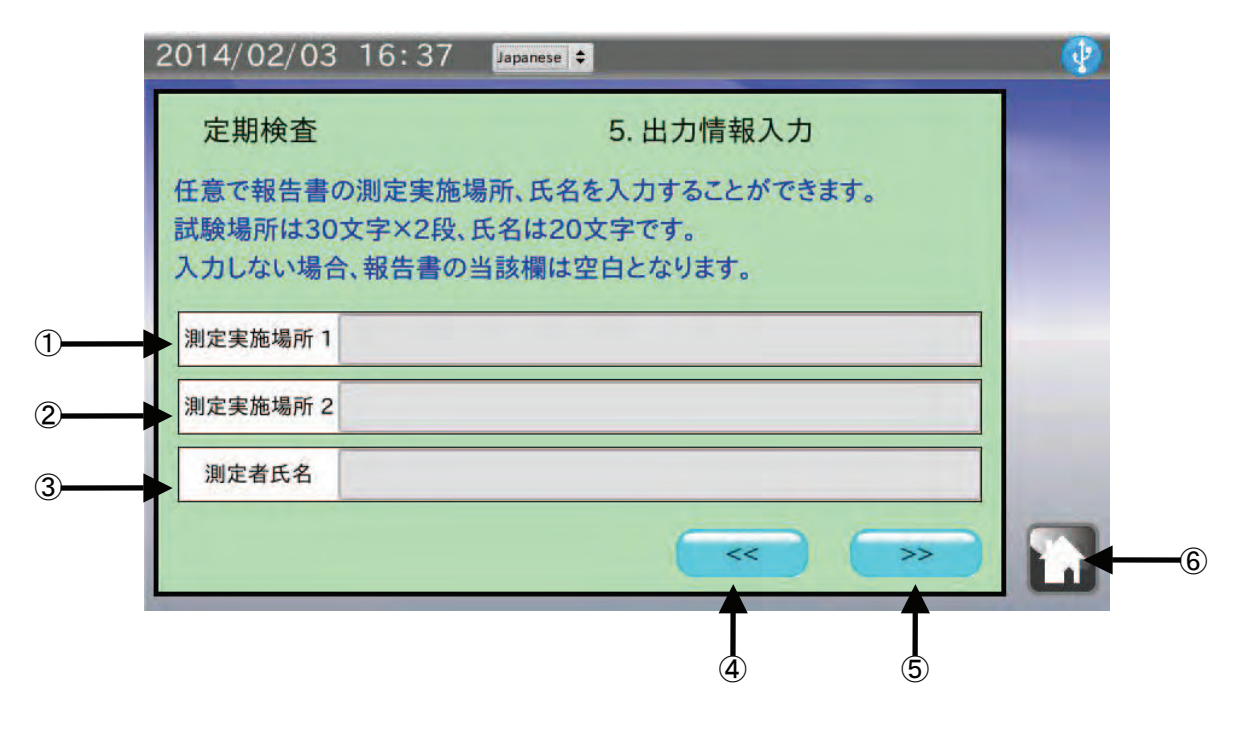

| 番号 | 名称       | 説明                       |
|----|----------|--------------------------|
| 1  | 測定実施場所 1 | 測定実施場所1行目を入力します。(最大30文字) |
| 2  | 測定実施場所2  | 測定実施場所2行目を入力します。(最大30文字) |
| 3  | 測定者氏名    | 測定者氏名を入力します。(最大 20 文字)   |
| 4  | 前項目ボタン   | 前の項目に戻ります。               |
| 5  | 次項目ボタン   | 次の項目に進みます。               |
| 6  | ホームボタン   | 定期検査を終了してホーム画面に戻ります。     |

- 1. 任意で測定実施場所(最大 30 文字)2 行分と測定者氏名を入力することができます。 入力しない場合、PDFファイルの該当蘭は空白となります。
- 入力が終了、または入力しない場合は、次項目ボタン >>> をタッチして、次の項目に進んでください。

# 6-6. 結果出力例(PDF ファイル形式)

| 測定年月日                    |          | 20 | 14/02/05 11:    | 10              |                  |                    |                       |
|--------------------------|----------|----|-----------------|-----------------|------------------|--------------------|-----------------------|
| 測定実施場                    | 所        | 株  | 式会社エー・アン        | <b>ヽ</b> ド・デイ   |                  |                    |                       |
|                          |          | 開  | 発技術センター         | 天秤室             |                  |                    |                       |
| 1.機器の仕                   | :様       |    |                 |                 |                  |                    |                       |
| 型式                       |          | E  | BM-300          | シリアルNo.         | 12345678         |                    |                       |
| ひょう                      | 量        |    | 320g            | 目量              | 0.1mg            |                    |                       |
| 2.環境                     |          |    |                 |                 |                  |                    |                       |
| 温度                       |          |    | 湿度              |                 | 気圧               |                    |                       |
| 3.キャリフ                   | ゙レーション   | ,  |                 |                 |                  |                    |                       |
| キャリ                      | ブレーショ    | ン  | 有り              |                 |                  |                    |                       |
| 4 編다도                    | ₩、■小=    | 旦  |                 |                 |                  |                    |                       |
| +. 味り返し<br><sub>同数</sub> |          | 里1 | L<br>           | 0               | 4                | F                  | 6                     |
| 山奴                       | 100 0001 | a  | 2<br>100 0002 a | 3<br>100 0001 c | 4<br>100 0000 a  | 5<br>100 0000 a    | ь<br>100 0000 а       |
|                          | 7        | 5  | 0               | 0               | 10               | ]                  | 100,0000 3            |
| 山奴                       | 100 0000 | a  | 8<br>100 0001 a | 9<br>100 0001 c | 100 0001 a       | _                  |                       |
| 細い液し性                    | 0 067    |    | 100.0001 9      | 00020 0         | , 100.0001 g     |                    |                       |
| 暴り返し住                    | 134      | mg | 判定基本            | 0K              |                  |                    |                       |
|                          |          |    |                 |                 |                  |                    |                       |
| 5. 直線性/                  | 器差       |    |                 |                 |                  |                    | 1                     |
| 荷重値                      | 10 g     |    | 20 g            | 50 g            | 100 g            | 200 g              |                       |
| 計量値                      | 10.0000  | g  | 20.0002 g       | 50.0000 g       | 99.9998 g        | 199.9988 g         |                       |
| 判定基準                     | 0.0005   | g  | 0.0005 g        | 0.0005 g        | 9 0.0005 g       | 0.0005 g           |                       |
| 判定                       | ÛK       |    | OK              | ŰK              | OK               | NG                 |                       |
| 6.偏置誤差                   | -        |    |                 |                 |                  |                    |                       |
| 位置                       | 計量値      |    |                 |                 |                  |                    |                       |
| 1                        | 50.0000  | g  |                 |                 |                  | <u>4</u>           | عر (4)                |
| 2                        | 50.0001  | g  |                 |                 |                  |                    |                       |
| 3                        | 50.0003  | g  | 中心からの最大差        | 0.0004          | g (2)            | , <u>5</u> ,   , ( | 2) (5)                |
| 4                        | 49.9999  | g  | 判定基準            | 0.0005          | g ビーンン<br>一 四角形の | 그 그 신              | _ <u></u> ]<br>I形の計量皿 |
| 5                        | 49.9996  | g  | 判定              | ОК              |                  |                    | こことの日本市               |
| 7.備考 使                   | 间分銅等     |    |                 |                 |                  |                    |                       |
|                          |          |    |                 |                 |                  |                    |                       |
|                          |          |    |                 |                 |                  |                    |                       |
|                          |          |    |                 |                 |                  |                    |                       |

※「2.環境」は項目のみの出力となります。必要に応じて記入してください。

### 6-7. 結果出力例(ミニプリンタ AD-8126)

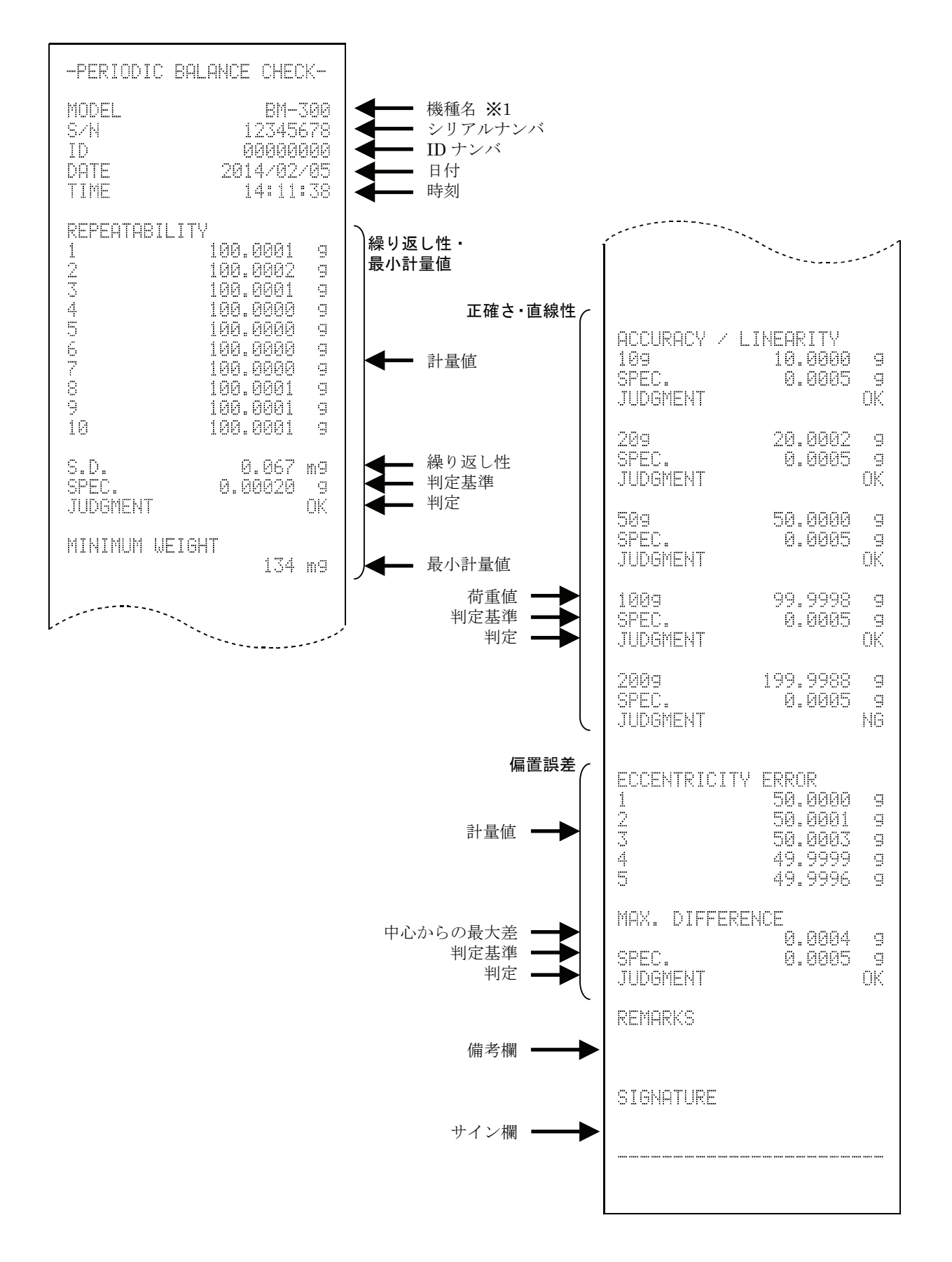

# 7. 天びん計量表示

ホーム画面にて 天びん計量表示 をタッチすると計量表示画面に移行します。

計量表示は天びんの計量値を表示すると共に、キー操作も可能な外部コントローラとしての機能を持っています。天びんのセカンドディスプレイとして、または天びんに触れずにリゼロ等のキー操作を行いたい場合に利用できます。

## 7-1. 画面

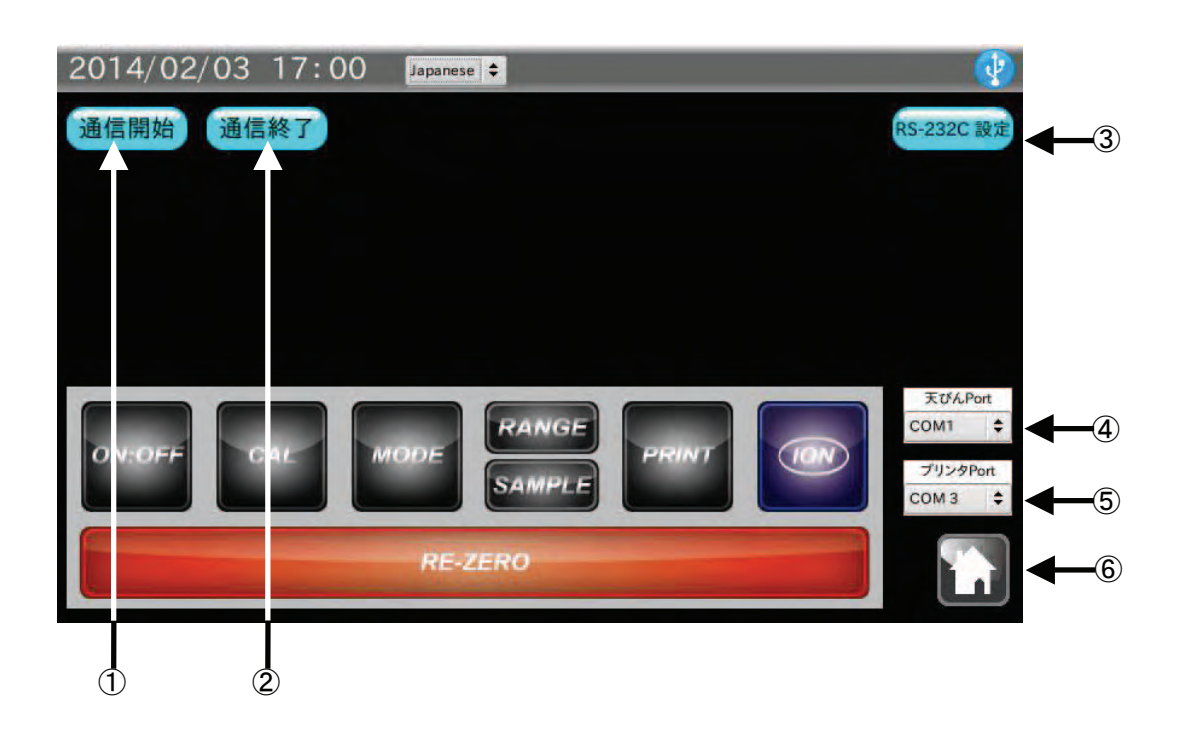

| 番号 | 名称              | 説明                                |
|----|-----------------|-----------------------------------|
| 1  | 通信開始ボタン         | 天びんに SIR コマンドを送り、天びんの計量値取得を開始します。 |
| 2  | 通信終了ボタン         | 天びんに C コマンドを送り、天びんの計量値取得を終了します。   |
| 3  | RS-232C 設定ボタン   | RS-232C の設定画面に移行します。              |
| 4  | 天びん <b>Port</b> | 天びんを接続する COM ポートを選択します。           |
| 5  | プリンタ Port       | プリンタを接続する COM ポートを選択します。          |
| 6  | ホームボタン          | 計量表示を終了してホーム画面に戻ります。              |
|   | 2014/02,<br>通信開始 | /03 17:0<br>通信終了 | )0 Japanes  | se 🕈       |           |       |    | <b>RS-232C</b> 設定                        |
|---|------------------|------------------|-------------|------------|-----------|-------|----|------------------------------------------|
| 2 | 0                | 1                | 00          | ).(        | 0         | 0(    | )5 | g                                        |
| 3 |                  | CAL              | MODE<br>RE- | RAN<br>SAM | GE<br>PLE | PRINT |    | 天びんPort<br>COM1 ♀<br>ブリンタPort<br>COM 3 ♀ |
|   | 4                | 5                | 6           | 7          | 8         | 9     |    |                                          |

| 番号         | 名称          | 説明                                |
|------------|-------------|-----------------------------------|
| 1          | 計量表示        | 天びんの計量値を表示します。                    |
| 2          | 安定マーク       | 天びんの計量値が安定すると表示されます。              |
| 3          | RE-ZERO ボタン | 天びんのリゼロを行います。(R コマンド送信)           |
| 4          | ON:OFF ボタン  | 天びんの表示をオンオフします。(P コマンド送信)         |
| 5          | CAL ボタン     | 天びんをキャリブレーションモードにします。(CAL コマンド送信) |
| 6          | MODE ボタン    | 天びんの単位を変更します。( <b>U</b> コマンド送信)   |
| $\bigcirc$ | RANGE ボタン   | 天びんの最小表示桁を変更します。(RNG コマンド送信)      |
| 8          | SAMPLE ボタン  | 天びんの最小表示桁を変更します。(SMP コマンド送信)      |
| 9          | PRINT ボタン   | 現在の計量値をプリンタ Port に出力します。          |
| 10         | ION ボタン     | 分析天びん BM シリーズのイオナイザを ON にします。     |

- 1. 本機と測定対象の天びんを付属の RS-232C ケーブルで接続します。 天びんの RS-232C コネクタに応じて使用するケーブルの種類を変更してください。
- 通信開始 ボタンをタッチしてください。
  計量値が表示されない場合、本機と天びんの RS-232C 設定が合っていない可能性があります。
  天びんがストリームモードになっている場合は、通信開始 ボタンをタッチしなくても計量表示を開始
  します。

# 8. 不確かさ計算

"JCSS 不確かさ見積りに関するガイド"に準拠した方法で拡張不確かさを求め、天びん設置場所にて、 不確かさ付きの校正結果を記録に残すことができます。校正結果は、本機に接続した USB メモリに PDF ファイル形式で出力しますので、PC にて管理や印刷が可能です。

### 「不確かさ」とは

計量や計測の結果得た値の信頼性を表す場合、「精度」や「誤差」という表記が使われていました。しか しながら、「誤差」を定量的に定義することは非常に困難で、確率的に表現することで定量化することを 求め、真の値が存在する範囲を示す推定量として「不確かさ」という表現をします。

「不確かさ」は「真の値」からの差を意味する「誤差」という表現ではなく、「真の値」が測定値からどの程度のバラツキの範囲内にあるかを示すものです。

#### 不確かさの要因と計算方法

□ 校正分銅の標準不確かさ(Us)

$$Us = \frac{分銅の不確かさ}{k}$$
 (k = 2)

□ 校正分銅の経年変化による標準不確かさ(Uh)

E2 級分銅のとき 
$$Uh = \frac{2}{3\sqrt{3}} \times 分銅最大許容誤差$$

F1 級分銅以下のとき 
$$Uh = \frac{1}{3\sqrt{3}} \times 分銅最大許容誤差$$

測定中の空気密度 
$$\rho = \frac{0.34848p - 0.0009h \times \exp(0.061t)}{273.15 + t}$$
  
(p = 測定中の気圧変化量、h = 測定中の湿度変化量、t = 測定中の温度変化量)

標準状態の空気密度 
$$\rho 0 = \frac{0.34848 p_0 - 0.009 h_0 \times \exp(0.061 t_0)}{273.15 + t_0} = 1.2000 kg / m^2$$

$$(P_0 = 1013hPa, h_0 = 46\%, t_0 = 20^{\circ}C)$$

体積差 
$$\Delta V = \left| \frac{分銅公称値}{8000} - \frac{分銅公称値}{分銅の密度} \right|$$

(分銅の密度:ステンレス鋼 = 7950、鉄 = 7800、黄銅 = 8400、アルミニウム = 2700)

$$Ub = \frac{\rho - \rho_0}{\sqrt{3}} \times \Delta V$$

□ 丸め誤差(デジタル表示)による標準不確かさ(Ud)

$$Ud = \frac{\sqrt{2}}{2\sqrt{3}} \times \exists \equiv$$

□ 温度特性による表示順不確かさ(Ut)  $Ut = \frac{温度変化量×天びんの温度係数}{2\sqrt{3}}$ 

□ 偏置誤差による標準不確かさ(Ue)

*E*=中心荷重と偏置荷重の最大差× <u>3×中心荷重</u>

$$Ue = \frac{E}{\sqrt{3} \times 0$$
ょう量

各標準不確かさの二乗和の平方根を求めると合成標準不確かさとなり、包含係数k=2(95%確度)の場合、合成標準不確かさを2倍すると拡張不確かさ(U)となります。

$$U = k \times \sqrt{Us^{2} + Uh^{2} + Ub^{2} + Ud^{2} + Ur^{2} + (Ut^{2} + Ue^{2})} \times 分銅公称値 \quad (k = 2)$$

### 測定に必要な物

□ 器差付けされた分銅(1種類以上)

□ 温度、湿度、気圧の測定器

# 8-1. 通信確認

ホーム画面にて 不確かさ計算 をタッチすると通信確認画面に移行します。

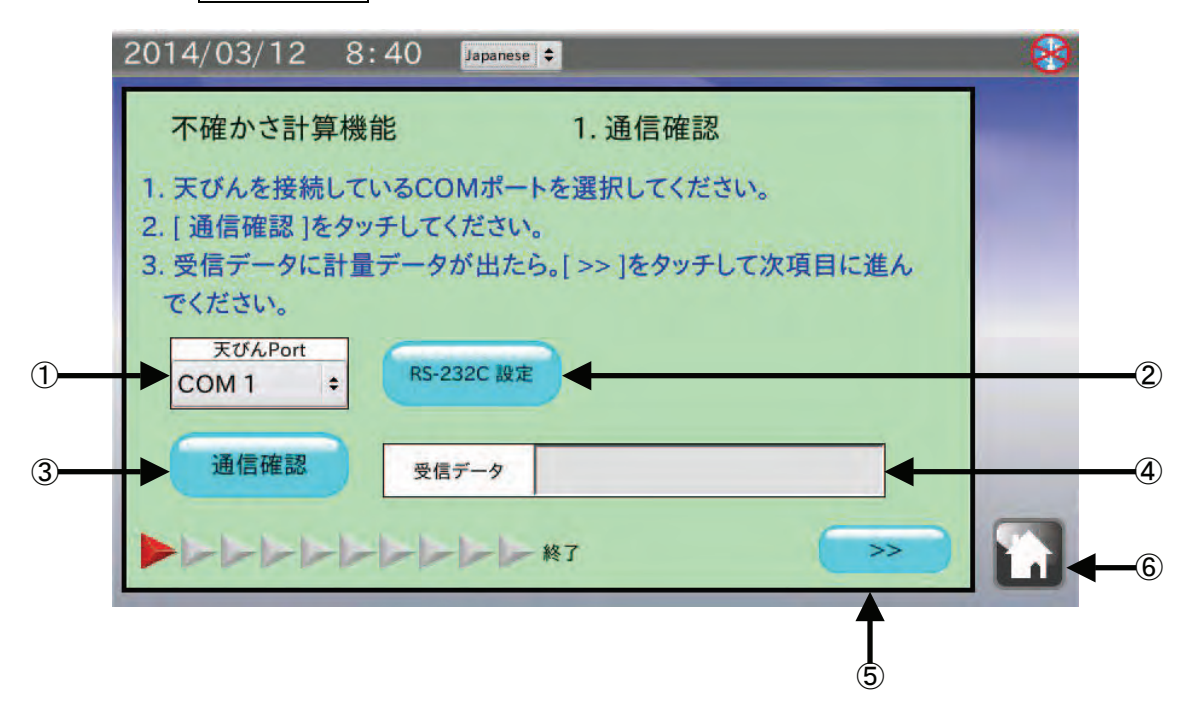

| 番号 | 名称            | 説明                      |
|----|---------------|-------------------------|
| 1  | 天びん COM ポート   | 天びんと接続した COM ポートを選択します。 |
| 2  | RS-232C 設定ボタン | RS-232C の各種設定を変更します。    |
| 3  | 通信確認ボタン       | 天びんの計量データを取得します。        |
| 4  | 受信データ         | 取得した計量データを表示します。        |
| 5  | 次項目ボタン        | 次の項目に進みます。              |
| 6  | ホームボタン        | 測定を終了してホーム画面に戻ります。      |

- 1. 本機と測定対象の天びんを付属の RS-232C ケーブルで接続します。 天びんの RS-232C コネクタに応じて使用するケーブルの種類を変更してください。
  - 注意 天びんの出力モードはキーモード、またはオートプリントモードに設定してください。 ストリームモード、インターバルモードでは正しくデータを受信できません。 天びんの出荷時設定はキーモードになっています。
- 2. 表示されている COM ポート以外のポートに天びんを接続した場合は、 天びん Port をタッチして、天び んを接続した COM ポートを選択してください。
- 通信確認 ボタンをタッチします。受信データ に計量データが表示されます。
  受信データ に計量データが表示されない場合は、本機と天びんの RS-232C 設定が合っていない可能性があります。
  RS-232C 設定 ボタンをタッチして、RS-232C 設定を天びんの設定に合わせてください。
- 4. 次項目ボタン >> をタッチして、次の項目に進んでください。

# 8-2. 天びん機種確認

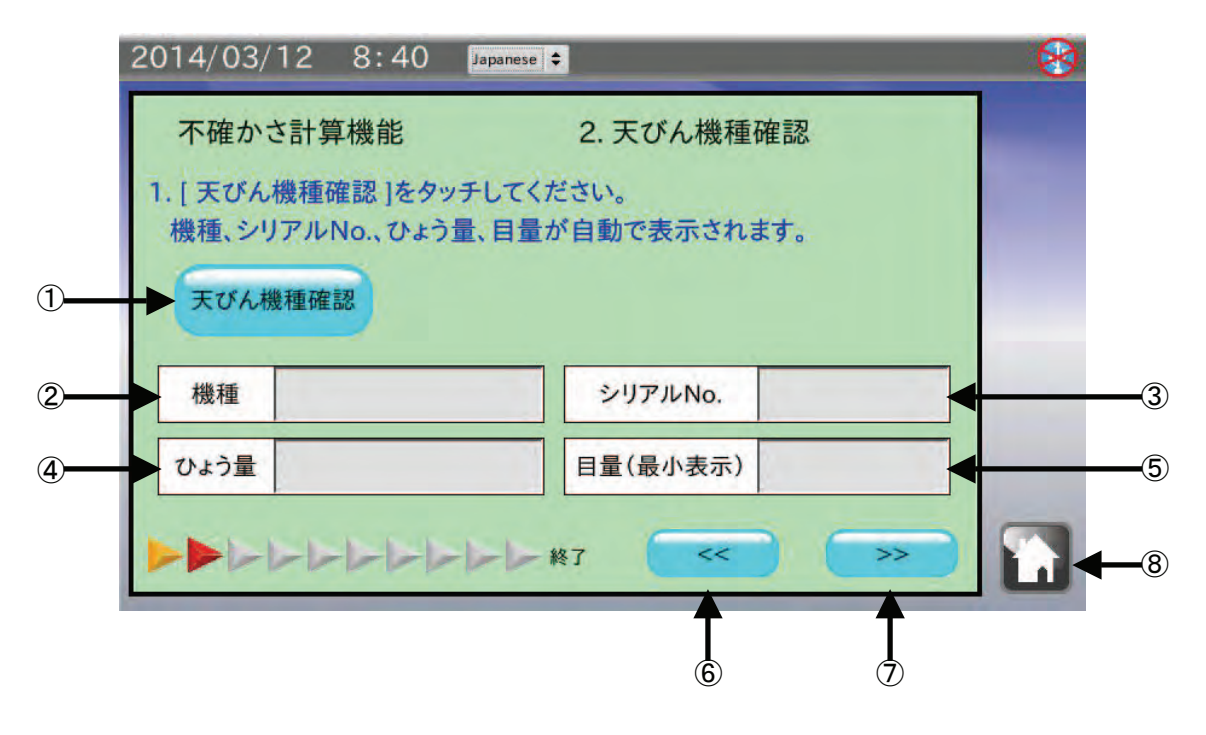

| 番号 | 名称         | 説明                 |
|----|------------|--------------------|
| 1  | 天びん機種確認ボタン | 天びんの機種情報を取り込みます。   |
| 2  | 機種         | 機種名を表示します。         |
| 3  | シリアル No.   | シリアルナンバを表示します。     |
| 4  | ひょう量       | ひょう量を表示します。        |
| 5  | 目量 (最小表示)  | 目量(最小表示)を表示します。    |
| 6  | 前項目ボタン     | 前の項目に戻ります。         |
| 7  | 次項目ボタン     | 次の項目に進みます。         |
| 8  | ホームボタン     | 測定を終了してホーム画面に戻ります。 |

- 1. 天びん機種確認 ボタンをタッチします。
- 2. 機種、シリアルナンバ、ひょう量、目量(最小表示)が表示されます。
- 3. 次項目ボタン >> をタッチして、次の項目に進んでください。

# 8-3. 環境入力①

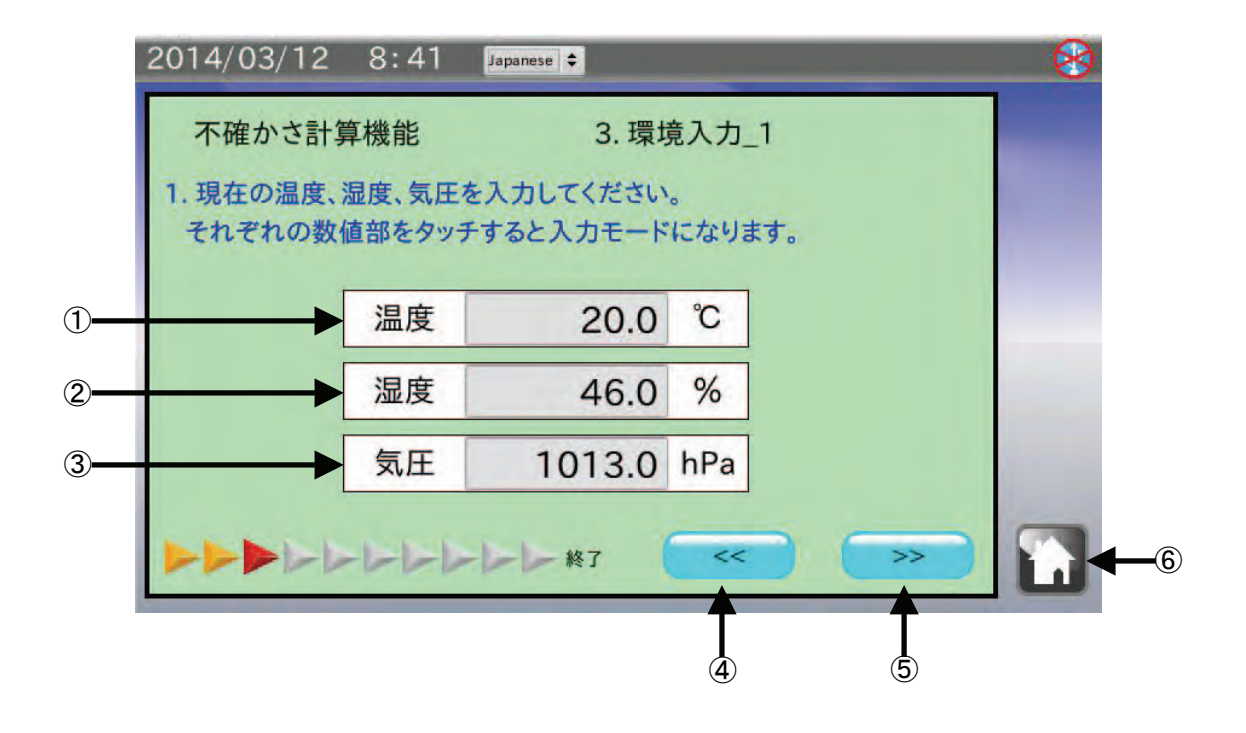

| 番号 | 名称     | 説明                        |
|----|--------|---------------------------|
| 1  | 温度     | 温度を入力します。(0℃~50℃)         |
| 2  | 湿度     | 湿度を入力します。(0%~100%)        |
| 3  | 気圧     | 気圧を入力します。(600hPa~1200hPa) |
| 4  | 前項目ボタン | 前の項目に戻ります。                |
| 5  | 次項目ボタン | 次の項目に進みます。                |
| 6  | ホームボタン | 測定を終了してホーム画面に戻ります。        |

- 1. 温度 をタッチして、現在の温度を入力します。
- 2. 湿度 をタッチして、現在の湿度を入力します。
- 3. 気圧 をタッチして、現在の気圧を入力します。
- 4. 次項目ボタン >> をタッチして、次の項目に進んでください。

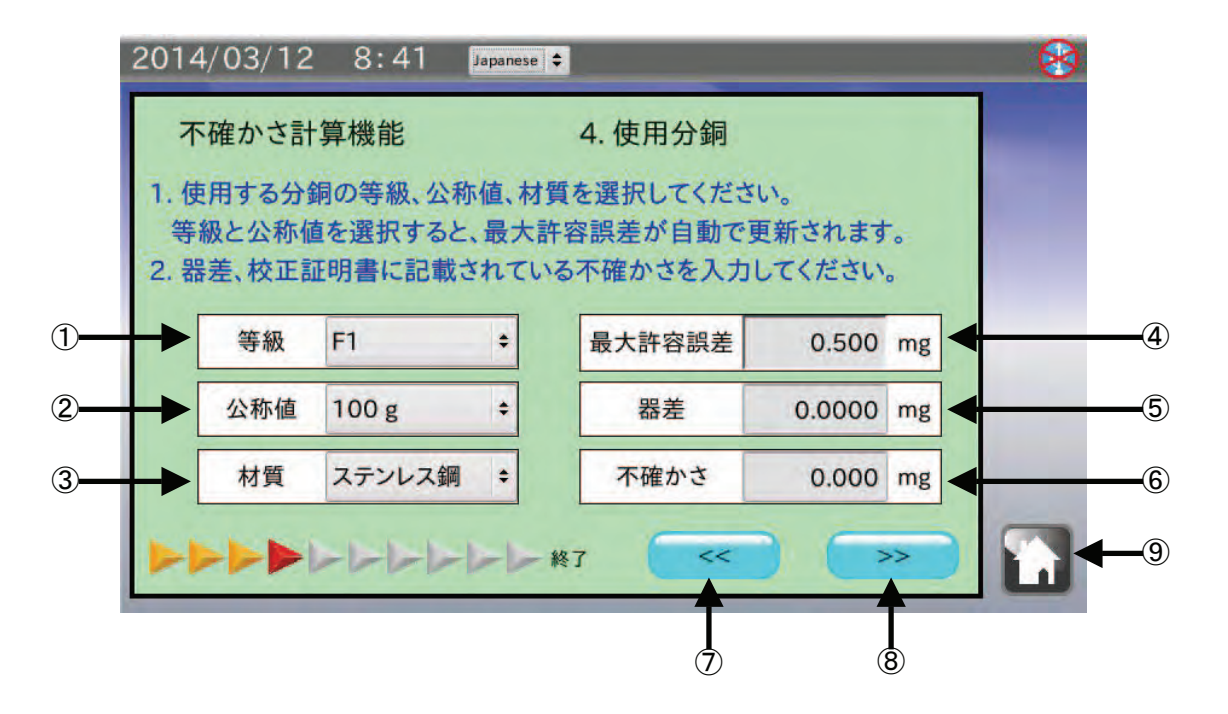

| 番号         | 名称     | 説明                           |
|------------|--------|------------------------------|
| 1          | 等級     | 使用する分銅の等級を選択します。             |
| 2          | 公称值    | 使用する分銅の公称値(重さ)を選択します。        |
| 3          | 材質     | 使用する分銅の材質を選択します。             |
| 4          | 最大許容誤差 | 最大許容誤差を表示します。(OIML R111 による) |
| 5          | 器差     | 使用する分銅の器差値を入力します。            |
| 6          | 不確かさ   | 使用する分銅の不確かさを入力します。           |
| $\bigcirc$ | 前項目ボタン | 前の項目に戻ります。                   |
| 8          | 次項目ボタン | 次の項目に進みます。                   |
| 9          | ホームボタン | 測定を終了してホーム画面に戻ります。           |

- 1. |等級| をタッチして、使用する分銅の等級(OIML)を選択します。
- 2. 公称値 をタッチして、使用する分銅の公称値(重さ)を選択します。
- 3. 材質 のタッチして、使用する分銅の材質を選択します。
- 4. 器差 をタッチして、使用する分銅の校正証明書に記載されている器差を入力します。
- 5. 不確かさ をタッチして、使用する分銅の校正証明書に記載されている不確かさを入力します。
- 6. 次項目ボタン >> をタッチして、次の項目に進んでください。

## 8-5. キャリブレーション・正確さ

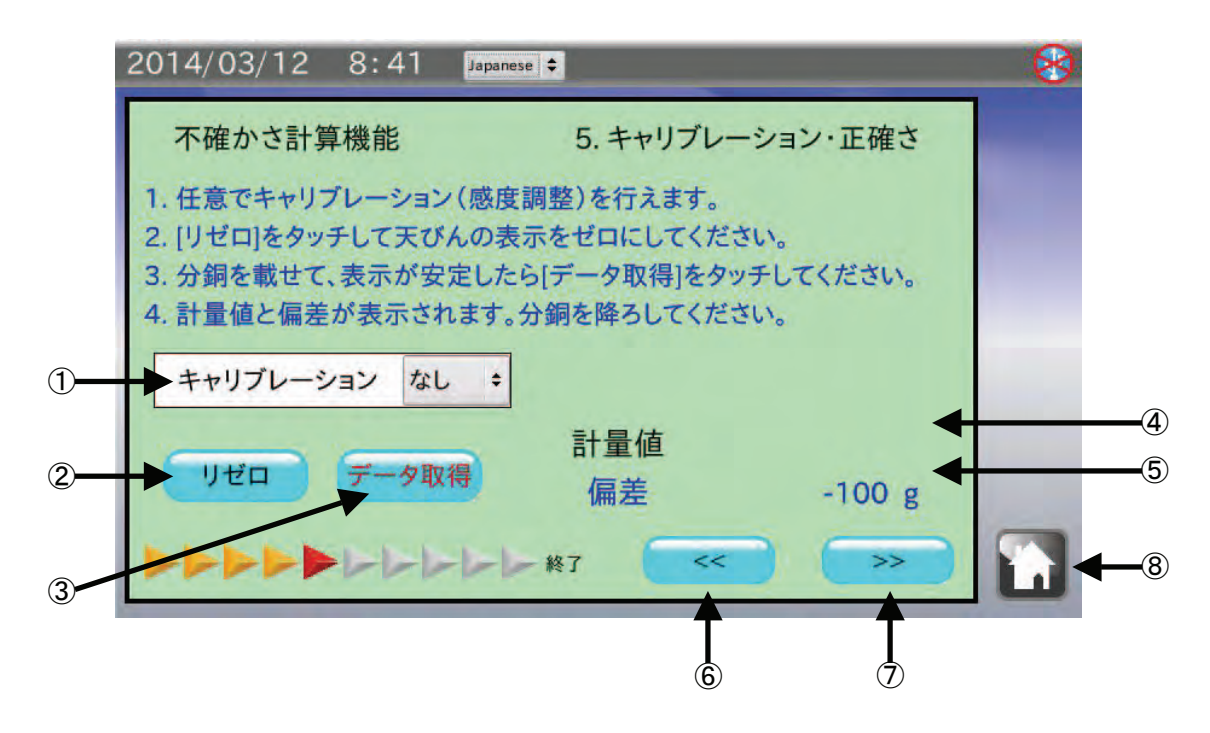

| 番号         | 名称        | 説明                          |
|------------|-----------|-----------------------------|
| 1          | キャリブレーション | キャリブレーションの有無を選択します。         |
| 2          | リゼロボタン    | 天びんの計量表示をゼロにします。            |
| 3          | データ取得ボタン  | 天びんの計量データを取得します。            |
| 4          | 計量値       | 取得した計量データを表示します。            |
| 5          | 偏差        | 偏差(分銅公称値 + 器差 – 計量値)を表示します。 |
| 6          | 前項目ボタン    | 前の項目に戻ります。                  |
| $\bigcirc$ | 次項目ボタン    | 次の項目に進みます。                  |
| 8          | ホームボタン    | 測定を終了してホーム画面に戻ります。          |

- 任意でキャリブレーション(感度調整)が行えます。
  キャリブレーションを行った場合は キャリブレーション をタッチして、「あり」を選択してください。
- 2. リゼロ ボタンをタッチして、天びんの表示がゼロになったことを確認してください。
- 天びんの計量皿に分銅を載せて表示が安定したら データ取得 ボタンをタッチします。
  天びんの PRINT キー、または荷重をかけると自動的に計量値を出力するオートプリントでもデータを 取得することができます。
- 4. 次項目ボタン >> タッチして、次の項目に進んでください。

## 8-6. 繰り返し性

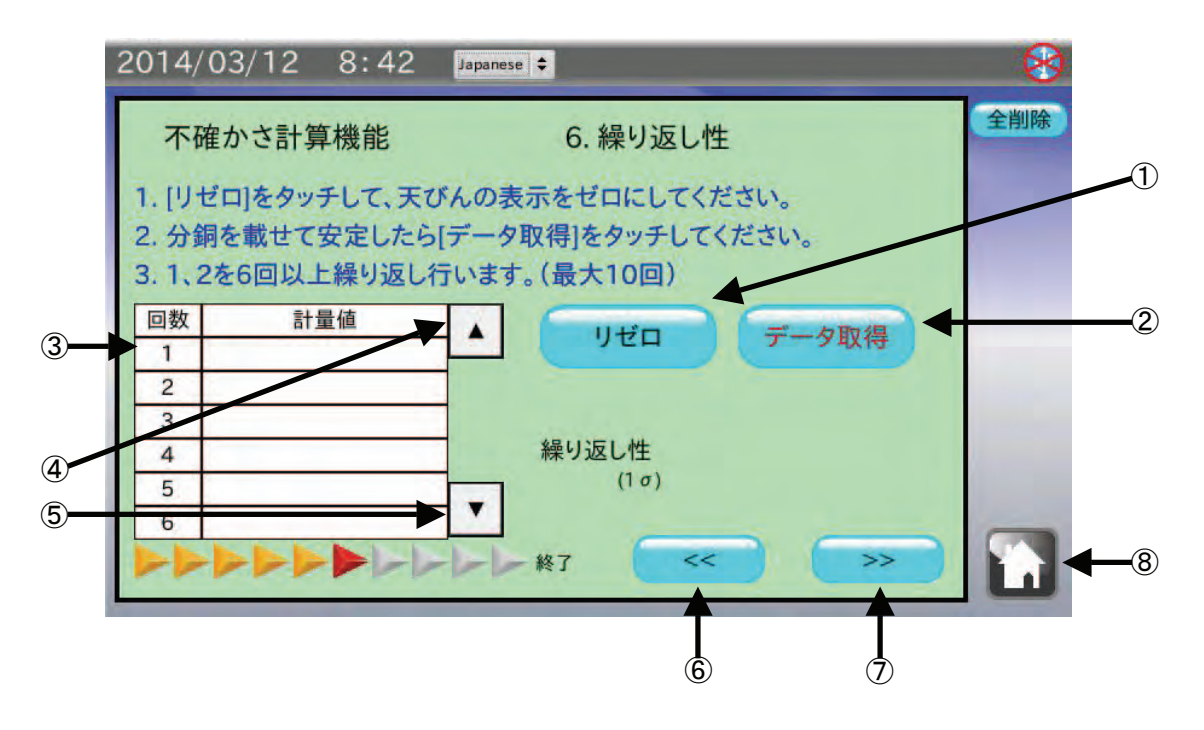

| 番号         | 名称          | 説明                   |
|------------|-------------|----------------------|
| 1          | リゼロボタン      | 天びんの計量表示をゼロにします。     |
| 2          | データ取得ボタン    | 天びんの計量データを取得します。     |
| 3          | データ履歴       | 取得した計量データの履歴を表示します。  |
| 4          | 履歴送り(戻る)ボタン | 取得した計量データの履歴表示を戻します。 |
| 5          | 履歴送り(進む)ボタン | 取得した計量データの履歴表示を進めます。 |
| 6          | 前項目ボタン      | 前の項目に戻ります。           |
| $\bigcirc$ | 次項目ボタン      | 次の項目に進みます。           |
| 8          | ホームボタン      | 測定を終了してホーム画面に戻ります。   |

- 1. リゼロ ボタンをタッチして、天びんの表示がゼロになったことを確認してください。
- 天びんに分銅を載せて表示が安定したら データ取得 ボタンをタッチします。
  天びんの PRINT キー、または荷重をかけると自動的に計量値を出力するオートプリントでもデータを取得することができます。
- 3. 取得したデータが履歴の表に入力されます。3回以上のデータが入ると繰り返し性が表示されます。
- 4. 1~3の手順を6回以上繰り返します。(最大10回)
- 5. 次項目ボタン >> をタッチして、次の項目に進んでください。

「環境入力①」と同じ操作となります。

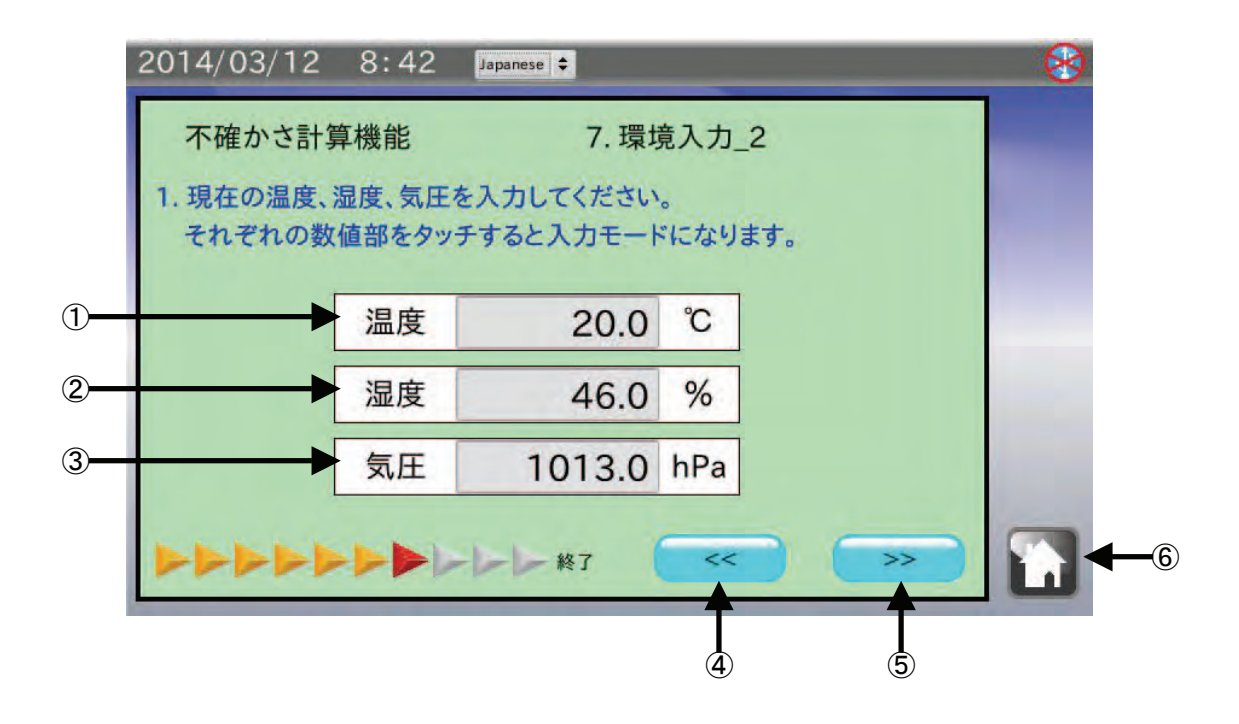

| 番号 | 名称     | 説明                        |
|----|--------|---------------------------|
| 1  | 温度     | 温度を入力します。(0℃~50℃)         |
| 2  | 湿度     | 湿度を入力します。(0%~100%)        |
| 3  | 気圧     | 気圧を入力します。(600hPa~1200hPa) |
| 4  | 前項目ボタン | 前の項目に戻ります。                |
| 5  | 次項目ボタン | 次の項目に進みます。                |
| 6  | ホームボタン | 測定を終了してホーム画面に戻ります。        |

- 1. 温度 をタッチして、現在の温度を入力します。
- 2. 湿度 をタッチして、現在の湿度を入力します。
- 3. 気圧 をタッチして、現在の気圧を入力します。
- 4. 次項目ボタン >> をタッチして、次の項目に進んでください。

### 8-8. 偏置誤差

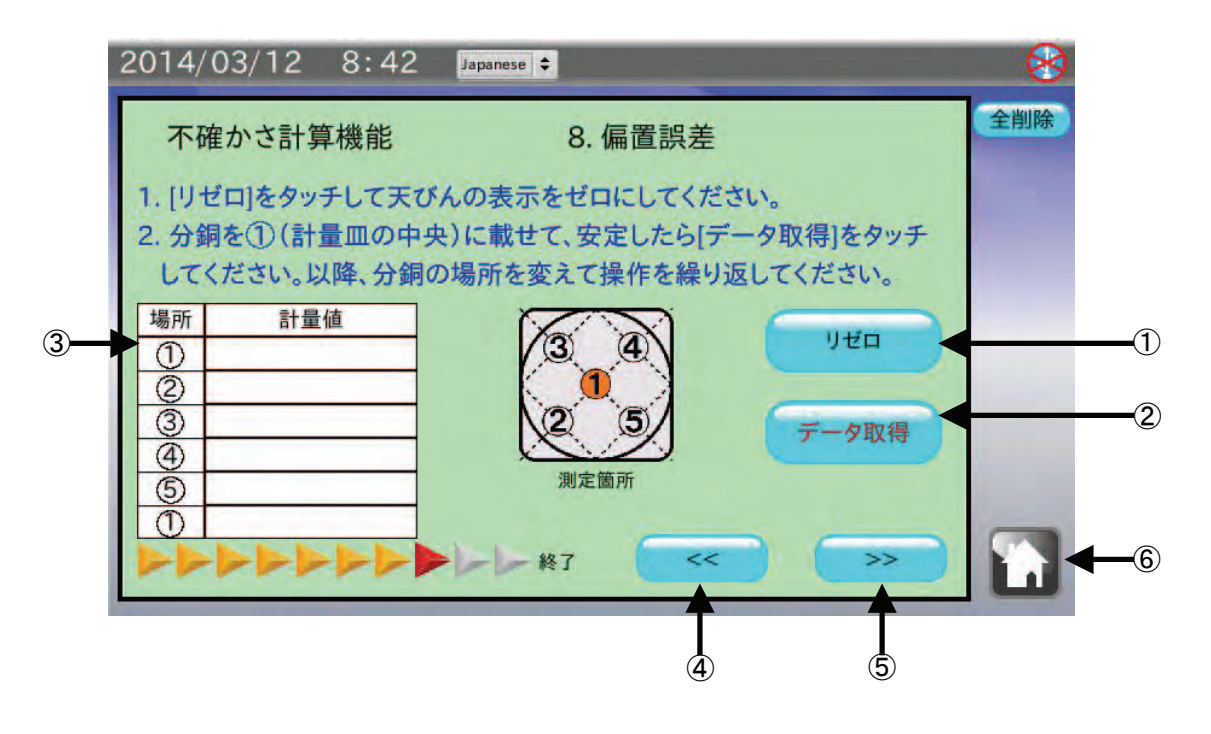

| 番号 | 名称       | 説明                  |
|----|----------|---------------------|
| 1  | リゼロボタン   | 天びんの計量表示をゼロにします。    |
| 2  | データ取得ボタン | 天びんの計量データを取得します。    |
| 3  | データ履歴    | 取得した計量データの履歴を表示します。 |
| 4  | 前項目ボタン   | 前の項目に戻ります。          |
| 5  | 次項目ボタン   | 次の項目に進みます。          |
| 6  | ホームボタン   | 測定を終了してホーム画面に戻ります。  |

### 手順

- 1. リゼロ ボタンをタッチして、天びんの表示がゼロになったことを確認してください。
- 天びんの計量皿中央(①の場所)分銅を載せて表示が安定したら データ取得 ボタンをタッチします。
  天びんの PRINT キー、または荷重をかけると自動的に計量値を出力するオートプリントでもデータを取得することができます。
- 分銅を載せる位置を計量皿の絵とデータ履歴の順番で変更しながら、手順1,2を繰り返します。
  ②、③、④、⑤の正確な位置は計量皿の対角線または直径の1/4の場所になります。
- 4. 次項目ボタン >> をタッチして、次の項目に進んでください

#### お知らせ

偏置誤差測定の際には、天びんのひょう量の 1/2~1/3 程度の分銅を使用することをお勧めします。

# 8-9. 環境入力③

「環境入力①」、「環境入力②」と同じ操作となります。

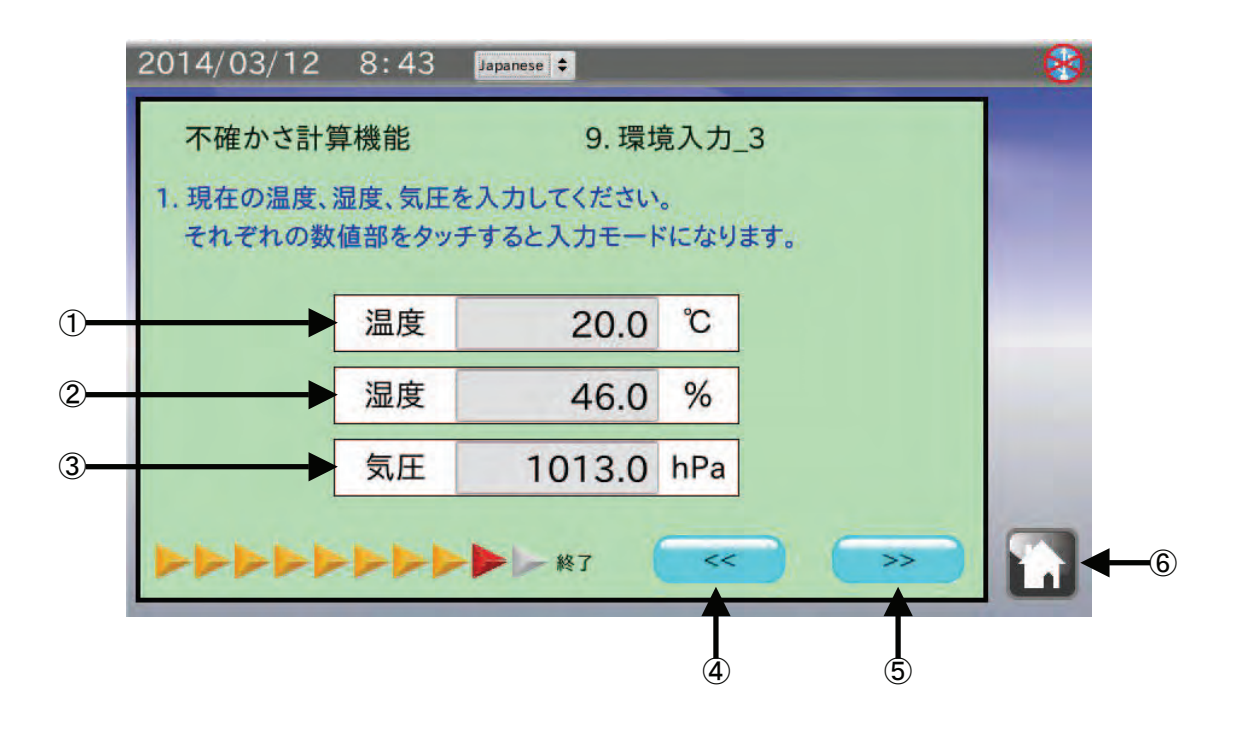

| 番号 | 名称     | 説明                        |
|----|--------|---------------------------|
| 1  | 温度     | 温度を入力します。(0℃~50℃)         |
| 2  | 湿度     | 湿度を入力します。(0%~100%)        |
| 3  | 気圧     | 気圧を入力します。(600hPa~1200hPa) |
| 4  | 前項目ボタン | 前の項目に戻ります。                |
| 5  | 次項目ボタン | 次の項目に進みます。                |
| 6  | ホームボタン | 測定を終了してホーム画面に戻ります。        |

- 1. 温度 をタッチして、現在の温度を入力します。
- 2. 湿度 をタッチして、現在の湿度を入力します。
- 3. 気圧 をタッチして、現在の気圧を入力します。
- 4. 次項目ボタン >> をタッチして、次の項目に進んでください。

# 8-10. 計算結果表示

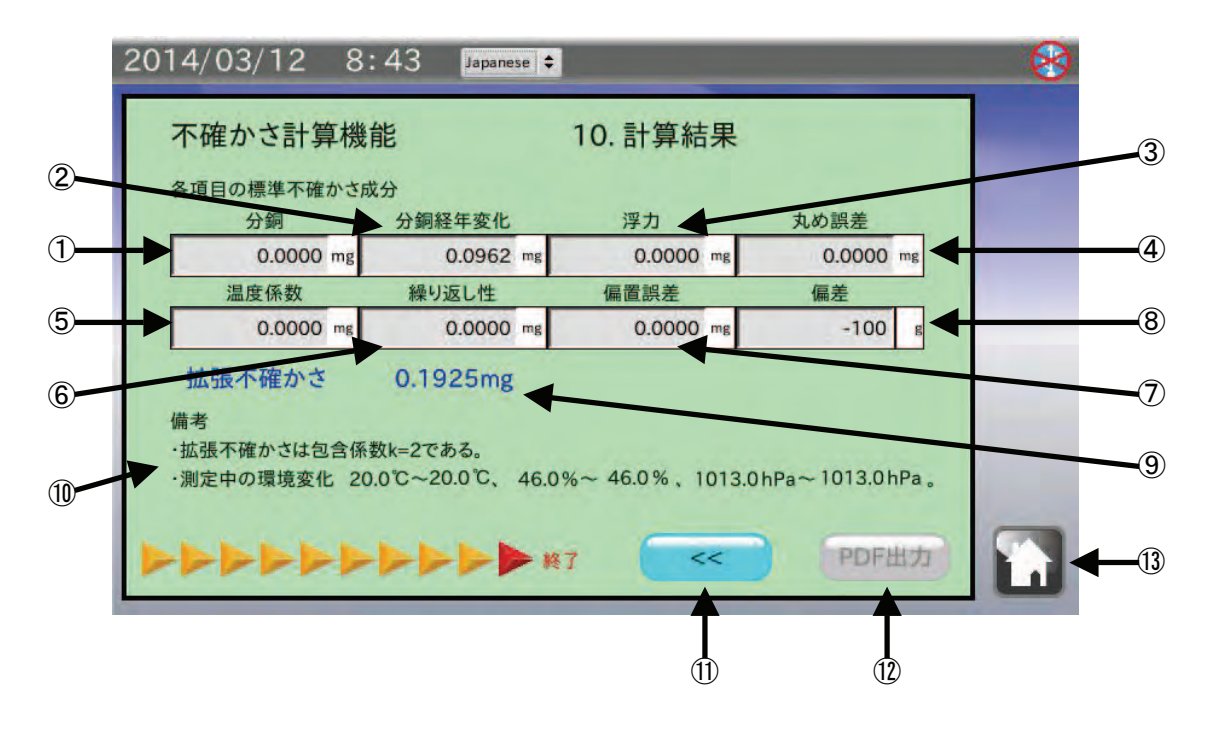

| 番号         | 名称               | 説明                      |
|------------|------------------|-------------------------|
| 1          | 分銅               | 分銅の不確かさを表示します           |
| 2          | 分銅経年変化           | 分銅の経年変化の不確かさを表示します。     |
| 3          | 浮力               | 浮力による不確かさを表示します。        |
| 4          | 丸め誤差             | 丸め誤差の不確かさを表示します。        |
| 5          | 温度係数             | 天びんの温度係数による不確かさを表示します。  |
| 6          | 繰り返し性            | 天びんの繰り返し性による不確かさを表示します。 |
| $\bigcirc$ | 偏置誤差             | 天びんの偏置誤差による不確かさを表示します。  |
| 8          | 偏差               | 偏差を表示します。               |
| 9          | 拡張不確かさ           | 拡張不確かさを表示します。           |
| 10         | 備考               | 備考を表示します。               |
| 11         | 前項目ボタン           | 前の項目に戻ります。              |
| 12         | <b>PDF</b> 出力ボタン | 出力情報入力画面に進みます。※         |
| 13         | ホームボタン           | 測定を終了してホーム画面に戻ります。      |

※USBメモリが認識されていない場合は、ボタンは無効となります。

各項目の不確かさ計算結果が表示されます。

結果を USB メモリに PDF ファイル形式で保存する場合は、PDF 出力 ボタンをタッチしてください。

# 8-11. 出力情報入力

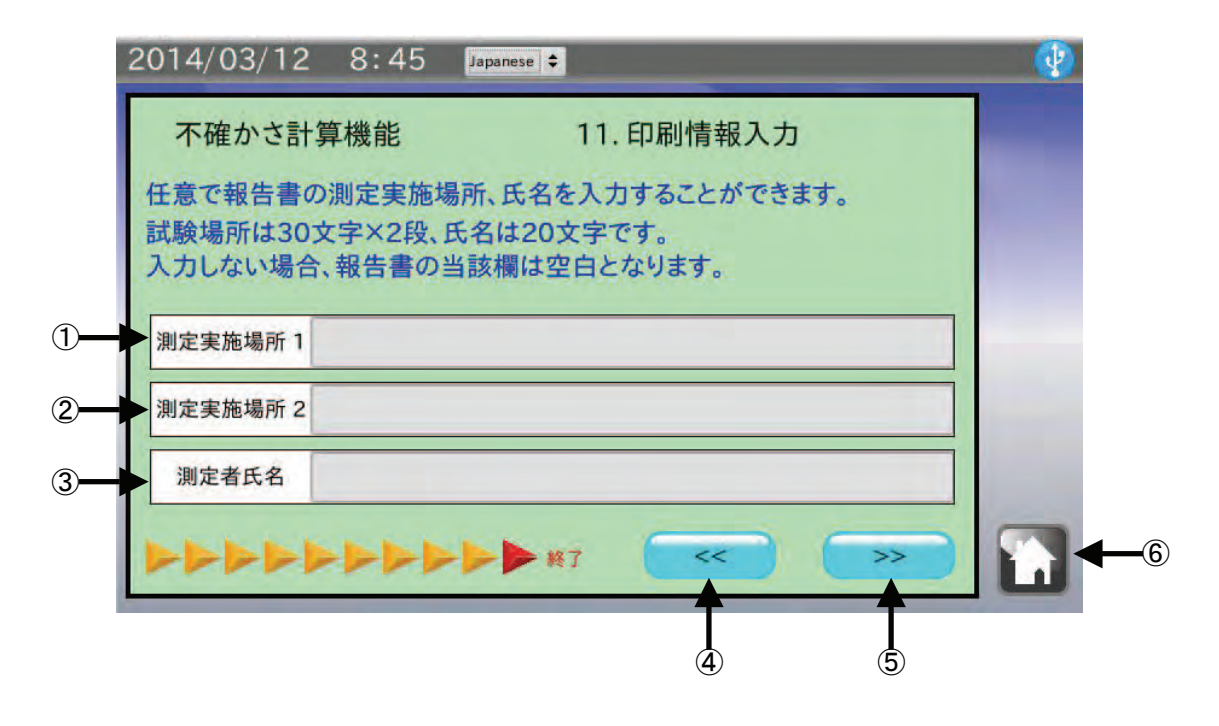

| 番号 | 名称       | 説明                       |
|----|----------|--------------------------|
| 1  | 測定実施場所 1 | 測定実施場所1行目を入力します。(最大30文字) |
| 2  | 測定実施場所2  | 測定実施場所2行目を入力します。(最大30文字) |
| 3  | 測定者氏名    | 測定者氏名を入力します。(最大 20 文字)   |
| 4  | 前項目ボタン   | 前の項目に戻ります。               |
| 5  | 次項目ボタン   | 次の項目に進みます。               |
| 6  | ホームボタン   | 測定を終了してホーム画面に戻ります。       |

- 1. USB メモリを本体右側面の USB コネクタに接続してください。
- 2. 任意で測定実施場所1と2にそれぞれ最大30文字入力できます。 入力しない場合は、結果報告書の測定実施場所は空白になります。
- 任意で測定者氏名を最大 20 文字入力します。
  入力しない場合は、結果報告書の測定実施場所は空白になります。
- 4. 表示部右上の USB マークに×が表示されていないことを確認して、次項目ボタン >> をタッチします。
- 5. ファイル名入力画面が表示されます。ファイル名を入力して出力開始ボタンをタッチします。
- 6. PDF ファイル出力中の表示が出ます。 表示中に USB メモリを抜いたり、本体の電源を OFF にしないでください。PDF 出力には 30 秒程度か かります。

# 8-12. 校正結果報告書例

| 測定年月日   |          | 20     | 14/04/14 14:                                    | 12                    |   |                 |          |         |        |      |
|---------|----------|--------|-------------------------------------------------|-----------------------|---|-----------------|----------|---------|--------|------|
| 測定実施場   | 所        | 株<br>開 | 式会社エー・ア<br>発技術センター                              | ンド・デイ<br>天秤室          |   |                 |          |         |        |      |
| 1.機器の仕  | :様       |        |                                                 |                       |   |                 |          |         |        |      |
| 形式      |          | BI     | <u>M-300</u>                                    | <u>シリアルNo.</u>        |   | 12345678        |          |         |        |      |
| ひょう     | 重        |        | 320g                                            | 日重                    |   | 0.1mg           |          |         |        |      |
| 2. 使用分銅 | ]        |        |                                                 |                       |   | 1               |          |         |        |      |
| 分銅公     | ·称值      | 分      | ·銅の不確かさ                                         | 経年変化の不確か              | さ | 浮力による           | る不確か     | さ       |        |      |
| 5       | 50g      | ±      | 0.0350 mg                                       | 0.0577 mg             |   | 0.0             | 004 mg   |         |        |      |
| 3.丸め誤差  |          |        | 7                                               |                       |   |                 |          |         |        |      |
| 不確かさ    | 0.040    | 8 mg   |                                                 |                       |   |                 |          |         |        |      |
| 4.温度特性  |          |        |                                                 |                       |   | 7               |          |         |        |      |
| 温度伯     | 系数       |        | 温度変化                                            | 不確かさ                  |   | -               |          |         |        |      |
| 2.0     | 0 ppm/°C |        | 0.2 °C                                          | 0.0000 mg             |   |                 |          |         |        |      |
| 5.繰り返し  | 性        |        |                                                 |                       |   |                 |          |         |        |      |
| 回数      | 1        | 20     | 2                                               | 3                     |   | 4               | 40       | 5       | 6      |      |
| 指示値     | 49.99    | 98 g   | 49.9999 g                                       | 49.9999 g             |   | 19.9999 g       | 49       | .9998 g | 49.9   | 1998 |
| 出致      | /<br>/   | 98 a   | 8<br>49 9999 a                                  | 9<br>49 9999 a        | 4 | 10<br>19 9999 a |          |         |        |      |
| 不確かさ    | 0.051    | 6 mg   | 10.0000 9                                       | 10.0000 9             |   | 10.0000 g       |          |         |        |      |
| 6.偏置誤差  |          |        |                                                 |                       |   |                 |          |         |        |      |
|         | -        |        |                                                 |                       |   | 位置              |          | 指法      | 示値     | 7    |
|         |          |        |                                                 |                       |   | 1               |          | 49.9    | 9999 g |      |
|         | (4)      |        | $\left( \begin{array}{c} 3 \end{array} \right)$ | (4)                   |   | 2               |          | 50.0    | 0001 g |      |
| K ji    | ) 🔅      |        |                                                 |                       |   | 3               |          | 49.9    | 9996 g | _    |
| (2)     | (5)      |        | (2)                                             | 5                     |   | (4)             | ) 49.9   |         | 9996 g | _    |
|         |          |        |                                                 |                       |   |                 |          | 50.0    | 0001 g | -    |
|         |          |        |                                                 |                       |   |                 | えん左      | 0.0     | 12     | =    |
|         |          |        |                                                 |                       |   |                 | <u>ب</u> | 0.00    | ı∠ ⊪g  |      |
| /. 拡張不確 | かさ       |        |                                                 |                       |   | 1               |          |         |        |      |
| 分到公     | : 10~    |        | 偏左                                              | 払張个唯かさ<br>+ 0,1893 mg |   | -               |          |         |        |      |
|         | Jog      |        | 0.0003 Y                                        | - 0,1000 mg           |   |                 |          |         |        |      |
| 備考 1)拡  | 張不確かさ    | は、包    | 含係数k=2とする。                                      |                       |   |                 |          |         |        |      |

# 9. AND-MEET 解析

#### AND-MEET(計量環境評価ツール)とは

高感度の分析天びんでは、人には感じられない微小な環境変化を検出して計量値が不安定となることが あります。特に分析天びん BM-20/22 といった最小表示が 1 µgのマイクロ天びんや、セミマイクロとな る 10 µgの分析天びんではユーザーの設置環境によって、繰り返し性が希望するスペックを満たさない ことが度々発生します。このとき、天びんの使用者は不安を感じますが、天びんメーカーに相談しても 解決できない場合もあります。

AND-MEET では分析天びんを使用環境に設置して、天びん内部に配置された内蔵分銅の昇降を約1日間 繰り返すことで、環境を含めた長期の計量データ取りを行います。同時に計量値への影響が大きい温度 データも保存します。得られたデータより分銅を載せた値からゼロ点を差し引き、スパン値を計算しま す。隣り合う10個のスパン値の標準偏差を計算することで繰り返し性を求めます。その結果をグラフと することで可視化します。

グラフはX軸を時刻としてY軸をゼロ点変化、スパン値、繰り返し性、温度とすることで、時刻や温度 変化とゼロ点変化、スパン値、繰り返し性の相互作用を評価することができます。

現在では弊社分析天びんの BM シリーズが AND-MEET 機能を持っています。

## 9-1. データ選択

ホーム画面にて BM シリーズ計量環境評価 をタッチすると AND-MEET 解析モードになり、データ 選択画面に移行します。

| - 🛞 |
|-----|
|     |
|     |
|     |
|     |
|     |
|     |
|     |
|     |

### 「AD-1688(USBメモリ)のデータを使用」を選択する場合

- 1. 「AD-1688(USB メモリ)のデータを使用」にチェック(レ)が付いていることを確認します。 チェックが付いていない場合は、□をタッチしてチェックを付けてください。
- 2. AND-MEET の CSV ファイルが保存されている計量データロガーAD-1688、または USB メモリを接続 してください。
- **3.** USB メモリが認識され、表示部右上の USB マークに×が表示されていないことを確認して、参照 ボ タンをタッチしてください。
- **4.** AD-1688 または USB メモリに保存されているファイル一覧がダイアログで表示されます。グラフ化 する AND-MEET の CSV ファイルをタッチして OK ボタンをタッチしてください。
  - 注意 USB メモリに新規作成されたフォルダ内のファイルは一覧に表示されません。 また、全角文字のあるファイル名は正しく表示されません。
- 5. OK ボタンをタッチします。
- データを読込み、グラフが表示されます。
  データ読み込みには 20 秒程度の時間がかかる場合があります。

## 「BM シリーズ本体と接続」を選択する場合

- 1. 「BM シリーズ本体と接続」の口をタッチしてチェック(レ)を付けてください。
- 2. OK ボタンをタッチします。画面が切替わります。
- BM シリーズの SELECT キーを5秒間押し続けてください。
  AND-MEET 用のデータ取りが開始されます。自動でグラフ画面に切替わり、以降リアルタイムで プロットされます。

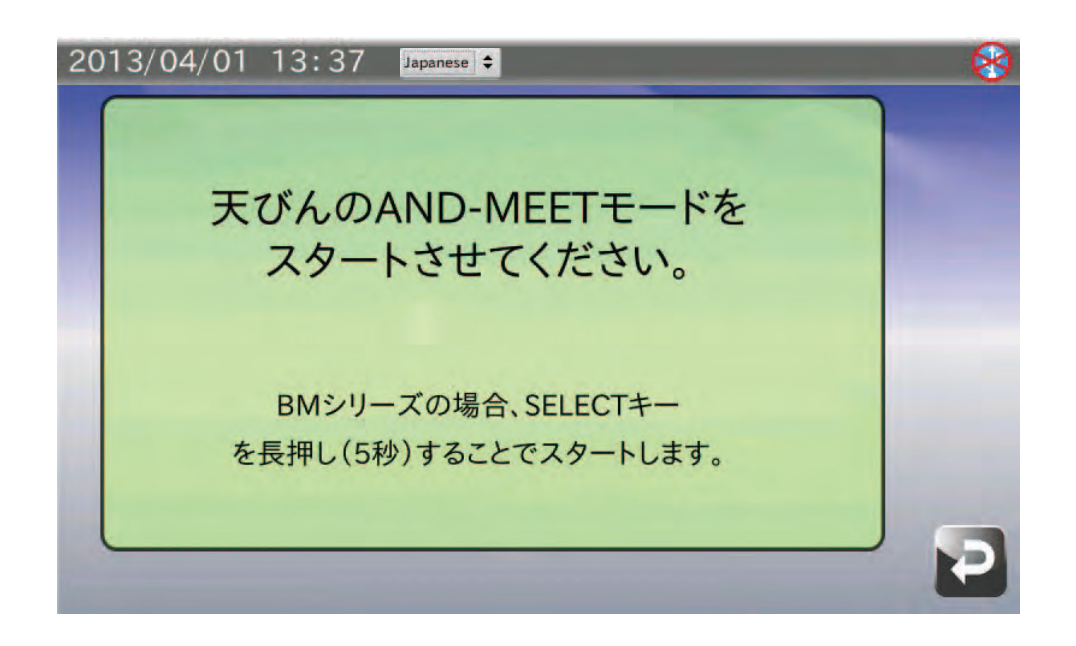

# 9-2. グラフ画面

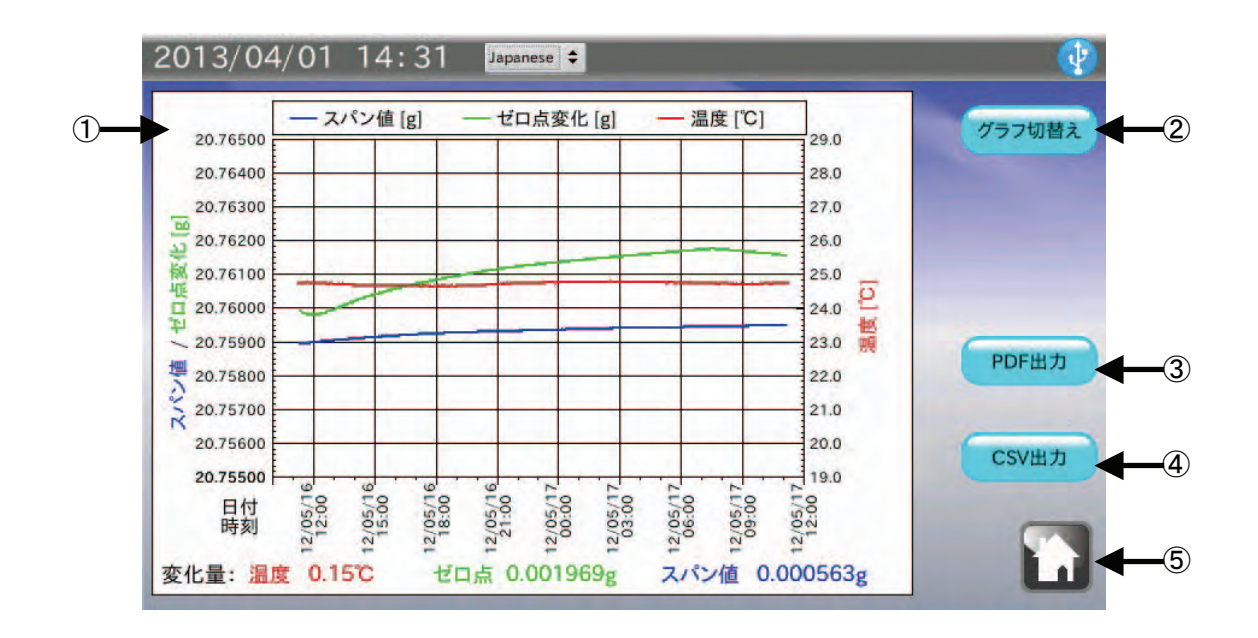

| 番号 | 名称        | 説明                                |
|----|-----------|-----------------------------------|
| 1  | グラフ       | グラフを表示します。詳しくは次項を参照してください。        |
| 2  | グラフ切替えボタン | 「ゼロ点・スパン値・温度」のグラフと「繰り返し性・温度」      |
|    |           | のグラフを切替えます。                       |
| 3  | PDF 出力ボタン | USB メモリに報告書を PDF ファイル形式で出力します。※1  |
| 4  | CSV 出力ボタン | USB メモリに元データを CSV 形式で出力します。※1, ※2 |
| 5  | ホームボタン    | 測定を終了してホーム画面に戻ります。                |

※1 USBメモリが認識されていない場合は、ボタンは無効となります。

※2 「BM シリーズ本体と接続」を選択した場合のみ表示されます。

## 温度・ゼロ点変化・スパン値 グラフの説明

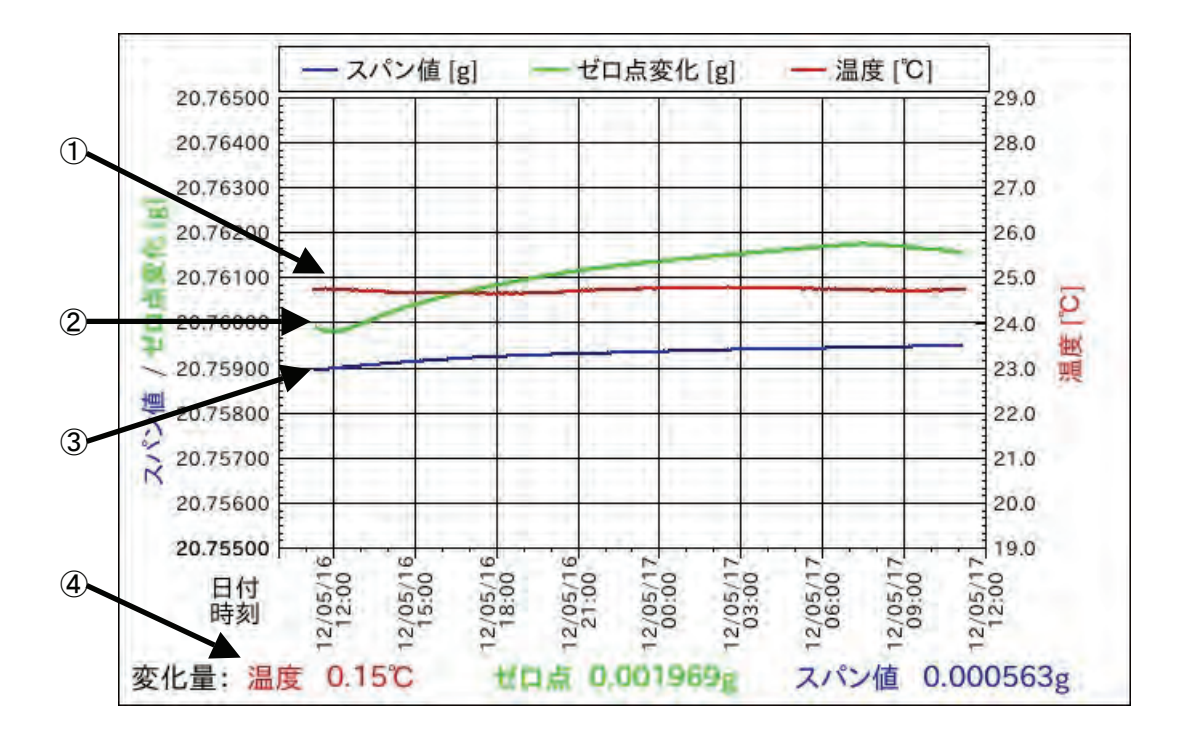

| 番号 | 名称        | 説明                              |
|----|-----------|---------------------------------|
| 1  | 温度(赤色)    | 温度のグラフです。値は右軸です。                |
| 2  | ゼロ点変化(緑色) | ゼロ点変化のグラフです。実際の値はゼロ付近にありますが、同じグ |
|    |           | ラフにプロットさせるためにスパン値程度のオフセット分を加算して |
|    |           | います。値は左軸です。                     |
| 3  | スパン値 (青色) | 内蔵分銅を載せたときの値からゼロ点を差し引いた値です。     |
|    |           | 値は左軸です。                         |
| 4  | 変化量表示     | 温度、ゼロ点変化、スパン値の変化量(最大値-最小値)を表示しま |
|    |           | す。                              |

# 温度・繰り返し性 グラフの説明

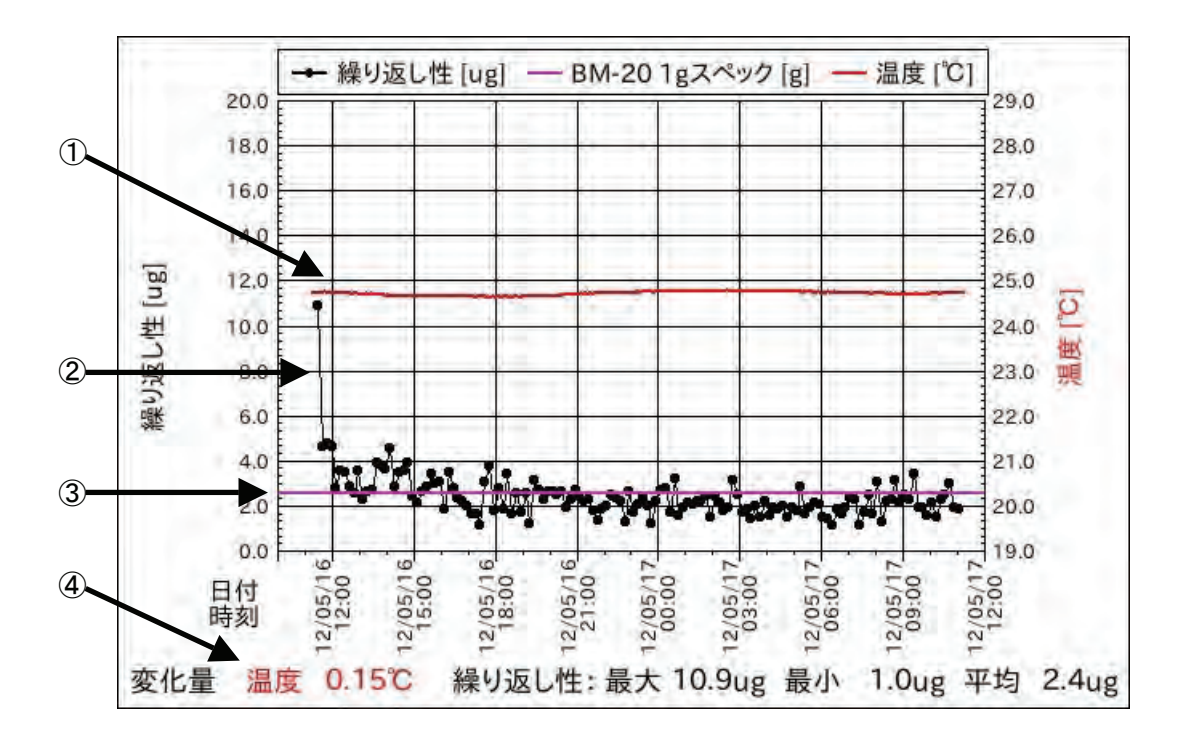

| 番号 | 名称          | 説明                              |
|----|-------------|---------------------------------|
| 1  | 温度(赤色)      | 温度のグラフです。値は右軸です。                |
| 2  | 繰り返し性(黒色)   | スパン値 10 回分の標準偏差です。値は左軸です。       |
| 3  | スペック (ピンク色) | 内蔵分銅を載せたときの値からゼロ点を差し引いた値です。     |
|    |             | 値は左軸です。                         |
| 4  | 変化量表示       | 温度の変化量(最大値-最小値)と、繰り返し性の最大、最小、平均 |
|    |             | 値を表示します。                        |

# 9-3. AND-MEET 解析グラフ例

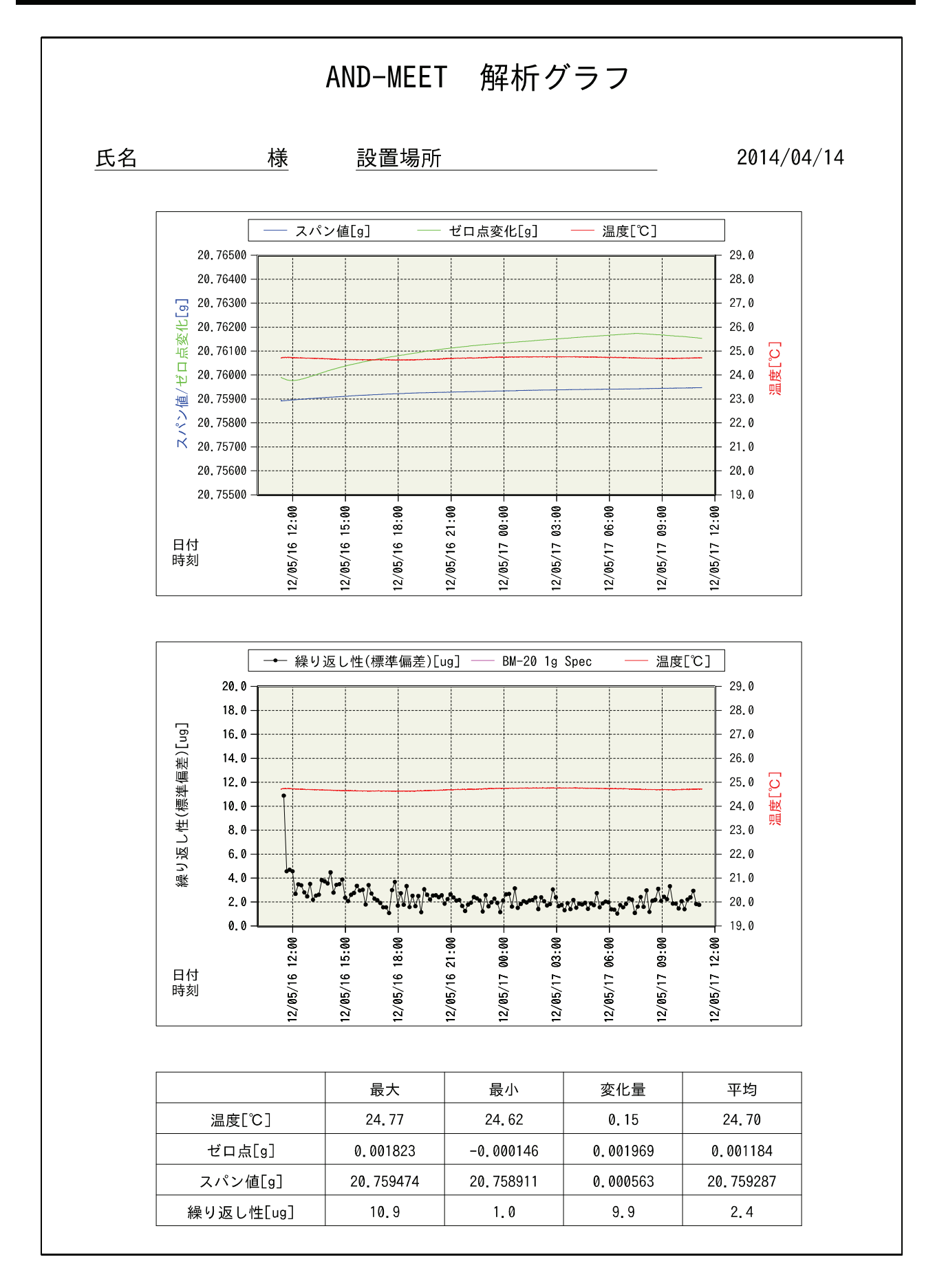

#### AND-MEET グラフの着目点と改善点

- データ取りを開始してからの数時間
  パワーオンによる天びん内部温度の変化によってゼロ点がドリフトします。
  環境と天びんの温度が馴染むまでランニングが必要です。
- □ 1日の温度変化が大きい
  空調機で温度変化を抑えてください。

ただし、空調機の風が直接天びんに当たらないよう注意が必要です。

□ 急激な温度変化がある

発熱する機器など温度変化の原因が判明できれば、その影響を抑えてください。

□ 温度が細かくゆらいでいる

空調機からの風を天びんが直接受けている可能性があります。

- 外風防の設置や天びん設置位置の変更を行い、風が直接当たらないようにしてください。
- □ 温度変化は少ないが繰り返し性が悪い
  空調機から強い風が出ている可能性があります。外風防などで風対策を行ってください。
  また、振動源が近くにある可能性もあります。
- □ 日中の繰り返し性が悪く、深夜の繰り返し性は良い
  部屋の扉の開閉や、天びんの近くに人が通るといった人間の活動の影響が考えられます。
  天びん使用時には近くを通らないといった制限が必要になります。
- □ 一時的に飛びぬけて悪い
  天びん本体、または天びんが設置されている台に衝撃が加わった可能性があります。
  また、地震による影響の可能性もあります。

□ その他

天びんは低気圧や台風による急激な気圧変化や、強風による建物の揺れによる影響も受けます。

### マイクロ(ミクロ)天びんの設置環境について

□ 場所

地盤が強固で剛性の高い建屋の1階が理想的です。

海岸沿い、幹線沿いは風圧や振動の影響を受ける可能性があります。

□ 部屋

通路、ドア、エアコン噴出し口から遠く、人の往来がない壁際または柱の近くで、かつ直射日光 の当たらないところ。

天びん台は強固で重く、天びんと接する面は熱伝導率の小さい石や木材。

□ 温湿度、気圧、静電気

| 1日の温度変化   | 4℃以内                     |
|-----------|--------------------------|
| 短時間での温度変化 | 0.2℃/30 分以内              |
| 1日の温度変化   | 10hPa 以内                 |
| 静電気       | 1mg以下に影響を与えるので、積極的な除電が必要 |

# 10.本体設定

本体設定では日付・時刻設定、表示部バックライト輝度設定、RS-232C 設定を変更することができます。

ホーム画面にて本体設定をタッチすると本体設定画面に移行します。

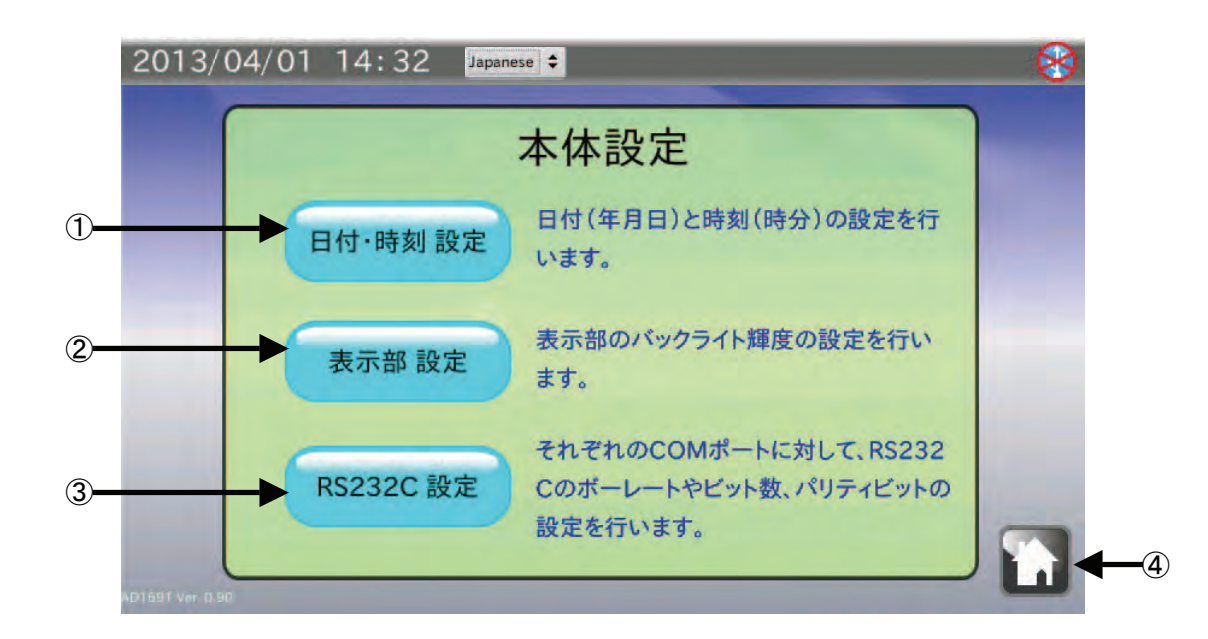

| 番号 | 名称            | 説明                                   |
|----|---------------|--------------------------------------|
| 1  | 日付・時刻設定ボタン    | 日付・時刻の設定を行います。                       |
| 2  | 表示部設定ボタン      | 表示部のバックライト輝度の設定を行います。                |
| 3  | RS-232C 設定ボタン | RS-232C のボーレート、ビット長、パリティビットの設定を行います。 |
| 4  | ホームボタン        | ホーム画面に戻ります。                          |

# 10-1. 日付·時刻設定

本体設定画面にて 日付・時刻 設定 ボタンをタッチすると日付・時刻設定画面に移行します。

| 2013/ | 04/01 14:32 Japanese 🗲                                        | 8 |
|-------|---------------------------------------------------------------|---|
|       | 日付·時刻 設定                                                      |   |
|       | 日付 2013年 4月 1日                                                |   |
|       | 時刻 14時 32分                                                    |   |
|       | 日付と時刻を入力し、[更新]をタッチすると時計が更新されます。<br>表示部左上の時計が更新されたことを確認してください。 |   |
|       | 更新 戻る                                                         |   |

- 日付(年、月、日)と時刻(時、分)の数値部分をタッチすると数値入力ダイアログが表示されます。
  数値入力を行います。
- 2. 更新 ボタンをタッチすると画面左上の日付・時刻が更新されます。 更新には数秒かかります。
- 3. 戻る ボタンをタッチすると本体設定画面に戻ります。

# 10-2. バックライト輝度設定

本体設定画面にて 表示部 設定 ボタンをタッチすると LCD 設定画面に移行します。

| 2013/ | 04/01 14:33 Japanese 🗧 | 8 |
|-------|------------------------|---|
|       | LCD 設定                 |   |
|       | バックライト輝度               |   |
|       | ОК                     |   |

- ▼ ボタンをタッチすると輝度が下がり、 ▼ ボタンをタッチすると輝度が上がります。
  10 段階の切替えが行えます。
  出荷時設定は最大輝度になっています。
- 2. OK ボタンをタッチすると本体設定画面に戻ります。

本体設定画面にて RS-232C 設定 ボタンをタッチすると RS-232C 設定画面に移行します。

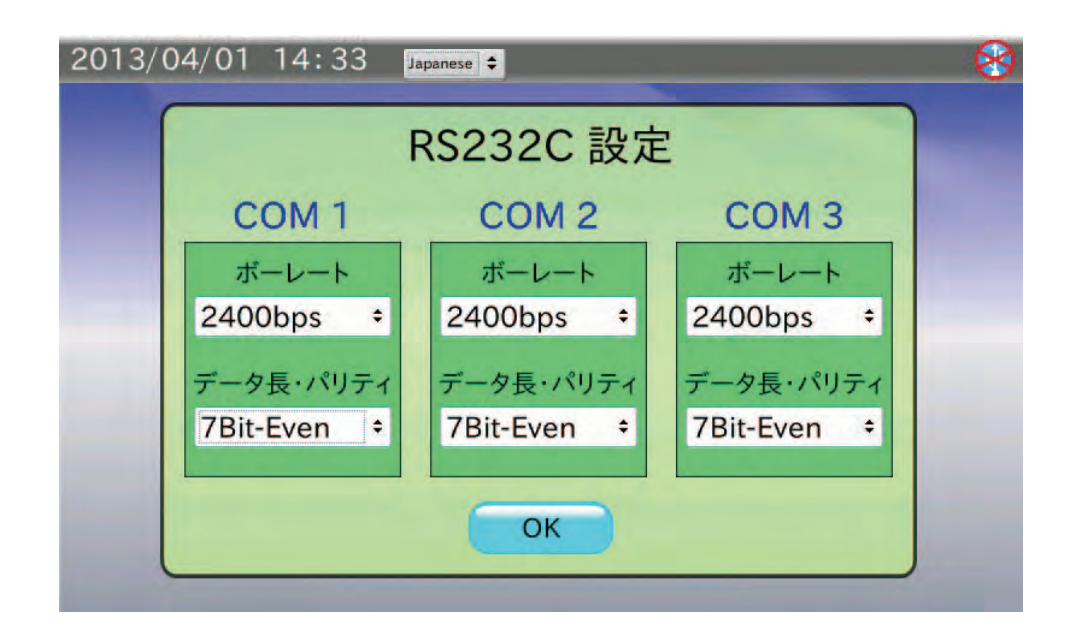

### 手順

1. ボーレート をタッチすると選択ダイアログが表示されます。その中から選択して OK ボタンをタッ チしてください。

**600bps、1200bps、2400bps、4800bps、9600bps、19200bps、38400bps**の中から選択できます。 出荷時設定は **2400bps** です。

2. データ長・パリティ をタッチすると選択ダイアログが表示されます。その中から選択して OK ボタ ンをタッチしてください。

**7Bit-Even**(偶数)、**7Bit-Odd**(奇数)、**8Bit-None**の中から選択できます。 出荷時設定は **7Bit-Even**です。

3. OK ボタンをタッチすると本体設定画面に戻ります。

# 11. ダイアログ(入力・選択)

# 11-1. 数値入力ダイアログ

数値入力を行う際には、数値入力ダイアログが表示されます。

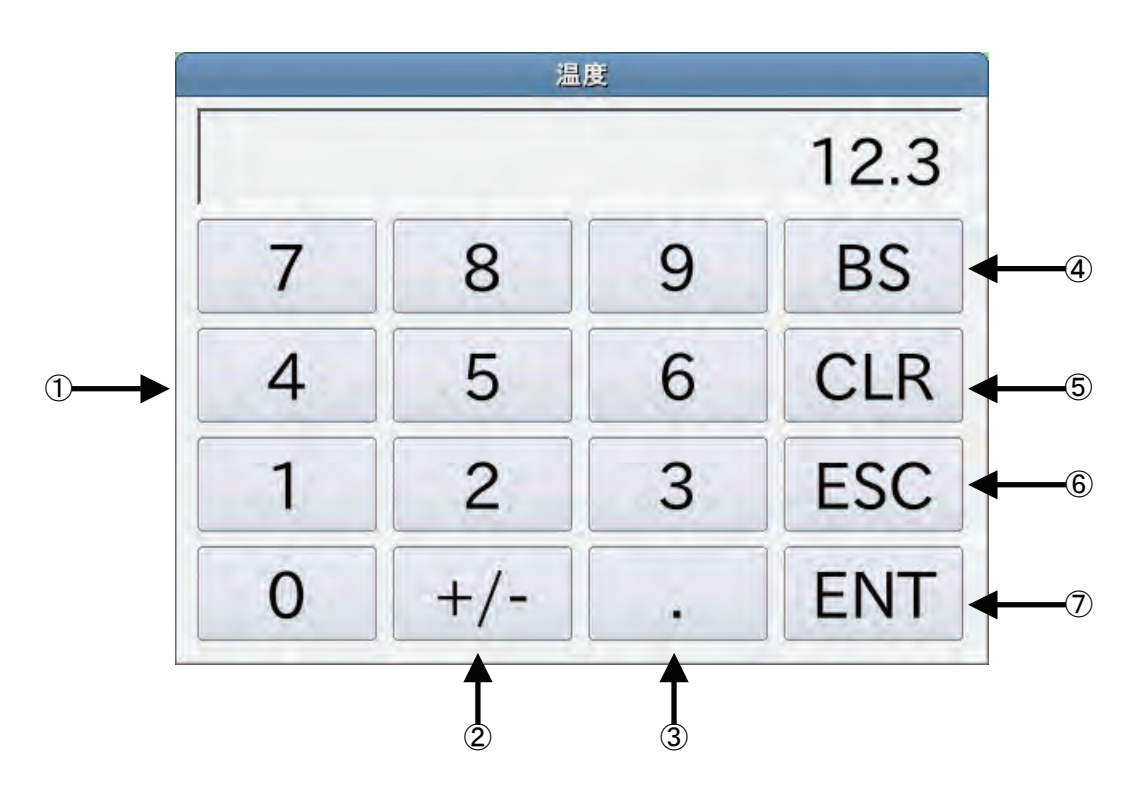

| 番号                       | 名称      | 説明               |
|--------------------------|---------|------------------|
| 1                        | 数字ボタン   | 数値入力を行います。       |
| 2                        | +/-ボタン  | 符号(+または-)を切替えます。 |
| 3                        | 小数点ボタン  | 小数点を追加します。       |
| 4                        | BSボタン   | 1 文字削除します。       |
| 5                        | CLR ボタン | 全文字削除します。        |
| 6                        | ESC ボタン | 入力をキャンセルして終了します。 |
| $\overline{\mathcal{O}}$ | ENT ボタン | 入力を決定して終了します。    |

# 11-2. 文字入力ダイアログ

文字入力を行う際には、文字入力ダイアログが表示されます。

MODE ボタンをタッチすると「半角英字」→「半角数字」→「半角カナ」→「全角かな」→「全角英字」 →「全角数字」の順番で入力モードを切替えられます。

「半角英字」ダイアログ

| -       | 測定  | 者氏名   |     |
|---------|-----|-------|-----|
| A&D     |     |       |     |
| [半角 英字] |     | [残] 1 | 17  |
| MODE    |     | <     | >   |
| Caps    | ABC | DEF   | BS  |
| GHI     | JKL | MNO   | CLR |
| PQRS    | TUV | WXYZ  | ESC |
| {[(     | @*# | SP    | ENT |

測定者氏名

「半角数字」ダイアログ

| 1234    | 5678 | 9   |     |
|---------|------|-----|-----|
| [半角 数字] |      | [残] | 11  |
| MODE    |      | <   | >   |
| 1       | 2    | 3   | BS  |
| 4       | 5    | 6   | CLR |
| 7       | 8    | 9   | ESC |
| {[(     | 0    | SP  | ENT |

#### 「半角カナ」ダイアログ

|         | 測定者           | 皆氏名 |     |
|---------|---------------|-----|-----|
| エー・アン   | <b>ンド・テ</b> ゙ | 1   |     |
| [半角 カナ] |               | [残] | 9   |
| MODE    |               | <   | >   |
| 7       | ħ             | Ħ   | BS  |
| 9 t     |               | Λ   | CLR |
| 7       | Þ             | 7   | ESC |
| * 0     | 772           | SP  | ENT |

### 「全角英字」ダイアログ

|         | 測定  | 者氏名  |     |
|---------|-----|------|-----|
| A&D     |     |      |     |
| [全角 英字] |     | [残]  | 17  |
| MODE    |     | <    | >   |
| Caps    | ABC | DEF  | BS  |
| GHI     | JKL | MNO  | CLR |
| PQRS    | TUV | WXYZ | ESC |
| )]}     | @*# | SP   | ENT |

#### 「全角かな」ダイアログ

|         |    | 測定者氏名 |     |     |
|---------|----|-------|-----|-----|
| エー・     | アン | ド・ラ   | デイ  |     |
| [全角 かな] |    |       | [残] | 11  |
| MODE    | 変換 | 確定    | <   | >   |
| あ       | か  |       | さ   | BS  |
| た       | な  |       | は   | CLR |
| ま       | や  |       | 5   | ESC |
| * 0     | わを | h     | SP  | ENT |

#### 「全角数字」ダイアログ

|         | 測定   | 者氏名 |     |
|---------|------|-----|-----|
| 1234    | 5678 | 9   |     |
| [全角 数字] |      | [残] | 11  |
| MODE    |      | <   | >   |
| 1       | 2    | 3   | BS  |
| 4 5     |      | 6   | CLR |
| 7 8     |      | 9   | ESC |
| {[(     | 0    | SP  | ENT |

「全角かな」入力時には 変換 ボタンをタッチすることで漢字変換を行うことができます。漢字変換 ダイアログが表示され、変換候補が表示されます。

希望する候補をタッチした後にOK ボタンをタッチしてください。

全ページが2以上のときはNext ボタンをタッチすることで変換候補表示のページが進みます。 Prev ボタンをタッチするとページが戻ります。

| <sup>*</sup><br>かんじ<br>カンジ<br>勘治<br>完司<br>寛治<br>幹事 | かんじ    |             |
|----------------------------------------------------|--------|-------------|
|                                                    | Next   |             |
| OK                                                 | Cancel | 現在のページ/全ページ |
|                                                    | 1/3    |             |

# 11-3. プルダウン選択ダイアログ

選択入力を行う際には、プルダウン選択ダイアログが表示されます。 選択候補一覧から選択する項目をタッチした後にOK ボタンをタッチしてください。

| 4     | 公称值    |         |
|-------|--------|---------|
| 20 g  |        |         |
| 50 g  |        |         |
| 100 g |        | スクロールバー |
| 200 4 | -      |         |
| OK    | Cancel |         |

# 12.インタフェースの仕様

# 12-1. RS-232C

本機は DTE です。天びん (DCE) とはストレートケーブルで接続します。ミニプリンタ AD-8126 と はクロスケーブルで接続します。

| 伝送方式 | EIA RS-232C |               |             |                |
|------|-------------|---------------|-------------|----------------|
| 伝送形式 | 調歩同期式(非同    | 司期)、双方向、半二    | 重伝送         |                |
| 信号形式 | ボーレート       | 600、1200、2400 | 、4800、9600、 | 19200、38400bps |
|      | データビット      | 7ビット または      | 8ビット        |                |
|      | パリティ        | EVEN、ODD      | (データビット     | <b>7</b> ビット)  |
|      |             | NONE          | (データビット     | 8ビット)          |
|      | ストップビット     | 1ビット          |             |                |
|      | 使用コード       | ASCII         |             |                |

D-Sub9 ピン配置

| ピン No. | 信号名 | 方向 | 意味        |  |
|--------|-----|----|-----------|--|
| 1      | —   | —  | N.C.      |  |
| 2      | RXD | 入  | 受信データ     |  |
| 3      | TXD | 出  | 送信データ     |  |
| 4      | —   | —  | N.C.      |  |
| 5      | SG  |    | シグナルグラウンド |  |
| 6      | —   | —  | N.C.      |  |
| 7      | RTS | 出  | 送信要求      |  |
| 8      | CTS | 入  | 送信許可      |  |
| 9      | _   | _  | N.C.      |  |

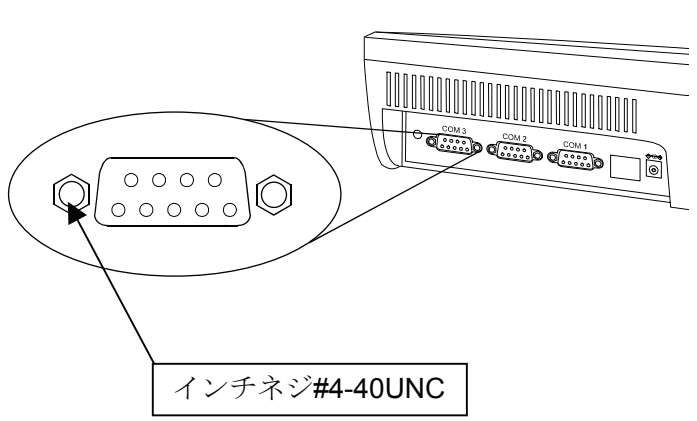

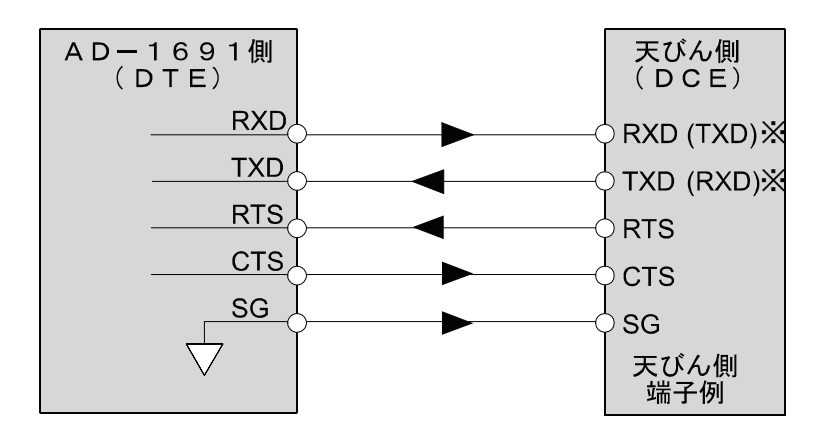

※ 天びんによっては取扱説明書にて、( )内 の名称で表記されているものもあります。

# 13.保守

# 13-1. お手入れ

- □ 汚れたときは中性洗剤を少ししみこませた柔らかい布で拭き取ってください。
- □ 有機溶剤や化学ぞうきんは使わないでください。
- □ 本機は分解しないでください。
- □ 輸送の際は専用の梱包材をご使用ください。

# 13-2. 動作確認

修理を依頼される前に以下の項目をチェックし、それでも異常がある場合は修理を依頼してください。

#### 電源のチェック

□ 専用 AC アダプタ(AX-TB248)は接続されていますか?

### 通信のチェック

- □ 本機と天びんは、**RS-232C**ストレートケーブルで接続されていますか?
- □ 本機と天びんの RS-232C 設定(ボーレート、データ長、パリティ)は合致していますか?
- □ 本機とミニプリンタ AD-8126 は、RS-232C クロスケーブルで接続されていますか?
- □ 本機とミニプリンタ AD-8126 の RS-232C 設定(ボーレート、データ長、パリティ)は合致してい ますか?

# 13-3. 修理依頼

本機の動作確認後解決しない不具合がある場合は、ご購入先等へお問い合わせください。 本機は精密機器なので輸送時には専用の梱包材を使用してください。

# 14. 仕様

| 型名          | AD-1691                                     |
|-------------|---------------------------------------------|
| 表示部         | バックライト付き TFT カラー液晶パネル(7 インチサイズ 800×480 ドット) |
| 通信機能        | RS-232C、USB(USB1.1 規格準拠)※                   |
| 動作環境        | 5℃~40℃、85%RH以下(結露しないこと)                     |
| 外形寸法        | 203 (W) ×153 (D) ×58 (H) mm 突起部除く           |
| 電源(AC アダプタ) | AX-TB248 入力:AC100V(+10%、-15%)、50Hz/60Hz     |
| 消費電力        | 約 30VA                                      |
| 本体質量        | 約 1.0kg                                     |
|             |                                             |

※USB インタフェースは USB メモリ接続時に利用します。

# 14-1. 外形寸法図

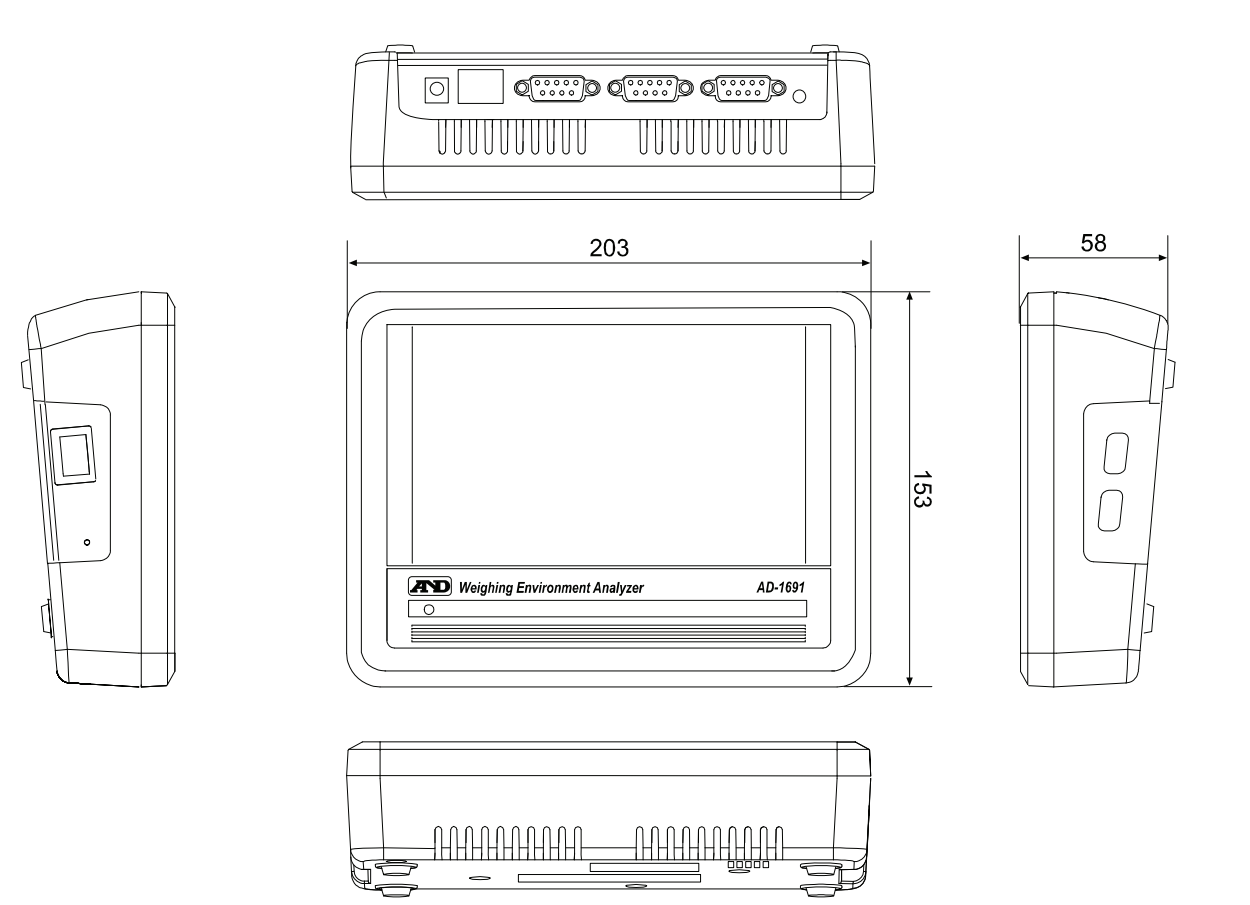

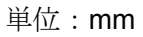

# 14-2. オプション・別売品

### キャリングケース AD-1691-015

□ 本機とミニプリンタ AD-8126 を収納できるケースです。
 持ち運ぶ際や、収納する際に有効です。

## ミニプリンタ AD-8126

- □ 小型·軽量
- □ 天びん日常点検・定期検査の結果印字可能
- □ 5×7ドット、24文字/行
- ロール紙 AX-PP137-S (57.5mm 幅×約 30m、 φ 60mm)
- □ 無塵紙 AX-PP173-S(57.5mm 幅×約 30m、 φ 60mm)
- □ インクリボン AX-IR-91B-S

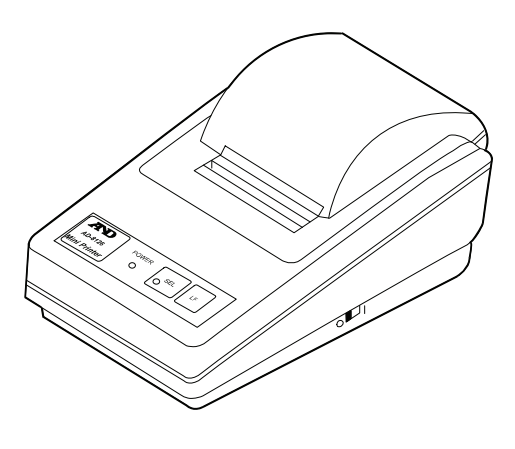

## 環境ロガー AD-1687

□ 温度・湿度・気圧・振動の 4 種類の環境センサを搭載し、単体で環境データを同時に測定・記録す ることができます。また、天びんの RS-232C 出力と接続することにより、計量データと環境データ をセットで記憶することができます。

天びんの日常点検・定期検査・不確かさ計算を行う際に有効です。

□ 記憶したデータは、パソコンの USB ポートに接続して取り込むことができます。 AD-1687 は USB メモリとして自動認識されるため、専用の取り込みソフトは不要です。

#### 校正用分銅 AD-1602 シリーズ

- □ OIML E2 クラスまたは F1 クラスの校正用分銅。 天びんの日常点検・定期検査・不確かさ計算を行う際に有効です。
- □ 1g~20kg をラインアップ。

# 15.用語と索引

# 15-1. 用語

| キャリブレーション | 正しく計量できるよう天びんを校正(調整)することです。(Calibration) |
|-----------|------------------------------------------|
| デジット      | 表示の最小単位。天びんでは、表示できる最小を1デジットと呼びます。        |
| リゼロ       | 風袋(容器など)の質量の表示値をゼロにする(キャンセルする)ことです。      |
| 繰り返し性     | 「6-2. 繰り返し性・最小計量値」を参照してください。             |
| 最小計量値     | 「6-2. 繰り返し性・最小計量値」を参照してください。             |
| 不確かさ      | 「8. 不確かさ計算」を参照してください。                    |
| AND-MEET  | 「 <b>9. AND-MEET</b> 解析」を参照してください。       |

# 15-2. 索引

| - A -             |                       |
|-------------------|-----------------------|
| AC アダプタ           | 4, 5, 13, 66, 67      |
| AC アダプタ入力ジャック.    | 5                     |
| AD-1688           | 51                    |
| AD-1691-015       | 68                    |
| AND-MEET          | 3, 50, 51, 52, 57, 69 |
| AND-MEET グラフ化機能 . | 50                    |
| AND-MEET 解析       | 8, 56, 69             |
| AND-MEET 解析モード    | 51                    |
| AX-TB248          | 5, 66, 67             |

#### -в-

| BM シリーズ | 3, | 6, 50, | 52  |
|---------|----|--------|-----|
| BS ボタン  |    |        | .62 |

#### -C-

| CAL ボタン   | 35 |
|-----------|----|
| CLR ボタン   | 62 |
| CSV 出力ボタン | 53 |

#### -E-

| ENT. | <br> | <br> | <br> | <br> | 62 |
|------|------|------|------|------|----|
| ESC. | <br> | <br> | <br> | <br> | 62 |

| — I —                       |
|-----------------------------|
| ION ボタン35                   |
|                             |
| — J —                       |
| JCSS 不確かさ見積りに関するガイド3,36     |
|                             |
| -L-                         |
| LCD 設定画面60                  |
|                             |
| -M-                         |
| MODE ボタン35                  |
|                             |
| -0-                         |
| ON:OFF ボタン35                |
|                             |
| - P                         |
| PDF 出力8, 16, 30, 47, 48, 53 |
| PDF 出力ボタン15, 47, 53         |
| PRINT ボタン35                 |
|                             |
| - R -                       |

| RANGE ボタン       | 35   |
|-----------------|------|
| RE-ZERO ボタン     | 35   |
| RS-232C         | 65   |
| RS-232C インタフェース | 4, 6 |

| RS-232C ケーブル  | 6, 16, 21, 38 |
|---------------|---------------|
| RS-232C 設定ボタン |               |
| RS-232C 設定画面  | 61            |

### - s -

| SAMPLE ボタン | 35 |
|------------|----|
|------------|----|

### — U —

| USB インタフェー | -ス       |        |       | 4   | I, 7 |
|------------|----------|--------|-------|-----|------|
| USB メモリ    | 7, 8, 36 | 47, 48 | , 51, | 53, | 68   |

#### $-\iota$

| 1 件削除ボタン  | .23, | 26, | 29  |
|-----------|------|-----|-----|
| インターバルモード |      |     | .38 |

| ーえー      |    |
|----------|----|
| エラーメッセージ | 13 |

#### ーおー

| オートプリントモード                              | 38    |
|-----------------------------------------|-------|
| 温度36, 37, 40, 44, 46, 50, 53, 54, 55, 5 | 7, 68 |

#### ーかー

| 外観確認     | 11         |
|----------|------------|
| 外形寸法     | 67         |
| 外部コントローラ |            |
| 外乱       |            |
| 拡張不確かさ   |            |
| 環境確認     | 12         |
| 環境入力     | 40, 44, 46 |
| 環境ロガー    | 68         |
| 漢字変換     | 64         |

## ーきー

| 気圧         | .36, 37, 40, 44, 46, 57, 68 |
|------------|-----------------------------|
| キーモード      |                             |
| 器差         | 41, 42                      |
| 器差付けされた分銅… |                             |
| 機種確認ボタン    | 20                          |
| 輝度         | 58, 60                      |

キャリブレーション......16, 20, 21, 35, 42, 69 キャリングケース......68

## -<-

| グラフ                                  | .53 |
|--------------------------------------|-----|
| グラフ切替えボタン                            | .53 |
| 繰り返し性20, 22, 25, 28, 37, 43, 47, 57, | 69  |
| クロスケーブル6, 16, 21,                    | 65  |

### ーけー

| 計算結果表示          | 47           |
|-----------------|--------------|
| 計量確認            | 15           |
| 計量環境評価ツール       | 50           |
| 計量値38           | , 42, 50, 69 |
| 計量データロガーAD-1688 | 51           |
| 計量表示画面          | 34           |
| 計量モード           | 13           |
| 言語設定            | 8            |

### - с –

| 公称值  | 41, 42 |
|------|--------|
| 校正結果 | 3, 36  |
| 梱包箱  | 4      |
| 誤差   |        |

## ーさー

| 材質    |     |     |     |     | .41 |
|-------|-----|-----|-----|-----|-----|
| 最小計量値 | 22, | 23, | 24, | 43, | 69  |

## -L-

| 次項目ボタン   | 10                    |
|----------|-----------------------|
| 湿度       | 6, 37, 40, 44, 46, 68 |
| 受信データ    |                       |
| 出力情報入力   | 17, 31, 48            |
| 小数点以下の桁数 |                       |
| 小数点ボタン   | 62                    |
| 使用分銅入力   | 41                    |
| 情報ボタン    | 23, 26, 29            |
| 真の値      |                       |
| ーすー       |                |
|-----------|----------------|
| 水平確認      | 14             |
| 水平器       | 14             |
| 数字ボタン     | 62             |
| 数値入力ダイアログ |                |
| スタンド      | 5              |
| ストリームモード  |                |
| スパン値      | 50, 53, 54, 55 |

### ーせー

| 正確さ      | 25, 42     |
|----------|------------|
| 精度       | 36         |
| 設置環境     | 3, 50      |
| ゼロ点のドリフト | 12         |
| 前項目ボタン   |            |
| 全削除ボタン   | 23, 26, 29 |

# -そ-

| 測定実施場所 | .17, | 31, | 48 |
|--------|------|-----|----|
| 測定者氏名  | .17, | 31, | 48 |

# ーちー

| チェッ | クボッ | クス. | . 11, | 12, | 13, | 14, | 15, | 16, | 18, | 19 |
|-----|-----|-----|-------|-----|-----|-----|-----|-----|-----|----|
| 直線性 |     |     |       |     |     |     |     | 20, | 25, | 26 |

# -つ-

| 通信確認    | 38, 39 |
|---------|--------|
| 通信開始ボタン | 34     |
| 通信確認画面  | 38     |
| 通信確認ボタン | 38     |
| 通信機能    | 67     |
| 通信終了ボタン | 34     |
| 通電時間    | 10     |

# ーてー

| 定期検査                    | 3      |
|-------------------------|--------|
| 定期検査画面                  | 20     |
| データ取得ボタン22, 25, 28, 42, | 43, 45 |
| データ履歴                   | 43, 45 |
| 電源確認                    | 13     |

| 電源スイッチ      | 4, 8  |
|-------------|-------|
| 天びん COM ポート | 38    |
| 天びん機種確認ボタン  | 39    |
| 天びん計量表示     | 8     |
| 天びん接続用ケーブル  | 4     |
| 天びん定期検査     | 8, 20 |
| 天びん日常点検     | 8     |

| - と - |     |
|-------|-----|
| 等級    | .41 |
| 動作環境  | .67 |

# ーにー

| 日常点検  | 3, | 8, | 9, | 10, | 11, | 12, | 13, | 14, | 15, | 17, | 68 |
|-------|----|----|----|-----|-----|-----|-----|-----|-----|-----|----|
| 日常点検画 | 面. |    |    |     |     |     |     |     |     |     | 9  |

### ーはー

| バックライト輝度 | 60 |
|----------|----|
| バラツキ     |    |

# ーひー

| 備考         | 47     |
|------------|--------|
| 日付・時刻設定画面  | 59     |
| 日付・時刻設定ボタン | 58     |
| 表示値のふらつき   | 12     |
| 表示部設定ボタン   | 58     |
| 標準偏差       | 50, 55 |
| ひょう量       | 39, 45 |

# ーふー

| 不確かさ3, 36, 37, 47            | 1, 47, 69 |
|------------------------------|-----------|
| 不確かさ計算8,38                   | 3, 68, 69 |
| 浮力                           | 36, 47    |
| +/-ボタン                       | 62        |
| プリンタ COM ポート                 | 16, 21    |
| プリンタ出力16, 21, 23, 24, 26, 27 | 7, 29, 30 |
| プリンタ出力ボタン                    | 15        |
| プリンタ接続用ケーブル                  | 4         |
| プルダウン選択ダイアログ                 | 64        |
| 分析天びん                        | 3, 50     |

| 分銅    | 36, | 41, | 42, | 43, | 45, | 47, | 50, | 54, | 55, | 68  |
|-------|-----|-----|-----|-----|-----|-----|-----|-----|-----|-----|
| 分銅経年変 | 化   |     |     |     |     |     |     |     |     | .47 |

-~-

| 変化量表示     | 54,    | 55 |
|-----------|--------|----|
| 偏差        | 42,    | 47 |
| 偏置誤差20,28 | 3, 29, | 45 |

### ーほー

| ホーム画面                         | 8            |
|-------------------------------|--------------|
| ホームボタン                        | 10           |
| 本体設定8, 16, 21, 24, 27, 30, 58 | , 59, 60, 61 |
| 本体設定画面58                      | , 59, 60, 61 |

### ーまー

| マイクロ(ミクロ) | 天びんの設置環境57 |
|-----------|------------|
|-----------|------------|

| ーみー            |                         |    |
|----------------|-------------------------|----|
| ミニプリンタ AD-8126 | 3, 6, 8, 15, 16, 21, 23 | 3, |

| ーめー      |  |
|----------|--|
| 目量(最小表示) |  |

# - 4 -

| リゼロボ | タン   |        | 45 |
|------|------|--------|----|
| 履歴送り | (進む) | ボタン22, | 43 |
| 履歴送り | (戻る) | ボタン22, | 43 |